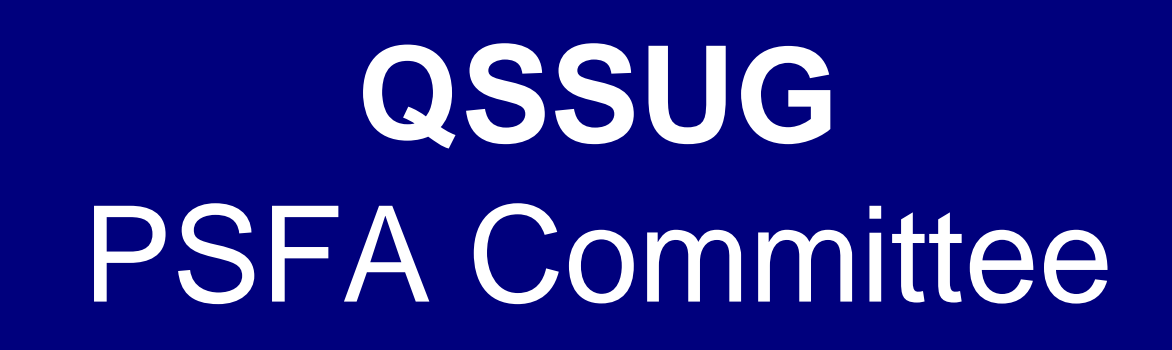

Tips & Tricks Webinar 01/07/2014

# Items for discussion

- Copy a Requisition/PO across fiscal years
- Adding and reviewing PR and PO notes
- Attaching a document to a requisition
- Adding/replacing an account code and redistributing encumbrances using POCO
- Changing a requisition
- Adding items to a requisition
- Using Advanced Search to look up a requisition
- Looking up a vendor
- Reviewing and approving requisitions waiting for approval
- Deleting a requisition line item
- Using the requisition "draft" option

## **QCC/Purchasing Main**

| 🔜 Purchase Orders / Requisitions            | 39 - THE TRAIN USD              | Q55/DASIS              |                                  |
|---------------------------------------------|---------------------------------|------------------------|----------------------------------|
| File Options Help                           |                                 |                        |                                  |
| 😽 🔯 🕂 🕅 🧱 🖉 🔽 🚺                             | 下 💽 🚫 Notes 👻                   |                        |                                  |
| Queue Management                            | uisitions Purchase Orders       |                        |                                  |
| Purchase Orders<br>Fiscal Year: 08 💌 Purcha | ase Order #: - Requisition #: - | Advanced Search        | .::                              |
|                                             | Search Results                  |                        |                                  |
| PO# Req# Date<br>Entered                    | Date Vendor Vendor Name         | Amount Date Site       | #I Rem<br>Stat                   |
|                                             |                                 |                        |                                  |
|                                             |                                 |                        |                                  |
|                                             |                                 |                        |                                  |
|                                             |                                 |                        |                                  |
|                                             |                                 |                        |                                  |
|                                             |                                 |                        |                                  |
|                                             |                                 |                        |                                  |
|                                             |                                 |                        |                                  |
|                                             |                                 |                        |                                  |
|                                             |                                 |                        |                                  |
|                                             |                                 |                        |                                  |
|                                             |                                 |                        |                                  |
| •                                           |                                 |                        |                                  |
|                                             |                                 |                        |                                  |
|                                             |                                 | Yr: 2008 Dist: 39 Site | : 0 GS: W 1/18/2011 8:45:40 AM 🤢 |

# **QCC/Purchasing Copy Option**

| 🎁 Pure | has | e Orde                      | rs ( | / Requisi   | tions      |        |                  |                                  | 39 - TH                     |  |  |  |
|--------|-----|-----------------------------|------|-------------|------------|--------|------------------|----------------------------------|-----------------------------|--|--|--|
| File   | Opt | ions                        | He   | lp+Video    |            |        | _                |                                  |                             |  |  |  |
| 0      |     | Show                        | Ap   | proved PC   | )s         |        | -                | Mote                             | es 🗸 🎢 Attachments          |  |  |  |
|        | 30  | Searc                       | h    |             |            | F3     |                  | <u> </u>                         |                             |  |  |  |
|        | 2   | Inspe                       | ct   |             |            | F4     |                  | Pu                               | rchase Orders               |  |  |  |
|        | ÷   | Add                         |      |             |            | F9     |                  | V.                               |                             |  |  |  |
| 12 reo |     | List W                      | ait  | ing         |            |        |                  |                                  |                             |  |  |  |
| Req    |     | Сору                        | Re   | quisition   |            |        |                  |                                  |                             |  |  |  |
|        |     | Select                      | Us   | ser Profile |            | •      | F                | [                                | Purchase Order #:           |  |  |  |
|        |     | Grid O                      | ut   | put         | Shift+F    | 11     |                  |                                  |                             |  |  |  |
|        |     | Grid Output<br>Print Screen |      |             | F          | 11     |                  |                                  | Search Results              |  |  |  |
|        | 1   | Attad                       | hme  | ents        |            |        |                  |                                  |                             |  |  |  |
|        | 2   | PO Qu                       | uick | View        | Ctrl+F     | 11     |                  | Vendor                           | Vendor Name                 |  |  |  |
|        |     | First                       |      |             | Shift+     | -F5    | 800              | 000001                           | QUINTESSENTIAL SCHOOL SYSTE |  |  |  |
|        |     | First<br>Previous           |      |             |            | F5     | <mark>008</mark> | 000001                           | QUINTESSENTIAL SCHOOL SYSTE |  |  |  |
|        |     | Next                        |      |             |            | F6     | 800              | QUINTESSENTIAL SCHOOL SYSTE      |                             |  |  |  |
|        | Þ   | Last                        |      |             | Shift+     | F6     | 009              | 000001                           | QUINTESSENTIAL SCHOOL SYSTE |  |  |  |
|        | _   | Show Security               |      |             | CHUC       |        |                  | 009 000001 QUINTESSENTIAL SCHOOL |                             |  |  |  |
|        | _   | 00000                       | 50   | 000022      | Ctri+5     |        |                  | 2009 000002 DONALD DUCK          |                             |  |  |  |
|        |     | 000099 000099               |      |             | 07/19/2008 | 06/30/ | 2009             | 000001                           | QUINTESSENTIAL SCHOOL SYSTE |  |  |  |

| 浳 Copy Requisition            | 39 - THE TRAIN USD | QSS/OASIS         |            |
|-------------------------------|--------------------|-------------------|------------|
| <u>File</u> Options           |                    |                   |            |
| Process 🔚 Save 🖉 Edit Firs    | t 📑 Close          |                   |            |
|                               |                    |                   | .:i        |
| Source Requisition No: 080007 | Source PO No:      | Fiscal Year: 08 💌 | Items: All |
|                               |                    | 09<br>10<br>11    |            |

| 浳 Copy Requisition            | 39 - THE TRAIN USD | QSS/OASIS         |                        |
|-------------------------------|--------------------|-------------------|------------------------|
| <u>File</u> <u>O</u> ptions   |                    |                   |                        |
| Process 🔚 Save 🕖 Edit First   | Close              |                   |                        |
|                               |                    |                   | .::                    |
| Source Requisition No: 080007 | Source PO No:      | Fiscal Year: 08 💌 | Items: All  All Select |
|                               |                    |                   | 11                     |

| 🎁 Copy Requisition                 | 39 - THE TRAIN USD | QS5/OASIS         |            |
|------------------------------------|--------------------|-------------------|------------|
| <u>File</u> Options                |                    |                   |            |
| Process 🔚 Save 🕗 Edit First        | : 📑 Close          |                   |            |
| Requisition 080001 has been found. |                    |                   | .::        |
| Source Requisition No: 080001      | Source PO No:      | Fiscal Year: 08 💌 | Items: Ali |
|                                    |                    |                   | 1          |

| Requisition Entry     | 39 - THE TRAIN                                 | USD        |                    |                        | _ <b>_ _ _</b> × |                     |               |         |
|-----------------------|------------------------------------------------|------------|--------------------|------------------------|------------------|---------------------|---------------|---------|
| File Options Help     | p                                              |            |                    |                        |                  |                     |               |         |
| Save and Return       | 📙 Save 🖳 Save Draft 📑 Close 🛛 📑 Items          | s          | 🥘 🖉 📴 🖪            |                        |                  | Notes 👻 📲 🕇 Opt     | ions 🔻        |         |
| <u> </u>              |                                                |            | <u> </u>           |                        |                  |                     |               | AddMode |
|                       |                                                |            |                    |                        |                  |                     |               | .::     |
| _ <u>R</u> equisition |                                                |            |                    |                        |                  |                     |               |         |
| Requisition:          | New* Purchase Order: Co                        | ontrol #:  |                    |                        | Warehouse:       |                     | Stores Order: |         |
| Vendor/Addr#:         | 000001 / 00-867 AMERICAN STRE                  | Date:      | 01/06/2009         |                        |                  |                     |               |         |
| PO Type:              | Deliv                                          | very By:   |                    |                        | Confirming:      | 0 - No confirmation | message       | -       |
| Description:          | sample widget order E                          | Tax %:     | 8.750 %            | Ship T                 | o: 0000          | District Warehouse  | (0000)        | -       |
| Submitted by:         | Mr. Smith                                      | Terms:     |                    |                        | Commodity:       |                     |               | •       |
| Site: 0001            | <b>_</b>                                       | FOB:       |                    |                        | ļ                | LinkLabel1          |               |         |
| Buyer:                | BURP P                                         | rogram:    |                    |                        | Misc Date:       |                     | Misc:         |         |
| Bouting Group:        | TEST                                           | -<br>Room: |                    |                        |                  |                     | Shinning %:   |         |
|                       | ,                                              |            | ,                  |                        |                  |                     |               |         |
| Add Row               | Delete Selected Row                            |            |                    |                        |                  |                     |               |         |
| I.n Fn                | d Resc Y Obit SO Goal Func CatCir Ste 1        | Mnar       |                    | Percent                |                  | Budget Balar        | nce           |         |
| ▶ 1. L 010            | 0-0000-0-4300-00-0000-0000-00000-000-00        | 0000       |                    |                        | 100.00           |                     |               | -870.25 |
|                       |                                                |            |                    |                        |                  | - 1                 |               |         |
|                       |                                                |            |                    |                        |                  |                     |               |         |
|                       |                                                |            |                    |                        |                  |                     |               |         |
| Address (00) La su    |                                                |            |                    |                        |                  |                     |               |         |
| Address (UU) Add      | itional   Shipping   Beg Message   End Message |            |                    |                        |                  |                     |               |         |
| Vendo                 | or                                             |            | Remit              |                        |                  |                     |               |         |
| QUIN                  | ITESSENTIAL SCHOOL SYSTEMS                     |            | QSS                |                        |                  |                     |               |         |
| 867 A<br>SECO         | AMERICAN STREET<br>OND FLOOR                   |            | 867 AME<br>2ND FLC | ERICAN ST<br>DOR (UPST | AIRS)            |                     |               |         |
| SAN                   | CARLOS, CA 94070                               |            | (REMIT<br>SAN CA   | ONLÝ)<br>RLOS, CA      | 94070            |                     |               |         |
|                       |                                                |            |                    |                        |                  |                     |               |         |
|                       |                                                |            |                    |                        |                  |                     |               |         |
|                       |                                                |            |                    |                        |                  |                     |               |         |
|                       |                                                |            |                    |                        | V                |                     | 1/6/2014      |         |

| ľ | Сор          | oy Req  | uisition    |         |            | 39 - TH | E TRAIN USD | Q55,         | QSS/OASIS              |        |     |           |    | × |
|---|--------------|---------|-------------|---------|------------|---------|-------------|--------------|------------------------|--------|-----|-----------|----|---|
|   | <u>F</u> ile | Optic   | ons         |         |            |         |             |              |                        |        |     |           |    |   |
| 1 | <u>е</u>     | Process | Sav         | /e 🥑    | Edit First | t 📑 Clo | ose         |              |                        |        |     |           |    |   |
|   | S            | Source  | Requisition | n No: 🛛 | 080006     | Sourc   | e PO No:    | Fiscal Year: | Fiscal Year: 08 💌 Iten |        |     | ect 🔽     |    |   |
|   |              | Sel     | Item        | Prt     | Split      | Qty     | Unit        | Price        | Cost                   |        | Tax | Stk<br>No | FA |   |
|   | •            |         | 1           | Y       | CP         | 15      | each        | 48.6500      |                        | 729.75 | Y   | 000000    | Y  |   |
|   |              | K       | 2           | S       | CP         | 1       |             | 10.0000      |                        | 10.00  | N   | 000000    | N  |   |
|   |              |         |             |         |            |         |             |              |                        |        |     |           |    |   |

| 🎁 R   | eq         | uisiti   | ion Entry                   |                | 39 - THE TRAIN USD |                |                |                 |                |  |  |  |
|-------|------------|----------|-----------------------------|----------------|--------------------|----------------|----------------|-----------------|----------------|--|--|--|
| Eile  | :          | Opt      | ions <u>H</u> elp           |                |                    |                |                |                 |                |  |  |  |
| 0     | ) s        |          | Save                        | F9             |                    | K Close        | Change 🔎       | Inspect         | Items          |  |  |  |
| FY: 0 | 08         | 0        | Save and Return             | F2             | /00                | OUINTESSE      | NTIAL SCHOO    | LSYSTEMS        |                |  |  |  |
|       |            | (i)      | Save Draft                  | Ctrl+F9        | (***               |                |                | Change Or       | der: 03/0      |  |  |  |
| Г     | - <u>F</u> |          | Change Requisition          | Ctrl+F9        | -                  |                |                | <u>enange o</u> | dentobye       |  |  |  |
|       |            | P        | Inspect Requisition         | Ctrl+F5        | er: 🛛              | 80002          | Control #:     |                 | _              |  |  |  |
|       |            |          | Items                       | F4             | MERI               | CAN STRE -     | Date:          | 02/16/2008      | 1              |  |  |  |
|       |            | ÷        | Add Row                     | F7             |                    |                | Delivery By:   |                 | 1              |  |  |  |
|       |            | $\times$ | Delete Row                  | Ctrl+F7        | -                  |                | T %            | 0.750           | ,              |  |  |  |
|       |            | 0        | Return Additional Ad        | dress F8       |                    |                | Tax %:         | 8.750           | •              |  |  |  |
|       |            |          | Set Override Passwo         | rd Alt+P       |                    |                | Terms:         |                 |                |  |  |  |
|       |            |          | Requisition Options         | •              |                    | Assign PO Nu   | mber           |                 | 1              |  |  |  |
|       |            |          | Grid Output                 | Shift+F11      |                    | Board Action   | Update         |                 |                |  |  |  |
|       |            | 2        | Print Screen                | F11            |                    | Budget Action  | n Update       |                 |                |  |  |  |
|       | -4         | Ch.      | Print Screen                |                |                    | Cancel Requis  | sition         |                 |                |  |  |  |
|       |            |          | Item Preview                | Ctrl+P         |                    | Delete Item    |                |                 |                |  |  |  |
| h     | -          |          | PO Quick View               | Ctrl+E11       |                    | Return to Ori  | ginator        |                 |                |  |  |  |
| ŀ     | ▶          |          |                             |                |                    | Hold for Revie | ew             |                 |                |  |  |  |
| ŀ     | -          |          | First                       | Shift+F5       |                    | Hold/Unappro   | ove PO         |                 |                |  |  |  |
|       |            |          | Previous                    | FS             |                    | Inspect Budg   | et/Board/Purch | asing           |                |  |  |  |
|       |            |          | Next                        | F6             |                    | Make a Copy    | ofRequisition  |                 |                |  |  |  |
| L     |            |          | Last                        | Shift+F6       |                    | Requisition St | atus           | ļ               |                |  |  |  |
|       | A          | ddress   | s (00) Additional Shi       | ipping Beg Mes |                    | Reset Print D  | ate            |                 |                |  |  |  |
|       |            |          |                             |                |                    | Signoff to Pur | rchasing       |                 |                |  |  |  |
|       |            |          | Vendor                      |                |                    | Transfer Back  | To Remote      |                 | Remit          |  |  |  |
|       |            |          | QUINTESSENT<br>867 AMERICAN | AL SCHOOL SYS  | STEM               | S              |                |                 | QSS<br>867 AME |  |  |  |

# **Document Handling**

#### Notepad

- RQ and PO Notes
- Optional dynamic discovery of on-file notes

#### Attachments

- Manual Version H and Version L
- Integrated w/upload Version L

#### **Green Rows Have Notes**

| rcha                                                                       | se Orders | / Requisi | tions      |            |        | 39 - THE TRAIN USD            |          |         | QSS/OASIS                     |      |        |        |  |  |
|----------------------------------------------------------------------------|-----------|-----------|------------|------------|--------|-------------------------------|----------|---------|-------------------------------|------|--------|--------|--|--|
| Q                                                                          | ptions He | elp       |            |            |        |                               |          |         |                               |      |        |        |  |  |
| 🔎 🙀 🕂 🔝 😓 📝 📧 🚺 🚺 🚺 🚺 👀 Notes -                                            |           |           |            |            |        |                               |          |         |                               |      |        |        |  |  |
|                                                                            |           |           |            |            |        |                               |          |         |                               |      |        |        |  |  |
|                                                                            |           |           |            |            |        |                               |          |         |                               |      |        |        |  |  |
| ecords found.                                                              |           |           |            |            |        |                               |          |         |                               |      |        |        |  |  |
| Purchase Orders                                                            |           |           |            |            |        |                               |          |         |                               |      |        |        |  |  |
| Fiscal Year: 08 💌 Purchase Order #: 🔹 - Requisition #: 🔄 - Advanced Search |           |           |            |            |        |                               |          |         |                               |      |        |        |  |  |
| Search Results                                                             |           |           |            |            |        |                               |          |         |                               |      |        |        |  |  |
| Search Results                                                             |           |           |            |            |        |                               |          |         |                               |      |        |        |  |  |
|                                                                            | DO#       | D#        | Date       | Data       | Mandas | VenderNene                    |          | Date    | C2+                           |      | Remote | Nistan |  |  |
|                                                                            | PU#       | Heq#      | Entered    | Date       | Vendor | Vendor Name                   | Amount   | Printed | Site                          | ΠI   | Status | Notes  |  |  |
|                                                                            | 000000    | 000001    | 06/30/2008 | 06/30/2008 | 000001 | QUINTESSENTIAL SCHOOL SYSTEMS | 5.00     |         | 0001-DISTRICT BUSINESS OFFICE | 0001 |        |        |  |  |
| _                                                                          | 000001    | 000000    | 03/07/2008 | 03/07/2008 | 000001 | QUINTESSENTIAL SCHOOL SYSTEMS | 0.00     |         | 0000-Unspecified              | 0000 |        | PO     |  |  |
|                                                                            | 000002    | 080097    | 06/30/2008 | 06/30/2008 | 000001 | QUINTESSENTIAL SCHOOL SYSTEMS | 0.05     |         | 0001-DISTRICT BUSINESS OFFICE | 0001 |        |        |  |  |
|                                                                            | 000003    | 080098    | 06/30/2008 | 06/30/2008 | 000001 | QUINTESSENTIAL SCHOOL SYSTEMS | 0.05     |         | 0001-DISTRICT BUSINESS OFFICE | 0001 |        |        |  |  |
|                                                                            | 000101    | 000000    | 03/26/2008 | 03/26/2008 | 000001 | QUINTESSENTIAL SCHOOL SYSTEMS | 1.00     |         | 0000-Unspecified              | 0000 |        |        |  |  |
|                                                                            | 000102    | 000000    | 03/26/2008 | 03/26/2008 | 000001 | QUINTESSENTIAL SCHOOL SYSTEMS | 1.00     |         | 0000-Unspecified              | 0000 |        |        |  |  |
| Ŀ                                                                          | 080001    | 080005    | 06/01/2008 | 06/01/2008 | 000001 | QUINTESSENTIAL SCHOOL SYSTEMS | 1.00     |         | 0000-Unspecified              | 0001 |        | RQ, PO |  |  |
|                                                                            | 080002    | 080006    | 02/16/2008 | 02/16/2008 | 000001 | QUINTESSENTIAL SCHOOL SYSTEMS | 0.00     |         | 0001-DISTRICT BUSINESS OFFICE | 0002 |        |        |  |  |
|                                                                            | 080003    | 080008    | 02/18/2008 | 02/18/2008 | 000001 | QUINTESSENTIAL SCHOOL SYSTEMS | 1,870.39 |         | 0001-DISTRICT BUSINESS OFFICE | 0008 |        | RQ     |  |  |
|                                                                            | 080004    | 080009    | 02/18/2008 | 02/18/2008 | 000001 | QUINTESSENTIAL SCHOOL SYSTEMS | 64.28    |         | 0001-DISTRICT BUSINESS OFFICE | 0002 |        |        |  |  |
|                                                                            | 080005    | 080010    | 06/30/2008 | 06/30/2008 | 000000 | * Vendor not on file *        | 0.00     |         | 0000-Unspecified              | 0000 |        |        |  |  |
|                                                                            | 080006    | 000000    | 03/03/2008 | 03/03/2008 | 000002 | DONALD DUCK                   | 2,725.28 |         | 0000-Unspecified              | 0000 |        |        |  |  |
|                                                                            | 080007    | 000000    | 03/03/2008 | 03/03/2008 | 000007 | Eatsalot Food Services        | 100.00   |         | 0000-Unspecified              | 0000 |        |        |  |  |
|                                                                            | 080008    | 000000    | 03/03/2008 | 03/03/2008 | 000001 | QUINTESSENTIAL SCHOOL SYSTEMS | 176.48   |         | 0000-Unspecified              | 0000 |        |        |  |  |
|                                                                            | 080009    | 080007    | 02/18/2008 | 02/18/2008 | 000001 | QUINTESSENTIAL SCHOOL SYSTEMS | 387.40   |         | 0001-DISTRICT BUSINESS OFFICE | 0003 |        | RQ     |  |  |
|                                                                            | 080010    | 080019    | 02/16/2008 | 02/16/2008 | 000001 | QUINTESSENTIAL SCHOOL SYSTEMS | 157.90   |         | 0001-DISTRICT BUSINESS OFFICE | 0002 |        |        |  |  |
|                                                                            |           |           |            | 1          |        |                               |          |         |                               | 0004 |        |        |  |  |
| -                                                                          | 080011    | 080020    | 06/30/2008 | 06/30/2008 | 000001 | QUINTESSENTIAL SCHOOL SYSTEMS | 563.64   |         | UU56-Technical Services       | 0001 |        |        |  |  |

#### **Available Note Types are Bold**

| Search Results           |                      |                 |            |                               |                               |          |                               |                               |      |                  |        |  |  |
|--------------------------|----------------------|-----------------|------------|-------------------------------|-------------------------------|----------|-------------------------------|-------------------------------|------|------------------|--------|--|--|
| P0#                      | Req#                 | Date<br>Entered | Date       | Vendor                        | Vendor Name                   | Amount   | Date<br>Printed               | Site                          | #I   | Remote<br>Status | Notes  |  |  |
| 000000                   | 000001               | 06/30/2008      | 06/30/2008 | 000001                        | QUINTESSENTIAL SCHOOL SYSTEMS |          |                               | 0001-DISTRICT BUSINESS OFFICE | 0001 |                  |        |  |  |
| 000001 000000 03/07/2008 |                      | 03/07/2008      | 03/07/2008 | 000001                        | QUINTESSENTIAL SCHOOL SYSTEMS | 0.00     |                               | 0000-Unspecified              | 0000 |                  | PO     |  |  |
| 000002                   | 080097               | 06/30/2008      | 06/30/2008 | 000001                        | QUINTESSENTIAL SCHOOL SYSTEMS | 0.05     |                               | 0001-DISTRICT BUSINESS OFFICE | 0001 |                  |        |  |  |
| 000003 080098 06/30/2008 |                      | 06/30/2008      | 000001     | QUINTESSENTIAL SCHOOL SYSTEMS | 0.05                          |          | 0001-DISTRICT BUSINESS OFFICE | 0001                          |      |                  |        |  |  |
| 000101                   | 000000 03/26/2008 03 |                 | 03/26/2008 | 000001                        | QUINTESSENTIAL SCHOOL SYSTEMS | 1.00     |                               | 0000-Unspecified              | 0000 |                  |        |  |  |
| 000102                   | 000000               | 03/26/2008      | 03/26/2008 | 000001                        | QUINTESSENTIAL SCHOOL SYSTEMS | 1.00     |                               | 0000-Unspecified              | 0000 |                  |        |  |  |
| 080                      | Inspect              |                 | 06/01/2008 | 000001                        | QUINTESSENTIAL SCHOOL SYSTEMS | 1.00     |                               | 0000-Unspecified              | 0001 |                  | RQ, PO |  |  |
| 080                      | PO Ouick             | View            | 02/16/2008 | 000001                        | QUINTESSENTIAL SCHOOL SYSTEMS | 0.00     |                               | 0001-DISTRICT BUSINESS OFFICE | 0002 |                  |        |  |  |
| 080                      | Notes                |                 |            | ana                           | QUINTESSENTIAL SCHOOL SYSTEMS | 1,870.39 |                               | 0001-DISTRICT BUSINESS OFFICE | 0008 |                  | RQ     |  |  |
| 080                      | Attachm              | ents            |            | nte<br>oto                    | QUINTESSENTIAL SCHOOL SYSTEMS | 64.28    |                               | 0001-DISTRICT BUSINESS OFFICE | 0002 |                  |        |  |  |
| 080000 060010 0673072006 |                      | U673072000      |            |                               | * Vendor not on file *        | 0.00     |                               | 0000-Unspecified              | 0000 |                  |        |  |  |
| 080006                   | 000000               | 03/03/2008      | 0370372000 | 000002                        | DONALD DUCK                   | 2,725.28 |                               | 0000-Unspecified              | 0000 |                  |        |  |  |

#### Same, but from Requisitions

| 🎁 Pu     | ırchase                                       | Orders /         | / Requisi | tions           |           | 39 - THE TRAIN US                    | 5D       |                 | QSS/OASIS                     |      |            |        |                  | _ |  |
|----------|-----------------------------------------------|------------------|-----------|-----------------|-----------|--------------------------------------|----------|-----------------|-------------------------------|------|------------|--------|------------------|---|--|
| File     | e Opti                                        | ions He          | lp        |                 |           |                                      |          |                 |                               |      |            |        |                  |   |  |
| <b>1</b> | 0                                             | <b>₽</b>         | 1 💭 🔽     | 1 🗖             |           | 🔞 Notes 🗝                            |          |                 |                               |      |            |        |                  |   |  |
|          | Queue Management Requisitions Purchase Orders |                  |           |                 |           |                                      |          |                 |                               |      |            |        |                  |   |  |
| B        | equisitior                                    | ns<br>Fiscal Yea | ır: 08    | 💌 Requi:        | sition #: | Purchase Order #:     Search Results | · [      |                 | Advanced Search               |      |            |        |                  |   |  |
|          |                                               | PO#              | Req#      | Date<br>Entered | Vendor    | Vendor Name                          | Amount   | Date<br>Printed | Site                          | #1   | Date       | Notes  | Remote<br>Status | - |  |
|          |                                               | 000000           | 000001    | 12/03/2009      | 000001    | QUINTESSENTIAL SCHOOL SYSTEMS        | 26.91    |                 | 0001-DISTRICT BUSINESS OFFICE | 001  | 12/03/2007 |        |                  |   |  |
|          |                                               | 000000           | 000002    | 12/03/2009      | 000001    | QUINTESSENTIAL SCHOOL SYSTEMS        | 26.91    |                 | 0001-DISTRICT BUSINESS OFFICE | 001  | 12/03/2007 |        |                  |   |  |
|          |                                               | 000000           | 000050    | 12/03/2009      | 000001    | QUINTESSENTIAL SCHOOL SYSTEMS        | 26.91    |                 | 0001-DISTRICT BUSINESS OFFICE | 001  | 12/03/2007 | RQ     |                  |   |  |
|          |                                               | 000000           | 080001    | 02/11/2010      | 000001    | QUINTESSENTIAL SCHOOL SYSTEMS        | 185.90   |                 | 0001-DISTRICT BUSINESS OFFICE | 001  | 02/11/2008 | RQ     |                  |   |  |
|          |                                               | 000000           | 080002    | 02/12/2010      | 000001    | QUINTESSENTIAL SCHOOL SYSTEMS        | 257.00   |                 | 0001-DISTRICT BUSINESS OFFICE | 003  | 02/12/2008 |        |                  |   |  |
|          |                                               | 080001           | 080005    | 06/01/2008      | 000001    | QUINTESSENTIAL SCHOOL SYSTEMS        | 1.00     |                 | 0000-Unspecified              | )001 | 06/01/2008 | RQ, PO |                  |   |  |
|          |                                               | 080002           | 080006    | 02/16/2008      | 000001    | QUINTESSENTIAL SCHOOL SYSTEMS        | 0.00     |                 | 0001-DISTRICT BUSINESS OFFICE | 002  | 02/16/2008 |        |                  | _ |  |
|          |                                               | 080009           | 080007    | 02/18/2008      | 000001    | QUINTESSENTIAL SCHOOL SYSTEMS        | 387.40   |                 | 0001-DISTRICT BUSINESS OFFICE | )003 | 02/18/2008 | RQ     |                  |   |  |
|          |                                               | 080003           | 080008    | 02/18/2008      | 000001    | QUINTESSENTIAL SCHOOL SYSTEMS        | 1,870.39 |                 | 0001-DISTRICT BUSINESS OFFICE | )008 | 02/18/2008 | RQ     |                  |   |  |
|          |                                               | 080004           | 080009    | 02/18/2008      | 000001    | QUINTESSENTIAL SCHOOL SYSTEMS        | 64.28    |                 | 0001-DISTRICT BUSINESS OFFICE | 002  | 02/18/2008 |        |                  |   |  |
|          |                                               | 080005           | 080010    | 06/30/2008      | 000000    | * Vendor not on file *               | 0.00     |                 | 0000-Unspecified              | 000  | 06/30/2008 |        |                  |   |  |

#### **Expanding the Note Information**

|  |                                                                                                    |         |                             |          |                        | Search Results         |        |                               |                               |            |            |        |                  |   |
|--|----------------------------------------------------------------------------------------------------|---------|-----------------------------|----------|------------------------|------------------------|--------|-------------------------------|-------------------------------|------------|------------|--------|------------------|---|
|  |                                                                                                    |         |                             |          |                        |                        |        |                               |                               |            |            |        |                  |   |
|  | PO#                                                                                                    | Req#    | Date<br>Entered             | Vendor   | Vendor N               | ame                    | Amount | Date<br>Printed               | Site                          | #1         | Date       | Notes  | Remote<br>Status | - |
|  | 00000                                                                                                    | 000001  | 12/03/2009                  | 000001   | QUINTES                | SENTIAL SCHOOL SYSTEMS | 26.91  |                               | 0001-DISTRICT BUSINESS OFFICE | 001        | 12/03/2007 |        |                  |   |
|  | 00000                                                                                                    | 000002  | 12/03/2009                  | 000001   | QUINTES                | SENTIAL SCHOOL SYSTEMS | 26.91  |                               | 0001-DISTRICT BUSINESS OFFICE | 0001       | 12/03/2007 |        |                  |   |
|  | 00000                                                                                                    | 000050  | 12/03/2009                  | 000001   | QUINTES                | SENTIAL SCHOOL SYSTEMS | 26.91  |                               | 0001-DISTRICT BUSINESS OFFICE | )001       | 12/03/2007 | RQ     |                  |   |
|  | 00000                                                                                                    | 080001  | 02/11/2010                  | 000001   | QUINTES                | SENTIAL SCHOOL SYSTEMS | 185.90 |                               | 0001-DISTRICT BUSINESS OFFICE | )001       | 02/11/2008 | RQ     |                  |   |
|  | 00000                                                                                                    | 080002  | 02/12/2010                  | 000001   | QUINTES                | SENTIAL SCHOOL SYSTEMS | 257.00 | 257.00                        | 0001-DISTRICT BUSINESS OFFICE | 0003       | 02/12/2008 |        |                  |   |
|  | 08000                                                                                                    | 000005  | 0010110000                  | 000001   | QUINTES                | SENTIAL SCHOOL SYSTEMS | 1.00   |                               | 0000-Unspecified              | )001       | 06/01/2008 | RQ, PO |                  | H |
|  | 80                                                                                                    | Inspect |                             | 000001   | QUINTES                | SENTIAL SCHOOL SYSTEMS | 0.00   |                               | 0001-DISTRICT BUSINESS OFFICE | 002        | 02/16/2008 |        |                  |   |
|  | OR         Notes         >           OR         Attachments         08:0005         08:0010         06/30/2008 |         | 000001                      | OLIMITES | SENTIAL SCHOOL SYSTEMS | 387.40                 |        | 0001-DISTRICT BUSINESS OFFICE | 0003                          | 02/18/2008 | RQ         |        |                  |   |
|  |                                                                                                    |         | PO Not                      | e        | SENTIAL SCHOOL SYSTEMS | 1,870.39               |        | 0001-DISTRICT BUSINESS OFFICE | )008                          | 02/18/2008 | RQ         |        |                  |   |
|  |                                                                                                    |         | RQ Not                      | e        | ENTIAL SCHOOL SYSTEMS  | 64.28                  |        | 0001-DISTRICT BUSINESS OFFICE | 002                           | 02/18/2008 |            |        | -                |   |
|  |                                                                                                    |         | 5 080010 06/30/2008 PM Note |          | •                      | bt on file *           | 0.00   |                               | 0000-Unspecified              | 000        | 06/30/2008 |        |                  |   |

# Queue – Identify Approval Notes and RQ Notes

| <b>1</b> | Purch | iase Or | ders / | Requisi | tions  |         |        |        |         |         | 39 -      | - THE TRAIN   | USD      |        |        |           |    | QSS/         | DASIS       |                        | _    |     |
|----------|-------|---------|--------|---------|--------|---------|--------|--------|---------|---------|-----------|---------------|----------|--------|--------|-----------|----|--------------|-------------|------------------------|------|-----|
| Fi       | le    | Options | ; Hel  | p       |        |         |        |        |         |         |           |               |          |        |        |           |    |              |             |                        |      |     |
| 2        | ) 🔓   | 3 🔁     | 3 🔁    |         |        |         |        | 6      | III 🥘   |         |           |               |          |        |        |           |    |              |             |                        |      |     |
|          | Ę     | Queu    | e Mana | gement  |        | Requis  | itions | 8      | Purcha  | ase Orc | lers      |               |          |        |        |           |    |              |             |                        |      |     |
| Г        | Queue | e Manag | gement |         |        |         |        |        |         |         |           |               |          |        |        |           |    |              |             |                        | <br> | .:: |
|          |       |         |        |         |        |         |        |        | Requisi | tions V | ¥aiting f | or Action     |          |        |        |           |    |              |             |                        |      |     |
|          |       |         | Se     | Req#    | Vendor |         |        |        |         | Amo     | unt       | Date<br>Added | Del By   | Subt B | ) Site | Commodity | PO | App<br>Notes | RQ<br>Notes | Queue Name             |      |     |
|          |       |         | 00     | 080112  | QUINTE | ESSENTI | AL SCH | OOL SY | STEMS   |         | 1.00      | 07/31/2012    |          | DEADA  | P 0000 |           | N  | Yes          | <u>Yes</u>  | PERCOX HIGH SCHOOL APP |      |     |
|          |       |         | 00     | 080113  | QUINTE | ESSENTI | AL SCH | OOL SY | STEMS   |         | 5.00      | 08/03/2012    |          | DEADA  | P 0000 |           | N  | Yes          | No          | PERCOX HIGH SCHOOL APP |      |     |
|          |       |         |        |         |        |         |        |        |         |         |           |               |          |        |        |           |    |              |             |                        |      |     |
|          |       |         |        |         |        |         |        |        |         |         |           |               | Select / | 411    | Clear) |           |    |              |             |                        |      |     |

#### **Attachment Indicator**

| urchase Order Encumbering                    | 39 - THE TRAIN USD          |                           | QSS/OASIS                  | _ 🗆                     |
|----------------------------------------------|-----------------------------|---------------------------|----------------------------|-------------------------|
| e Options Help                               |                             |                           |                            |                         |
| Save and Return 🔚 Save 👔 Change 📳            | Extend 📡 Delete PO 輢 Change | Order 🎾 📥 🔝               | ने 📝 💽 - 🔽 🚺 💽             | 🚺 🚺 Notes 🗸 👘           |
| 080001 RQ: 080005 VE: 000001/00 QUINTE       | SSENTIAL SCHOOL SYSTEMS     |                           |                            | InspectMode             |
|                                              | Date                        | Printed: N/A Date Paid: N | N/A Change Order: N/A 🛃 Da | APD-02/18/2010-09:02:08 |
| Purchase Order                               | Requisition                 | 000005                    |                            |                         |
| Purchase Order: 0800001 Attachment Reg/PO: \ | <u>7N</u> Requisition:      | 080005                    |                            |                         |
| Description: TEST FOR DAP                    | Submitted by:               | DAPSTER                   |                            |                         |
| Date: 06/01/2008 Date Paid:                  | Ship to: 0000               | District Warehouse        |                            |                         |
| Status: Y - Yes 💌                            |                             |                           |                            |                         |
| Vendor: 🌍 000001 / 00 💌                      |                             |                           |                            |                         |
| PO Type: PO - PURCHASE ORDER                 | <b>_</b>                    |                           |                            |                         |
|                                              |                             |                           |                            |                         |
| Address (00) Additional                      |                             |                           |                            | -1                      |
| Mandar                                       | Pamit                       |                           |                            |                         |
|                                              |                             |                           |                            |                         |
| 867 AMERICAN STREET                          | 867 AMERIC                  | CAN ST.                   |                            |                         |
| SAN CARLOS, CA 94070                         | (REMIT ONI                  | Y)                        |                            |                         |
|                                              | SAN CARLU                   | IS,LA 94070               |                            |                         |
|                                              |                             |                           |                            |                         |
|                                              |                             |                           |                            |                         |
|                                              |                             |                           |                            |                         |
| 🗄 🗙 Delete Selected Row 🚽 Add Account 👘 Chai | nge Account                 |                           |                            |                         |
| In End Perc V Obit S0 Cool P                 | ma CatCtr Ste Mngr          | àmount                    | Status                     |                         |
| ▶ 1. L 010-0000-0-4300-00-0000-00            | 00-000000-000-0000          | \$1.00                    | F - Final payment          | 1                       |
|                                              |                             |                           |                            |                         |
|                                              |                             |                           |                            |                         |
|                                              |                             |                           |                            |                         |
|                                              |                             |                           |                            |                         |
|                                              |                             |                           | Total PO Am                | ount: \$1.00            |

#### **Manual Attachment Screen**

| 🚏 Attachments Information                                                                           |                                                                                                    |    |
|----------------------------------------------------------------------------------------------------|----------------------------------------------------------------------------------------------------|----|
| File Options                                                                                        |                                                                                                    |    |
| 🕗 Save and Return 🔚 Save 📑 Close   🌅 🖬 💽 💽 💽                                                        |                                                                                                    |    |
| PO: 080001 RQ: 080005                                                                               |                                                                                                    |    |
| Requisition Attachment Action: Location: <u>HTTP://w/w/w.QSS.COM/REQS/3908080005.HTML</u> Comments: | #         Attachments Information         File       Options         Save and Return       Save         Save       Image: Close                                                                                                    |    |
|                                                                                                    | PO: 080001 RQ: 080005                                                                                                    |    |
| Action:                                                                                             | Requisition Attachment         Action:       Image: Constraint of the second second | .: |
|                                                                                                    | Purchase Order Attachment Action: Location: Comments:                                                                                                    |    |

#### **Version L - Attachments**

| ha | se Orders , | / Requisi | tions      |               | 40 - QS   | S DEMONSTRATION DISTRICT      |                   | Q          | 55/OASIS                     |   |
|----|-------------|-----------|------------|---------------|-----------|-------------------------------|-------------------|------------|------------------------------|---|
| 0  | ptions He   | lp        |            |               |           |                               |                   |            |                              |   |
| 5  | + 1         | 1 🥥 🔽     | 1 🗖 🔇      |               | 📢 Notes 🗸 |                               |                   |            |                              |   |
| 3  |             |           |            |               |           |                               |                   |            |                              |   |
| 2  | Queue Mana  | agement   | Re         | quisitions    | Purchas   | se Orders                     |                   |            |                              |   |
| 7  |             |           |            |               | V.        |                               |                   |            |                              |   |
| 0  | rds found.  |           |            |               |           |                               |                   |            |                              |   |
| as | e Orders —  |           |            |               |           |                               |                   |            |                              |   |
|    | Fiscal Yea  | ar: 10    | Purc       | hase Order #: | ·         | Requisition #:                | · [               | Adva       | nced Search                  |   |
|    | _           |           |            | _             | c         | Correls Depute                |                   | _          |                              |   |
| _  |             |           |            |               | J         | earchnesuits                  |                   |            |                              | _ |
| -  |             |           |            | Date          |           |                               |                   | Date       |                              |   |
|    | PO#         | Req#      | Date       | Entered       | Vendor    | Vendor Name                   | Amount            | Printed    | Site                         |   |
|    | 000001      | 500014    | 07/01/2009 | 07/01/2009    | 017610    | John D Kroeger Associates     | 10,000.00         | 06/26/2009 | 8035-BUSINESS SRVCS          |   |
|    | 000002      | 500015    | 07/01/2009 | 07/01/2009    | 002230    | Dameron Hospital              | 1,500.00          | 06/26/2009 | 8035-BUSINESS SRVCS          |   |
|    | 000003      | 500018    | 07/01/2009 | 07/01/2009    | 000667    | Barnes And Noble              | 1,000.00          | 06/26/2009 | 1840-SERENADE, DANDY CHARTER |   |
|    | 000004      | 500019    | 07/01/2009 | 07/01/2009    | 014937    | Carnegie Learning             | 4,985.40          | 06/26/2009 | 1840-SERENADE, DANDY CHARTER |   |
|    | 000005      | 500025    | 07/01/2009 | 07/01/2009    | 004787    | International Reading Assn    | 69.00             | 06/26/2009 | 1840-SERENADE, DANDY CHARTER |   |
|    | 000006      | 500026    | 07/01/2009 | 07/01/2009    | 002294    | Delk Pest Control             | 500.00            | 06/26/2009 | 1840-SERENADE, DANDY CHARTER |   |
|    | 000007      | 500030    | 07/01/2009 | 07/01/2009    | 001330    | CA State Dept Of Justice      | 750.00            | 06/26/2009 | 1840-SERENADE, DANDY CHARTER |   |
|    | 000008      | 500084    | 07/01/2009 | 07/01/2009    | 017556    | Intercom Network              | 3,350.00          | 06/26/2009 | 8185-TECHNOLOGY SRVCS        |   |
|    | 000009      | 500085    | 07/01/2009 | 07/01/2009    | 018368    | Acom Solutions                | 84.00             | 06/26/2009 | 8185-TECHNOLOGY SRVCS        |   |
|    | 000010      | 500086    | 07/01/2009 | 07/01/2009    | 014786    | Argent Software               | 12,438.00         | 06/26/2009 | 8185-TECHNOLOGY SRVCS        |   |
|    | 000011      | 500089    | 07/01/2009 | 07/01/2009    | 017497    | Bluecat Networks Inc          | 4,158.00          | 06/26/2009 | 8185-TECHNOLOGY SRVCS        |   |
|    | 000012      | 500091    | 07/01/2009 | 07/01/2009    | 011421    | Citrix Inc                    | 7,500.00          | 06/26/2009 | 8185-TECHNOLOGY SRVCS        |   |
|    | 000013      | 500092    | 07/01/2009 | 07/01/2009    | 015455    | Diskeeper Corporation         | 2,562.65          | 06/26/2009 | 8185-TECHNOLOGY SRVCS        |   |
|    | 000014      | 500093    | 07/01/2009 | 07/01/2009    | 016175    | Edustructures                 | 18,770.25         | 06/26/2009 | 8185-TECHNOLOGY SRVCS        |   |
| >  | 000015      | 500094    | 07/01/2009 | 07/01/2009    | 018217    | EG Innovations                | 5,183 <u>.9</u> 3 | 06/26/2009 | 8185-TECHNOLOGY SRVCS        |   |
|    | 00          | Inspect   |            | 07/01/2009    | 014173    | Elite Network Solutions       | 1,289.00          | 06/26/2009 | 8185-TECHNOLOGY SRVCS        |   |
|    | 00          | PO Quick  | View       | 07/01/2009    | 012297    | Eschool Solutions             | 14,044.10         | 06/26/2009 | 8185-TECHNOLOGY SRVCS        |   |
|    | 00          | Notes     | •          | 07/01/2009    | 014388    | Expert Network Consultants    | 6,469.20          | 06/26/2009 | 8185-TECHNOLOGY SRVCS        |   |
|    | 00          | Attachme  | ints       | 07/01/2009    | 014475    | Faronics Technologies USA Inc | 298.80            | 06/26/2009 | 8185-TECHNOLOGY SRVCS        |   |
| _  | 000020      | 500099    | 07/01/2009 | 07/01/2009    | 016492    | Formay                        | 1 984 69          | 06/26/2009 | 8185.TECHNOLOGY SBVCS        |   |

#### **View Available Attachments & Add**

| 1 | View Attachments    | 40 - QSS I      | DEMONSTRATION DISTRICT |      | QSS/OA         | SIS             |           |              |
|---|---------------------|-----------------|------------------------|------|----------------|-----------------|-----------|--------------|
| F | ile Options         |                 |                        |      |                |                 |           |              |
| - | 🎽 Close 🛛 😥 Refresh | 擏 Upload File 🗙 | Delete 📄 🏢 🍔           |      |                |                 |           |              |
|   |                     |                 |                        |      |                |                 |           | .::          |
|   | Doc<br>Type Doc ID  | Doc<br>Date     | Description            | Туре | Upload<br>Date | Times<br>Viewed | Last User | Last<br>Date |
|   |                     |                 |                        |      |                |                 |           |              |
|   |                     |                 |                        |      |                |                 |           |              |
|   |                     |                 |                        |      |                |                 |           |              |
|   |                     |                 |                        |      |                |                 |           |              |
|   |                     |                 |                        |      |                |                 |           |              |
|   |                     |                 |                        |      |                |                 |           |              |
| ŀ | •                   |                 |                        |      |                |                 |           |              |

#### **Select File to Attach**

| 🧊 Up | load Attachn  | nent 40 -      | QSS DEMONSTRATION D | ISTRICT | QSS/OASIS | _ 0 | x   |
|------|---------------|----------------|---------------------|---------|-----------|-----|-----|
| File | Options       |                |                     |         |           |     |     |
|      | Upload File 🖇 | Select File to | Upload 📑 Close      |         |           |     |     |
|      |               |                |                     |         |           |     | .:: |
|      |               |                |                     |         |           |     |     |
|      | File :        |                |                     |         |           |     |     |
|      | File Type:    | JPG 💌          |                     |         |           |     |     |
| Do   | cument Type:  | P0 💌           |                     |         |           |     |     |
|      | Description:  |                |                     |         |           |     |     |
|      |               |                |                     |         |           |     |     |
|      |               |                |                     |         |           |     |     |
|      |               |                |                     |         |           |     |     |
|      |               |                |                     |         |           |     |     |
|      |               |                |                     |         |           |     |     |

### **JPG Screen Shot from Desktop**

| Open                                                             |                                                                                                    | ? ×                                                                                                    |
|------------------------------------------------------------------|----------------------------------------------------------------------------------------------------|----------------------------------------------------------------------------------------------------|
| Look in:                                                         | @ Desktop                                                                                                    | ▼ 📀 🌮 🎟-                                                                                                    |
| My Recent<br>Documents<br>Desktop<br>My Documents<br>My Computer | My Documents<br>My Computer<br>My Network Places<br>APY Warrants.pdf<br>ARP_PayeeValidation_CustomerGuidelinesMay2010.pdf<br>dapptsi.txt<br>dapptsi.xls<br>dapptsi.xls<br>dapptsisv.txt<br>eginnov.jpg<br>ESS_webinar_presentation_10-6-10.pdf<br>gross profit 06-30-09 - 12-31-10.xls<br>HRCM.pdf<br>lusd_pg.xls | QCC_Accounts_Payable_Purchasing.pdf<br>QORDS Fin DB Tech Guide.pdf<br>gss_customers_products_mix_1_save.xls<br>gssug_webinar_retirement_introduction_overview_2010_12_0<br>strs.txt<br>www.bs_Lesson2x.doc |
| My Network<br>Places                                             | File name:     eginnov.jpg       Files of type:     Select File                                                                                                    | Open     Cancel                                                                                                    |

#### **Document is Attached**

| C    | )<br>Uplo | ad Attachn   | nent        | 40 - QSS           | DEMONSTRAT      | ION DISTRICT           | QSS/OAS   |            |               |
|------|-----------|--------------|-------------|--------------------|-----------------|------------------------|-----------|------------|---------------|
|      | File      | Options      |             |                    |                 |                        |           |            |               |
|      |           | pload File 🖓 | Select F    | ile to Uploa       | d 📑 Close       |                        |           |            |               |
|      |           |              |             |                    |                 |                        |           |            |               |
|      |           |              |             |                    |                 |                        |           |            |               |
|      |           | File : C     | Documen     | to and Setti       | nas\duane 0.99\ | Desktop\eainpoving     |           |            |               |
|      |           | File Tupe:   |             | lis and setti<br>I | nga tadanc. Qoo | io carriop reginnov.pg |           |            |               |
|      | _         | riio rype.   | JPG V       |                    |                 |                        |           |            |               |
|      | Docu      | iment Type:  | PO          | <b>Y</b>           |                 |                        |           |            |               |
|      | [         | Description: | This is sol | ution we are       | e buying        |                        |           |            |               |
|      |           |              |             |                    |                 |                        |           |            |               |
|      |           |              |             |                    |                 |                        |           |            |               |
|      |           |              |             |                    |                 |                        |           |            |               |
|      |           |              |             |                    |                 |                        |           |            |               |
|      |           |              |             |                    |                 |                        |           |            |               |
|      |           | Upload A     | ttachmen    | ıt                 | x               |                        |           |            |               |
|      |           | Attacho      | ent was er  | Ided DOC           | TD: 000008278   |                        |           |            |               |
|      |           | - Accorn     |             | Jaca, DOC          | 101 000000270   | : 2010 Dist: 40 Site   | : 0 GS: W | 10/18/2012 | 6:01:36 AM .: |
| -    |           | -            |             | ОК                 |                 |                        |           |            | ,,,           |
| : (F | 'U') At   | ta           |             |                    |                 |                        |           |            |               |

#### **Shows in List of Attachments**

| 1 | View  | Attac       | hments       | 40 - Q55 I    | DEMONSTRATION DISTRICT                | QSS/OASI | 5              |                 |           |              | _            |     |
|---|-------|-------------|--------------|---------------|---------------------------------------|----------|----------------|-----------------|-----------|--------------|--------------|-----|
| F | ile   | Option      | 15           |               |                                       |          |                |                 |           |              |              |     |
|   | ¥ Cle | ose 🔓       | 👌 Refresh  🗞 | Upload File 🗙 | Delete 📄 🥅 🧱                          |          |                |                 |           |              |              |     |
|   |       |             |              |               |                                       |          |                |                 |           |              |              | .:  |
|   |       |             |              |               | · · · · · · · · · · · · · · · · · · · |          |                |                 |           |              |              |     |
|   |       | Doc<br>Туре | Doc ID       | Doc<br>Date   | Description                           | Туре     | Upload<br>Date | Times<br>Viewed | Last User | Last<br>Date | Last<br>Time | Dis |
|   |       | PO          | 000008278    | 10/18/2012    | This is solution we are buying        | JPG      | 10/18/2012     | 0000            |           | 00/00/0000   | 0:00         | 040 |
|   |       |             |              |               |                                       |          |                |                 |           |              |              |     |
|   |       |             |              |               |                                       |          |                |                 |           |              |              |     |
|   |       |             |              |               |                                       |          |                |                 |           |              |              |     |
|   |       |             |              |               |                                       |          |                |                 |           |              |              |     |
|   |       |             |              |               |                                       |          |                |                 |           |              |              |     |
|   |       |             |              |               |                                       |          |                |                 |           |              |              |     |
|   |       |             |              |               |                                       |          |                |                 |           |              |              |     |
| L | •     |             |              |               |                                       |          |                |                 |           |              |              |     |

#### **View the Attachment**

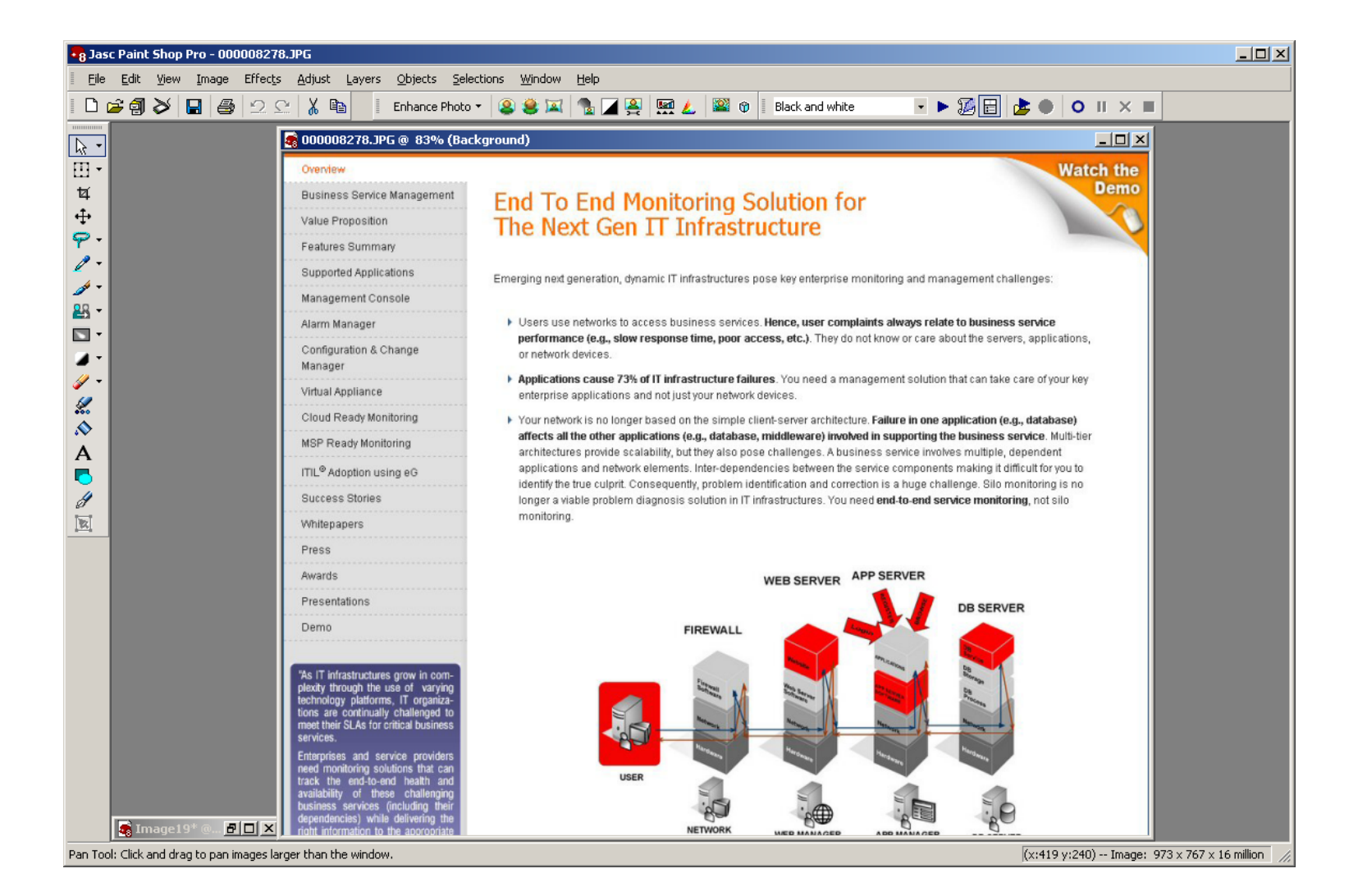

24

# Sample Queue (RQR)

| ß | Purc | hase: | Ord    | ers / | ' Requis | sitions                         | 39 - TH       | E TRAIN USD   |           |           |      | QSS       | 5/OAS | 515          |             |                              | <u>_                                    </u> |
|---|------|-------|--------|-------|----------|---------------------------------|---------------|---------------|-----------|-----------|------|-----------|-------|--------------|-------------|------------------------------|----------------------------------------------|
| F | ile  | Optic | ons    | He    | lp Vid   | leos Videos                     |               |               |           |           |      |           |       |              |             |                              |                                              |
|   |      | 36    | 2      |       |          | RG 66 6 1 1 1 2                 |               |               |           |           |      |           |       |              |             |                              |                                              |
|   |      | Q     | Jeue I | Mana  | igement  | Requisitions                    | ase Orders    |               |           |           |      |           |       |              |             |                              |                                              |
|   | Que  | ue Ma | inage  | ment  |          |                                 |               |               |           |           |      |           |       |              |             |                              | :                                            |
|   |      |       |        |       |          | Requisi                         | tions Waiting | for Action    |           |           |      |           |       |              |             |                              |                                              |
|   |      |       |        | Se    | Req#     | Vendor                          | Amount        | Date<br>Added | Del<br>By | Subt By   | Site | Commodity | PO    | App<br>Notes | RQ<br>Notes | Queue Name                   | 1                                            |
|   |      | Þ     |        | 00    | 080112   | 2 QUINTESSENTIAL SCHOOL SYSTEMS | 1.00          | 07/31/2012    |           | DEADAP    | 0000 |           | Р     | Yes          | <u>Yes</u>  | Purchasing Director Approval |                                              |
|   |      |       |        | 00    | 080113   | 3 QUINTESSENTIAL SCHOOL SYSTEMS | 5.00          | 08/03/2012    |           | DEADAP    | 0000 |           | Ν     | Yes          | <u>No</u>   | PERCOX HIGH SCHOOL APP       |                                              |
|   |      |       |        | 00    | 080115   | 5 TO BE ASSIGNED                | 10.00         | 10/18/2012    |           | DEADAP    | 0000 | COMPUTER  | Ν     | No           | No          | Implied User                 |                                              |
|   |      | ۲.    |        |       |          |                                 |               |               |           |           |      |           |       |              |             |                              |                                              |
|   |      |       |        |       |          |                                 |               | Select A      | kil 📃     | Clear All |      |           |       |              |             |                              |                                              |

# **Sample List from Requisitions**

| chase orders,                                            | / Requisi                                      | tions                                                              |                                                      |                                      | 39 - THE TRAIN USD                                                                                                    |                              | QSS              | /OASIS                                                                   |                              |                    |
|----------------------------------------------------------|------------------------------------------------|--------------------------------------------------------------------|------------------------------------------------------|--------------------------------------|----------------------------------------------------------------------------------------------------|------------------------------|------------------|--------------------------------------------------------------------------|------------------------------|--------------------|
| Options He                                               | elp Vide                                       | os Videos                                                          |                                                      |                                      |                                                                                                    |                              |                  |                                                                          |                              |                    |
| 🟹 🕂 🕅                                                    | 1 🥥 🔽                                          |                                                                    |                                                      | 📢 Notes 👻                            |                                                                                                    |                              |                  |                                                                          |                              |                    |
| Queue Mana                                               | agement                                        | Rec                                                                |                                                      | Purchas                              | se Orders                                                                                                    |                              |                  |                                                                          |                              |                    |
| ords found.                                              |                                                |                                                                    |                                                      |                                      |                                                                                                    |                              |                  |                                                                          |                              |                    |
| uisitions                                                |                                                |                                                                    |                                                      |                                      |                                                                                                    |                              |                  |                                                                          |                              |                    |
| Fiscal Yea                                               | ar: 08                                         | Requi                                                              | sition #:                                            |                                      | Purchase Order #:                                                                                                    |                              | Advanced Searc   | h                                                                        |                              |                    |
|                                                          |                                                |                                                                    |                                                      |                                      | , ,                                                                                                    |                              |                  |                                                                          |                              |                    |
|                                                          |                                                |                                                                    |                                                      | S                                    | earch Results                                                                                                    |                              |                  |                                                                          |                              |                    |
|                                                          |                                                |                                                                    | -                                                    |                                      | 1                                                                                                    |                              |                  |                                                                          |                              | -                  |
| PO#                                                      | Req#                                           | Date                                                               | Date<br>Entered                                      | Vendor                               | Vendor Name                                                                                                    | Amount                       | Date<br>Printed  | ŝite                                                                     | #1                           | Remote 📥<br>Status |
| ► 000000                                                 | 000001                                         | 12/03/2007                                                         | 12/03/2009                                           | 000001                               | QUINTESSENTIAL SCHOOL SYSTEMS                                                                                             | 26.91                        | 0                | 001-DISTRICT BUSINESS OFFICE                                             | 0001                         |                    |
| 000000                                                   | 000002                                         | 12/03/2007                                                         | 12/03/2009                                           | 000001                               | QUINTESSENTIAL SCHOOL SYSTEMS                                                                                             | 26.91                        | 0                | 001-DISTRICT BUSINESS OFFICE                                             | 001                          |                    |
| 000000                                                   | 000050                                         | 12/03/2007                                                         | 12/03/2009                                           | 000001                               | QUINTESSENTIAL SCHOOL SYSTEMS                                                                                             | 26.91                        | 0                | 001-DISTRICT BUSINESS OFFICE                                             | 001                          |                    |
| 000000                                                   | 080001                                         | 02/11/2008                                                         | 02/11/2010                                           | 000001                               | QUINTESSENTIAL SCHOOL SYSTEMS                                                                                             | 185.90                       | 0                | 001-DISTRICT BUSINESS OFFICE                                             | 001                          |                    |
| 000000                                                   | 080002                                         | 02/12/2008                                                         | 02/12/2010                                           | 000001                               | QUINTESSENTIAL SCHOOL SYSTEMS                                                                                             | 257.00                       | 0                | 001-DISTRICT BUSINESS OFFICE                                             | 003                          |                    |
| 080001                                                   | 080005                                         | 06/01/2008                                                         | 06/01/2008                                           | 000001                               | QUINTESSENTIAL SCHOOL SYSTEMS                                                                                             | 1.00                         | 0                | 000-Unspecified                                                          | 001                          |                    |
| 080002                                                   | 080006                                         | 02/16/2008                                                         | 02/16/2008                                           | 000001                               | QUINTESSENTIAL SCHOOL SYSTEMS                                                                                             | 0.00                         | 0                | 001-DISTRICT BUSINESS OFFICE                                             | 002                          |                    |
| 080009                                                   | 080007                                         | 02/18/2008                                                         | 02/18/2008                                           | 000001                               | QUINTESSENTIAL SCHOOL SYSTEMS                                                                                             | 387.40                       | 0                | 001-DISTRICT BUSINESS OFFICE                                             | )003                         |                    |
|                                                          | 080008                                         | 02/18/2008                                                         | 02/18/2008                                           | 000001                               | QUINTESSENTIAL SCHOOL SYSTEMS                                                                                             | 1,870.39                     | 0                | 001-DISTRICT BUSINESS OFFICE                                             | )008                         |                    |
| 080003                                                   |                                                | 00.110.10000                                                       | 02/18/2008                                           | 000001                               | QUINTESSENTIAL SCHOOL SYSTEMS                                                                                             | 64.28                        | 0                | 001-DISTRICT BUSINESS OFFICE                                             | 002                          |                    |
| 080003                                                   | 080009                                         | 02/18/2008                                                         |                                                      |                                      |                                                                                                    |                              |                  |                                                                          |                              |                    |
| 080003<br>080004<br>080005                               | 080009<br>080010                               | 02/18/2008                                                         | 06/30/2008                                           | 000000                               | * Vendor not on file *                                                                                                    | 0.00                         |                  | 000-Unspecified                                                          | 0000                         |                    |
| 080003<br>080004<br>080005<br>000000                     | 080009<br>080010<br>080011                     | 06/30/2008<br>02/23/2008                                           | 06/30/2008<br>02/23/2010                             | 000000                               | * Vendor not on file * QUINTESSENTIAL SCHOOL SYSTEMS                                                                      | 0.00                         | 0                | 000-Unspecified 000-Unspecified                                          | )000<br>)001                 |                    |
| 080003<br>080004<br>080005<br>000000<br>000000           | 080009<br>080010<br>080011<br>080012           | 02/18/2008<br>06/30/2008<br>02/23/2008<br>02/23/2008               | 06/30/2008<br>02/23/2010<br>02/23/2010               | 000000<br>000001<br>000001           | *Vendor not on file *<br>QUINTESSENTIAL SCHOOL SYSTEMS<br>QUINTESSENTIAL SCHOOL SYSTEMS                                   | 0.00<br>1.10<br>1.00         | 0<br>0<br>0      | 000-Unspecified 000-Unspecified 000-Unspecified                          | )000<br>)001<br>)001         |                    |
| 080003<br>080004<br>080005<br>000000<br>000000<br>000000 | 080009<br>080010<br>080011<br>080012<br>080013 | 02/18/2008<br>06/30/2008<br>02/23/2008<br>02/23/2008<br>02/23/2008 | 06/30/2008<br>02/23/2010<br>02/23/2010<br>02/23/2010 | 000000<br>000001<br>000001<br>000001 | * Vendor not on file *<br>QUINTESSENTIAL SCHOOL SYSTEMS<br>QUINTESSENTIAL SCHOOL SYSTEMS<br>QUINTESSENTIAL SCHOOL SYSTEMS | 0.00<br>1.10<br>1.00<br>1.00 | 0<br>0<br>0<br>0 | 000-Unspecified<br>000-Unspecified<br>000-Unspecified<br>000-Unspecified | 0000<br>0001<br>0001<br>0001 |                    |

#### **Sample List from PO**

| has      | e Orders , | / Requisi | tions      |               |           | 39 - THE TRAIN USD            |          |            | QSS/OASIS                     |      |        |       |
|----------|------------|-----------|------------|---------------|-----------|-------------------------------|----------|------------|-------------------------------|------|--------|-------|
| Ор       | tions He   | elp Vide  | os Videos  |               |           |                               |          |            |                               |      |        |       |
| R        | + 🔳        | 1 🍔 🛛     | 1 🗖        |               | 📢 Notes 🔹 |                               |          |            |                               |      |        |       |
|          | Queue Mana | agement   | Rei        | quisitions    | Purchase  | e Orders                      |          |            |                               |      |        |       |
| rds      | found.     |           |            |               |           |                               |          |            |                               |      |        |       |
| nase     | Orders -   |           |            |               |           |                               |          |            |                               |      |        |       |
|          | Fiscal Yea | ar: 08    | ▼ Purel    | hase Order #: |           | Bequisition #:                |          | Advanced S | earch                         |      |        |       |
|          |            | 1         |            |               |           |                               |          |            |                               | _    |        |       |
|          |            |           |            |               | Se        | arch Results                  |          |            |                               |      |        |       |
| _        |            | 1         |            | Date          | 1         |                               |          | Date       | [                             |      | Bemote |       |
|          | PO#        | Req#      | Date       | Entered       | Vendor    | Vendor Name                   | Amount   | Printed    | Site                          | #I   | Status | Note  |
| ►        | 000000     | 000001    | 06/30/2008 | 06/30/2008    | 000001    | QUINTESSENTIAL SCHOOL SYSTEMS | 5.00     |            | 0001-DISTRICT BUSINESS OFFICE | 0001 |        |       |
|          | 000001     | 000000    | 03/07/2008 | 03/07/2008    | 000001    | QUINTESSENTIAL SCHOOL SYSTEMS | 0.00     |            | 0000-Unspecified              | 0000 |        | PO    |
|          | 000002     | 080097    | 06/30/2008 | 06/30/2008    | 000001    | QUINTESSENTIAL SCHOOL SYSTEMS | 0.05     |            | 0001-DISTRICT BUSINESS OFFICE | 0001 |        |       |
|          | 000003     | 080098    | 06/30/2008 | 06/30/2008    | 000001    | QUINTESSENTIAL SCHOOL SYSTEMS | 0.05     |            | 0001-DISTRICT BUSINESS OFFICE | 0001 |        |       |
|          | 000101     | 000000    | 03/26/2008 | 03/26/2008    | 000001    | QUINTESSENTIAL SCHOOL SYSTEMS | 1.00     |            | 0000-Unspecified              | 0000 |        |       |
|          | 000102     | 000000    | 03/26/2008 | 03/26/2008    | 000001    | QUINTESSENTIAL SCHOOL SYSTEMS | 1.00     |            | 0000-Unspecified              | 0000 |        |       |
|          | 080001     | 080005    | 06/01/2008 | 06/01/2008    | 000001    | QUINTESSENTIAL SCHOOL SYSTEMS | 1.00     |            | 0000-Unspecified              | 0001 |        | RQ, I |
|          | 080002     | 080006    | 02/16/2008 | 02/16/2008    | 000001    | QUINTESSENTIAL SCHOOL SYSTEMS | 0.00     |            | 0001-DISTRICT BUSINESS OFFICE | 0002 |        |       |
|          | 080003     | 080008    | 02/18/2008 | 02/18/2008    | 000001    | QUINTESSENTIAL SCHOOL SYSTEMS | 1,870.39 |            | 0001-DISTRICT BUSINESS OFFICE | 0008 |        | RQ    |
|          | 080004     | 080009    | 02/18/2008 | 02/18/2008    | 000001    | QUINTESSENTIAL SCHOOL SYSTEMS | 64.28    |            | 0001-DISTRICT BUSINESS OFFICE | 0002 |        |       |
|          | 080005     | 080010    | 06/30/2008 | 06/30/2008    | 000000    | * Vendor not on file *        | 0.00     |            | 0000-Unspecified              | 0000 |        |       |
|          | 080006     | 000000    | 03/03/2008 | 03/03/2008    | 000002    | DONALD DUCK                   | 2,726.28 |            | 0000-Unspecified              | 0000 |        |       |
|          | 080007     | 000000    | 03/03/2008 | 03/03/2008    | 000007    | Eatsalot Food Services        | 100.00   |            | 0000-Unspecified              | 0000 |        |       |
|          | 080008     | 000000    | 03/03/2008 | 03/03/2008    | 000001    | QUINTESSENTIAL SCHOOL SYSTEMS | 176.48   |            | 0000-Unspecified              | 0000 |        |       |
|          | 080009     | 080007    | 02/18/2008 | 02/18/2008    | 000001    | QUINTESSENTIAL SCHOOL SYSTEMS | 387.40   |            | 0001-DISTRICT BUSINESS OFFICE | 0003 |        | RQ    |
|          | 080010     | 080019    | 02/16/2008 | 02/16/2008    | 000001    | QUINTESSENTIAL SCHOOL SYSTEMS | 157.90   |            | 0001-DISTRICT BUSINESS OFFICE | 0002 |        |       |
|          | 080011     | 080020    | 06/30/2008 | 06/30/2008    | 000001    | QUINTESSENTIAL SCHOOL SYSTEMS | 563.64   |            | 0056-Technical Services       | 0001 |        |       |
| <u> </u> | 080012     | 080021    | 06/30/2008 | 06/30/2008    | 000001    | QUINTESSENTIAL SCHOOL SYSTEMS | 455.92   |            | 0001-DISTRICT BUSINESS OFFICE | 0008 |        |       |
|          |            | 000000    | 06/30/2008 | 06/30/2008    | 000001    | QUINTESSENTIAL SCHOOL SYSTEMS | 0.00     |            | 0001-DISTRICT BUSINESS OFFICE | 0001 |        |       |
|          | 080013     | 000022    | 00,00,000  |               |           |                               |          |            |                               |      |        |       |

#### **Advanced PO/Req Search – General**

| 🔡 R  | equisitions Lookup   | 39 - THE TRAIN USD                    | Q55/0A515                                    |            |
|------|----------------------|---------------------------------------|----------------------------------------------|------------|
| Eile | e <u>O</u> ptions    |                                       |                                              |            |
|      | Search 🍞 Clear Field | is 📑 Close 🛛 📜                        |                                              |            |
|      |                      |                                       |                                              |            |
| (CC  |                      | - 1                                   |                                              |            |
| G    | Acco                 | unts                                  |                                              | 1          |
|      | Ranges               |                                       |                                              |            |
|      | Purchase Order #:    | - Kequisition #:                      | - Stores Stock #: -                          |            |
|      | Total Amount:        | · · · · · · · · · · · · · · · · · · · |                                              |            |
|      | Line Item Amount:    | · • /                                 | Quantity:                                    |            |
|      | Unit Price Amount:   | •                                     |                                              |            |
|      | Dates                |                                       |                                              |            |
|      | Entered Date:        | <u>_/_/</u> • <u>_/_/_</u> •          | Printed Date: _/_/                           |            |
|      | Paid Date:           |                                       | Fiscal Year: 08 V                            |            |
|      |                      |                                       |                                              |            |
|      | Flags                |                                       |                                              |            |
|      |                      |                                       |                                              |            |
|      | Budget:              | Board:                                | Purchasing: Reqs W/O Accts:                  |            |
|      | Asset:               | Cancelled:                            |                                              |            |
|      | Miscellaneous        |                                       |                                              |            |
|      | Buyer Codes:         |                                       | ]                                            |            |
|      | Vendor Number:       |                                       |                                              |            |
|      | Ordering Sites:      |                                       | Commodity:                                   |            |
|      | Description Text:    |                                       | Submitter:                                   | -          |
|      | Line Item Desc:      |                                       | Unit of Issue:                               |            |
|      |                      |                                       |                                              |            |
|      |                      |                                       |                                              |            |
|      |                      |                                       | Yr: 2008 Dist: 39 Site: 1 GS: W 1/6/2014 3:3 | 39:24 PM 🦽 |

#### **Advanced PO/Req Search-Accounts**

| 🖶 Requisitions Lookup        | 39 - THE TRAIN USD                          | QSS/0ASIS                             |   |
|------------------------------|---------------------------------------------|---------------------------------------|---|
| File Options                 |                                             |                                       |   |
| 🔎 Search 🏈 Clear Fields 📑 🤇  | Close [                                     |                                       |   |
|                              |                                             |                                       |   |
| Assessments                  |                                             |                                       |   |
| General Information Accounts |                                             |                                       | 1 |
|                              |                                             |                                       |   |
| Account Selection Additio    | nal Selection                               |                                       |   |
|                              |                                             |                                       |   |
|                              | End Resc Y Obit SO Goal Func C              | atCtr Ste Mnor                        |   |
|                              | 222-2222-2-2222-22-2222-2222-2222-2222-2222 | 222222-222-2222 V                     |   |
|                              | ,                                           | 222222-222-2222                       |   |
|                              | 222-2222-2-2222-22-2222-2222-               | 222222-222-2222                       |   |
|                              | 222-2222-2-2222-222-2222-2222-              | 222222-222-2222                       |   |
|                              |                                             |                                       |   |
|                              |                                             |                                       |   |
|                              | ???-????-?-????-??-????                     | 22222-222-2222                        |   |
|                              | ·····                                       | 22222-222-2222                        |   |
|                              | ???-????-?-????-??-????-                    | ••••••                                |   |
|                              | ???-????-?-????-??-????-                    | · · · · · · · · · · · · · · · · · · · |   |
|                              | ???-????-?-????-?????-????-                 | 22222-222-2222                        |   |
|                              |                                             |                                       |   |
|                              |                                             |                                       |   |
|                              |                                             |                                       |   |
|                              |                                             |                                       |   |
|                              |                                             |                                       |   |

#### **Advanced PO/Req Search-Accounts**

| 🔜 Requisitions Lookup            | 39 - THE TRAIN USD | QSS/OASIS                       |                     |
|----------------------------------|--------------------|---------------------------------|---------------------|
| Eile Options                     |                    |                                 |                     |
| Search 🏈 Clear Fields 🌁 Close    | 2                  |                                 |                     |
|                                  | 0                  |                                 | .::                 |
| Concert Information Accounte     |                    |                                 |                     |
| General Information Accounts     |                    |                                 | 1                   |
|                                  |                    |                                 |                     |
| Account Selection Additional Sel | ection             |                                 |                     |
|                                  |                    |                                 |                     |
|                                  | Field Name         |                                 |                     |
|                                  |                    |                                 |                     |
|                                  |                    |                                 |                     |
|                                  |                    |                                 |                     |
|                                  |                    |                                 |                     |
|                                  | <u> </u>           |                                 |                     |
|                                  | <b>_</b>           | -                               |                     |
|                                  |                    |                                 |                     |
|                                  | <b>•</b>           | -                               |                     |
|                                  | •                  | -                               |                     |
|                                  | <b>_</b>           | -                               |                     |
|                                  | •                  |                                 |                     |
|                                  | <b>_</b>           |                                 |                     |
|                                  | · _                |                                 |                     |
|                                  |                    |                                 |                     |
|                                  |                    |                                 |                     |
|                                  |                    |                                 |                     |
|                                  |                    | Yr: 2008 Dist: 39 Site: 1 GS: W | 1/6/2014 3:42:12 PM |

#### **Non-RQR View**

| 😚 Purchase Orders / Requisitions | 39 - THE TRAIN USD  | QSS/OASIS           |           |  |  |  |  |  |  |
|----------------------------------|---------------------|---------------------|-----------|--|--|--|--|--|--|
| File Options Help Videos Videos  |                     |                     |           |  |  |  |  |  |  |
| 🤝 🕅 🕂 🔝 😓 📝 🔽 🚺 🚺 🚺 🔞 Notes -    |                     |                     |           |  |  |  |  |  |  |
| Requisitions Purchase Orders     |                     |                     |           |  |  |  |  |  |  |
| No records found.                |                     |                     | .:i       |  |  |  |  |  |  |
| Requisitions                     |                     |                     |           |  |  |  |  |  |  |
| Fiscal Year: 08 💌 Requisition #: | - Purchase Order #: | - Advanced Search   |           |  |  |  |  |  |  |
|                                  | Search Results      |                     |           |  |  |  |  |  |  |
|                                  |                     | Data                | Perete    |  |  |  |  |  |  |
| PO# Req# Date Entered            | Vendor Vendor Name  | Amount Printed Site | #I Status |  |  |  |  |  |  |
|                                  |                     |                     |           |  |  |  |  |  |  |
|                                  |                     |                     |           |  |  |  |  |  |  |
|                                  |                     |                     |           |  |  |  |  |  |  |
|                                  |                     |                     |           |  |  |  |  |  |  |
|                                  |                     |                     |           |  |  |  |  |  |  |
|                                  |                     |                     |           |  |  |  |  |  |  |
|                                  |                     |                     |           |  |  |  |  |  |  |
|                                  |                     |                     |           |  |  |  |  |  |  |
|                                  |                     |                     |           |  |  |  |  |  |  |
|                                  |                     |                     |           |  |  |  |  |  |  |
|                                  |                     |                     |           |  |  |  |  |  |  |
|                                  |                     |                     |           |  |  |  |  |  |  |
|                                  |                     |                     |           |  |  |  |  |  |  |
|                                  |                     |                     |           |  |  |  |  |  |  |
|                                  |                     |                     |           |  |  |  |  |  |  |
|                                  |                     |                     |           |  |  |  |  |  |  |
|                                  |                     |                     |           |  |  |  |  |  |  |

#### **User Profile Options**

| 🎁 Pu     | rchas | e Orders / Requisitio | ons       |     |                  | 39 - THE TR/ | AIN USD  |        |             | QSS/OASIS |               | <u> </u> |
|----------|-------|-----------------------|-----------|-----|------------------|--------------|----------|--------|-------------|-----------|---------------|----------|
| File     | Opt   | ions Help Videos      | Videos    | _   |                  |              |          |        |             |           |               |          |
| <b>_</b> | 8     | Show Approved POs     |           |     | 1 🚺 Notes 👻      |              |          |        |             |           |               |          |
|          | 1     | Search                | F3        |     |                  |              |          |        |             |           |               |          |
|          |       | Inspect               | F4        | 5   |                  |              |          |        |             |           |               |          |
|          | +     | Add                   | F9        |     |                  |              |          |        |             |           |               |          |
| No re    | C     | List Waiting          |           |     |                  |              |          |        |             |           |               | .::      |
| Re       | .q    | Copy Requisition      |           |     |                  |              |          |        |             |           |               |          |
|          |       | Select User Profile   | •         |     | Remote Clerk - 0 | 0005         | ŧ. 📃 – 🗌 |        | Advanced Se | earch     |               |          |
|          |       | Grid Output           | Shift+F11 |     | Remote Administ  | ator - 00006 |          |        |             |           |               |          |
|          | 2     | Print Screen          | F11       | Ľ   | Purchasing User  | • 13324      |          |        |             |           |               |          |
|          |       | Attachments           |           |     |                  |              |          |        | Date        |           | Bemote        |          |
|          |       | PO Quick View         | Ctrl+F11  | red | Vendor           | Vendor Name  |          | Amount | Printed     | Site      | <br>#I Status |          |
|          |       | PO Quick View Setting | gs        |     |                  |              |          |        |             |           |               |          |
|          |       | Clear PO Quick View S | Settings  | _   |                  |              |          |        |             |           |               |          |
|          |       | First                 | Shift+F5  |     |                  |              |          |        |             |           |               |          |
|          |       | Previous              | F5        |     |                  |              |          |        |             |           |               |          |
|          |       | Next                  | F6        |     |                  |              |          |        |             |           |               |          |
|          | M     | Last                  | Shift+F6  | _   |                  |              |          |        |             |           |               |          |
|          |       | Show Security         | Ctrl+S    |     |                  |              |          |        |             |           |               |          |
|          |       |                       |           |     |                  |              |          |        |             |           |               |          |
|          |       |                       |           |     |                  |              |          |        |             |           |               |          |
|          |       |                       |           |     |                  |              |          |        |             |           |               |          |
|          |       |                       |           |     |                  |              |          |        |             |           |               |          |
|          |       |                       |           |     |                  |              |          |        |             |           |               |          |
|          |       |                       |           |     |                  |              |          |        |             |           |               |          |
|          |       |                       |           |     |                  |              |          |        |             |           |               |          |
|          |       |                       |           |     |                  |              |          |        |             |           |               |          |
|          |       |                       |           |     |                  |              |          |        |             |           |               |          |
|          |       |                       |           |     |                  |              |          |        |             |           | <br>          |          |
|          |       |                       |           |     |                  |              |          |        |             |           |               |          |

## Adding – Req/PO Mode

| 浳 Requisition Entry      | 39 - THE TRAIN USD                          | QS5/OASIS                                       |            |
|--------------------------|---------------------------------------------|-------------------------------------------------|------------|
| File Options Hel         |                                             |                                                 |            |
| Save and Return          | 📙 Save 🌁 Close 🔳 Items 📰 🧾 🏹 🏹 -            | 🔽 🚺 🕞 🔽 🐨 Notes 🗸 📬 Options 🗸                   |            |
| Ŭ                        |                                             |                                                 | AddMode .: |
|                          |                                             |                                                 |            |
| Requisition              |                                             |                                                 |            |
| Requisition:             | *New* Purchase Order: *New* OR 🗖 Control #: | Warehouse: Stores Order:                        |            |
| Vendor/Addr#:            | 🤝 🗾 / 00- 💌 Date: 0                         | 06/30/2008 Released:                            |            |
| PO Type:                 | PO - PURCHASE ORDER Delivery By:            | Confirming: 0 - No confirmation message         | <b>_</b>   |
| Description:             | Tax %:                                      | 8.375 % Ship To: 0000 District Warehouse (0000) | <b>_</b>   |
| Submitted by:            | Terms:                                      | Commodity:                                      |            |
| Site:                    | FOB:                                        |                                                 |            |
| Buyer:                   | Program                                     | Misc Date: Misc:                                |            |
|                          | Boom                                        | Shinning 2:                                     |            |
|                          |                                             | ompping %.                                      |            |
| 🕂 🕂 Add Row              | Delete Selected Row                         |                                                 |            |
| Ln Fn                    | d Resc V Obit SO Goal Func EstEtr Ste Mnor  | Percent Budget Balance                          |            |
| <ul> <li>1. L</li> </ul> |                                             | .00                                             |            |
|                          |                                             |                                                 |            |
|                          |                                             |                                                 |            |
|                          |                                             |                                                 |            |
|                          |                                             |                                                 |            |
| Address (00) Add         | itional Shipping Beg Message End Message    |                                                 |            |
|                          |                                             |                                                 |            |
| Vende                    | or                                          | Remit                                           |            |
|                          |                                             |                                                 |            |
|                          |                                             |                                                 |            |
|                          |                                             |                                                 |            |
|                          |                                             |                                                 |            |
| ,                        |                                             | ,                                               |            |

#### Adding – Remote / No RQR

| 🔋 Requisition Entry 39 - THE                            | TRAIN USD        | (          | SS/OASIS                       |               |            |
|---------------------------------------------------------|------------------|------------|--------------------------------|---------------|------------|
| File Options Help                                       |                  |            |                                |               |            |
| 🕗 Save and Return 🔚 Save 📑 Close 📄 Items 🔚              | 3 🖉 🔁 🖾 🚺        | Notes      | - 📑 Options -                  |               |            |
|                                                         |                  |            |                                | Ac            | idMode _;; |
|                                                         |                  |            |                                |               | .::        |
| Requisition                                             |                  | _          |                                |               | 1          |
| Requisition:  *New* Purchase Order:                     | Control #:       | Wa         | rehouse:                       | Stores Order: |            |
| Vendor/Addr#:]9999999 /  00-                            | Date: 06/30/2008 |            |                                |               |            |
| PO Type: PO - PURCHASE ORDER                            | Delivery By:     | Co         | onfirming: 0 - No confirmation | i message 🔽   |            |
| Description:                                            | Tax %: 8.375     | ś Ship To: | 0000 District Warehouse        | • (0000)      |            |
| Submitted by:                                           | Terms:           | Co         | mmodity:                       | •             |            |
| Site:                                                   | FOB:             |            |                                |               |            |
| Buyer:                                                  | Program:         | M          | lisc Date:                     | Misc:         |            |
|                                                         | Room:            |            |                                | Shipping %:   |            |
|                                                         |                  |            |                                |               |            |
| 🕂 Add Row 🔀 Delete Selected Row                         |                  |            |                                |               |            |
| In Fnd Resc Y Objt SO Goal Func CstCtr                  | Ste Mngr         | Percent    | Budget Balance                 |               |            |
| <b>1. L </b>                                            | -                | .00        |                                |               |            |
|                                                         |                  |            |                                |               |            |
|                                                         |                  |            |                                |               |            |
|                                                         |                  |            |                                |               |            |
| Address (M) Additional Shinning Reg Message End Message | 1                |            |                                |               | ]          |
| Additional Shipping Deg Message End Message             | 1                |            |                                |               | 1          |
| Vendor                                                  |                  | Remit      |                                |               |            |
|                                                         |                  |            |                                |               |            |
|                                                         |                  |            |                                |               |            |
|                                                         |                  |            |                                |               |            |
|                                                         |                  |            |                                |               |            |
|                                                         |                  | 1          |                                |               |            |

#### Adding – Remote with RQR

| 浳 Requisition Entry | 39 - THE TRAIN USD                         | D QS5/OASIS                                        | _ 🗆 🗵      |
|---------------------|--------------------------------------------|----------------------------------------------------|------------|
| File Options Hel    | p                                          |                                                    |            |
| 🕗 Save and Return   | 📘 Save 🧩 Close 📑 Items 🗐 🧾 💭 💦             | 🔉 🗖 🔽 🕞 🔽 🐨 Notes 🗸 📑 Options 🗸                    |            |
| •                   |                                            |                                                    | AddMode .: |
|                     |                                            |                                                    |            |
| Requisition         |                                            |                                                    |            |
| Requisition:        | *New* Purchase Order: Control #:           | #: Warehouse: Stores Order:                        |            |
| Vendor/Addr#:       |                                            | te: 06/30/2008                                     |            |
| PO Type:            | PO - PURCHASE ORDER    Delivery By:        | y: Confirming: 0 - No confirmation message         | -          |
| Description:        | <br>Tax %:                                 | 8: 8:375 % Ship To: 0000 District Warehouse (0000) | <u>-</u>   |
| Submitted by:       | Terms:                                     | 18: Commodity:                                     | -          |
| Site:               | FOB:                                       | B:                                                 |            |
| Buyer:              | Program:                                   | m: Misc Date: Misc:                                | -          |
| Routing Group:      | PHS Room:                                  | m: Shipping %:                                     |            |
|                     |                                            |                                                    |            |
| 🕴 🕂 Add Row 🛛 🗙     | Delete Selected Row                        |                                                    |            |
| Ln Fn               | d Resc Y Objt SO Goal Func CstCtr Ste Mngr | Percent Budget Balance                             |            |
| ) 1. L              |                                            | .00                                                |            |
|                     |                                            |                                                    |            |
|                     |                                            |                                                    |            |
|                     |                                            |                                                    |            |
|                     |                                            |                                                    |            |
| Address (00) Add    | litional Shipping Beg Message End Message  |                                                    |            |
| Mand                |                                            | D                                                  |            |
| vena                | 10                                         |                                                    |            |
|                     |                                            |                                                    |            |
|                     |                                            |                                                    |            |
|                     |                                            |                                                    |            |
|                     |                                            |                                                    |            |
| 1                   |                                            |                                                    |            |
|                     |                                            |                                                    |            |

# Drop Downs...

| 🎁 Requisition Entry | 39 - THE                                     | TRAIN USD    |            | QSS/OAS           | IS               |               |     |        |
|---------------------|----------------------------------------------|--------------|------------|-------------------|------------------|---------------|-----|--------|
| File Options Hel    | p                                            |              |            |                   |                  |               |     |        |
| Save and Return     | 📄 Save 📑 Close 📄 Items 🕅                     | 2 🖉 🔁        |            | 🕨 🔽 🔝 Notes 🗸 📑 🕻 | Options 👻        |               |     |        |
|                     |                                              |              |            |                   |                  |               | Add | Mode 🥁 |
| -Requisition        |                                              |              |            |                   |                  |               |     | .::    |
| Requisition:        | New* Purchase Order: New* OR                 | Control #:   |            | Warehouse:        |                  | Stores Order: |     |        |
| Vendor/Addr#:       | op / 00·                                     | Date:        | 06/30/2008 | Released:         | •                |               |     |        |
| PO Type:            | PO - PURCHASE ORDER                          | Delivery By: |            | Confirming:       | 0 - No confirmat | ion message   | •   |        |
| Description:        | BL - BLANKET PO'S                            | Tax %:       | 8.375 %    | Ship To: 0000     | District Warehou | use (0000)    | •   |        |
| Submitted by:       | CN - CUNTRACTED SVCES<br>PO - PURCHASE ORDER | Terms:       |            | Commodity:        |                  |               | •   |        |
| Site:               | WH - WAREHOUSE - OH YEAH<br>XX - MY TYPE XX  | FOB:         |            |                   |                  |               |     |        |
| Buyer:              |                                              | Program:     |            | Misc Date:        |                  | Misc:         |     |        |
|                     |                                              | Room:        |            |                   |                  | Shipping %:   | 1   |        |
### More Drop Downs...

| 浳 Requisition Entry | 39 - THE TRAIN USD QSS                                 | /0A515                                                               |
|---------------------|--------------------------------------------------------|----------------------------------------------------------------------|
| File Options Hel    | elp                                                    |                                                                      |
| Save and Return     | 🔚 Save 📑 Close   📑 Items   🧱 🌄 📝 🔂 🖌 🔝 🚺 🚺 🚺 🕅 Notes 🗸 | Options -                                                            |
|                     |                                                        | AddMode 🧮                                                            |
|                     |                                                        |                                                                      |
| Requisition ——      |                                                        |                                                                      |
| Requisition:        | *New* Purchase Order: *New* OR 🗖 Control #: 🛛 🛛 Wareh  | ouse: Stores Order:                                                  |
| Vendor/Addr#:       |                                                        | ased:                                                                |
| PO Type:            | PO - PURCHASE ORDER   Delivery By: Confir              | ming: 0 - No confirmation message                                    |
| Description:        | Tax %: 8.375 % Ship To: 00                             | 00 0 - No confirmation message<br>1 - Confirmation received          |
| Submitted by:       | Terms: Comm                                            | odity: 2 · Confirmation of services<br>3 · Confirmation by telephone |
| Site:               | FOB:                                                   |                                                                      |
| Buyer:              | Program: Misc                                          | Date: Misc:                                                          |
|                     | Room:                                                  | Shipping %:                                                          |

## And More Drop Downs...

| 浳 Requisition Entry | 39 - THE                                                                         | TRAIN USD    |            | Q55/0A5         | 515                      |            |         |
|---------------------|----------------------------------------------------------------------------------|--------------|------------|-----------------|--------------------------|------------|---------|
| File Options He     | lp                                                                               |              |            |                 |                          |            |         |
| Save and Return     | 🔚 Save 📥 Close 📄 Items 🕅 🚺                                                       | 🥊 🖉 🛃        |            | 🖸 🚺 🕅 Notes 🗸 🍟 | Options 👻                |            |         |
|                     |                                                                                  |              |            |                 |                          | Add        | dMode 🥁 |
| Requisition         |                                                                                  |              |            |                 |                          |            | .::     |
| Requisition:        | New* Purchase Order: New* OR                                                     | Control #:   |            | Warehouse:      | Sto                      | res Order: |         |
| Vendor/Addr#:       | 7 00-                                                                            | Date:        | 06/30/2008 | Released:       | •                        |            |         |
| PO Type:            | PO - PURCHASE ORDER                                                              | Delivery By: |            | Confirming:     | 0 - No confirmation mess | age 💌      |         |
| Description:        |                                                                                  | Tax %:       | 8.375 %    | Ship To: 0000   | District Warehouse (000  | 0) 🗖       |         |
| Submitted by:       |                                                                                  | Terms:       |            | Commodity:      |                          | •          |         |
| Site:               | ·                                                                                | FOB:         |            |                 |                          |            |         |
| Buyer:              | ALTA VISTA SCHOOL (0011)                                                         | Program:     |            | Misc Date:      |                          | Misc:      |         |
|                     | ATHENOUR SCHOOL (0012)<br>Default Site (0000)<br>DISTRICT BUSINESS OFFICE (0001) | Room:        |            |                 | Sł                       | ipping %:  |         |
| 🕂 🕂 Add Row         | New High School (0002)                                                           |              |            |                 |                          |            |         |

## And Even More Drop Downs...

| 浳 Requisition Entry | 39 - THE TRAIN USD                         |              | QSS/OAS           | 15                                                          |         |
|---------------------|--------------------------------------------|--------------|-------------------|-------------------------------------------------------------|---------|
| File Options He     |                                            |              |                   |                                                             |         |
| Save and Return     | 🔚 Save 📑 Close 📑 Items 🔚 🥘 🍞 🝺             |              | 🕨 💽 🔟 Notes 🗸 📬 C | Options 👻                                                   |         |
|                     |                                            |              |                   |                                                             | AddMode |
|                     |                                            |              |                   |                                                             | .::     |
| Requisition —       |                                            |              |                   |                                                             |         |
| Requisition:        | *New* Purchase Order: *New* OR 🗂 Control # |              | Warehouse:        | Stores Order:                                               |         |
| Vendor/Addr#:       | 🐟 🗾 / 00- 💌 Date                           | : 06/30/2008 | Released:         |                                                             |         |
| PO Type:            | PO - PURCHASE ORDER Delivery By            | r            | Confirming:       | 0 - No confirmation message                                 | •       |
| Description:        | Tax %                                      | 8.375 %      | Ship To: 0000     | District Warehouse (0000)                                   | •       |
| Submitted by:       | Terms                                      | :            | Commodity:        | Alta Vista High School (1111)                               |         |
| Site:               | FOE                                        | :            |                   | Alta Vista Middle School (0111)<br>ALTA VISTA SCHOOL (0011) |         |
| Buyer:              | Program                                    | c            | Misc Date:        | DISTRICT BUSINESS OFFICE (00<br>District Warehouse (0000)   | .01)    |
|                     | Room                                       | ı:           |                   | LINE 1 (7777)<br>LINE1-DUH (8888)                           |         |

### You Get the Idea!

| 浳 Requisition Entry | 39 - THE TRAIN U                       | USD QSS/OASI                    | s <u>X</u>                                                                                                    |
|---------------------|----------------------------------------|---------------------------------|----------------------------------------------------------------------------------------------------|
| File Options Hel    |                                        |                                 |                                                                                                    |
| Save and Return     | 🔚 Save 📑 Close 📑 Items 📰 🍔 🏹           | " 💽 -   🖸 🚺 💽 🔟   🕥 Notes - 🍟 O | ptions 👻                                                                                                    |
|                     |                                        |                                 | AddMode .::                                                                                                    |
| Requisition         |                                        |                                 | .::                                                                                                    |
| Requisition:        | *New* Purchase Order: New* OR 🗖 Contro | trol #: Warehouse:              | Stores Order:                                                                                                    |
| Vendor/Addr#:       | 🤣 🗾 / 00- 💌 D                          | Date: 06/30/2008 Released:      |                                                                                                    |
| PO Type:            | PO - PURCHASE ORDER   Delivery         | ry By: Confirming:              | 0 - No confirmation message                                                                                                   |
| Description:        | Ta                                     | ax %: 8.375 % Ship To: 00000    | District Warehouse (0000)                                                                                                    |
| Submitted by:       | Te                                     | erms: Commodity:                |                                                                                                    |
| Site: Buyer:        | F<br>Prog<br>Ro                        | FOB: Misc Date: Room:           | BOOKS THAT ARE NOT TEXTBOOKS<br>COMPUTER EQUIPMENT<br>CONFERENCES<br>EQUIPMENT<br>FACILITIES/CONSTRUCTION TEST<br>FIELD TRIPS |
|                     |                                        |                                 | FOOD SERVICE                                                                                                    |

## Search for Vendor – Any Field

| 😻 Vendor Lookup 39 - QSS DEMONSTRATION DISTRICT                                                                            | QSS/OASIS |  |
|----------------------------------------------------------------------------------------------------|-----------|--|
| Eile Options Help                                                                                                    |           |  |
| 🧇 🕗 📖 🔝 💽 😒 📙 📂 🌷 🖺 🗕 🏢 🥠                                                                                                  |           |  |
|                                                                                                    |           |  |
| ● <u>V</u> endor Lookup   <u>I</u> IN Lookup   Commodity Lookup   <u>E</u> mployee Lookup   <u>R</u> esults                |           |  |
| District: 39 💌 Date: 🖊 / 💌 🔽 Status<br>O Active O Inactive 💿 Both 🔽 Include additional addresses 🔽 Include commodity codes |           |  |
| Contact Information                                                                                                    |           |  |
| Name: Search remit/addl add? Remit Name:                                                                                   |           |  |
| Address: Remit address:                                                                                                    |           |  |
| City: State: Zip: City: City: State: Zip:                                                                                  |           |  |
| Vendor Number: Contact: Phone: [ ] Fax: [ ]                                                                                |           |  |
| 1099         O Yes O No O All         Name:         Preset:         Tax ID:         SSN:                                   |           |  |
| Use Tax A - All Vise tax 1: Use tax 2: Terms:                                                                              |           |  |
| Account Number: Rating: Msg Flag: Category:                                                                                |           |  |
| Comment: Type: Revolving Cash Object:                                                                                      |           |  |
|                                                                                                    |           |  |
|                                                                                                    |           |  |
|                                                                                                    |           |  |
|                                                                                                    |           |  |

## Vendor by Tax ID

| 🖘 Yendor Lookup                              | 39 - Q55 DEMONSTRATION DISTRICT                                                         | QSS/OASIS | <u>- 0 ×</u> |
|----------------------------------------------|-----------------------------------------------------------------------------------------|-----------|--------------|
| File Options Help                            |                                                                                         |           |              |
| SP 🕗 📰 🖪 🖌 🕨 🛞 🖡                             | 🤌 🥘 🛍 🗕 🏢 🤌                                                                             |           |              |
|                                              |                                                                                         |           |              |
| Vendor Lookup 🔹 🔍 IN Lookup Commodity Lookup | Employee Lookup Results                                                                 |           |              |
| District: 39 💌 Date: 🖊 /                     | Status<br>Active O Inactive O Both Include additional addresses Include commodity codes |           |              |
|                                              | Tax ID Number:                                                                          |           |              |
|                                              |                                                                                         |           |              |
|                                              |                                                                                         |           |              |
|                                              |                                                                                         |           |              |
|                                              |                                                                                         |           |              |

## Vendor by Commodity

| 💎 Yendor Lookup          | 39 - QSS DEMONSTRATION DISTRICT                                                         | QSS/OASIS |  |
|--------------------------|-----------------------------------------------------------------------------------------|-----------|--|
| File Options Help        |                                                                                         |           |  |
| 🧇 🕗 🔲 🖪 🖌 🖿 🐼 🖡          | ) 🤌 🌷 🖺 📼 🏢 🧇                                                                           |           |  |
|                          |                                                                                         |           |  |
| Vendor Lookup            | Employee Lookup Results                                                                 |           |  |
| District: 39 💌 Date: 🖊 / | Status<br>Active O Inactive O Both Include additional addresses Include commodity codes |           |  |
| Commodity Code Range:    |                                                                                         | _         |  |
|                          |                                                                                         |           |  |
|                          |                                                                                         |           |  |
|                          |                                                                                         |           |  |
|                          |                                                                                         |           |  |
|                          |                                                                                         |           |  |
|                          |                                                                                         |           |  |
|                          |                                                                                         |           |  |

## **Employee Vendors**

| Yendor Lookup     IN Lookup     Commodity Lookup     Employee Lookup     Both   Include additional addresses   Include commodity codes   Include commodity codes     Include additional addresses   Include commodity codes   Imployee #     SSN                                                                                                    |  |
|----------------------------------------------------------------------------------------------------|--|
| Yendor Lookup       IN Lookup       Commodity Lookup       Employee Lookup       Results         District       39 T       Date:       / / T <ul> <li>Active</li> <li>Inactive</li> <li>Both</li> <li>Include additional addresses</li> <li>Include commodity codes</li> <li>Employee # O SSN 1006</li> <li>Employee # O SSN 1006</li> <li>Include additional addresses</li> <li>Include commodity codes</li> <li>Employee # O SSN 1006</li> <li>Include additional addresses</li> <li>Include commodity codes</li> <li>Include additional addresses</li> <li>Include commodity codes</li> <li>Include additional addresses</li> <li>Include commodity codes</li> <li>Employee # O SSN 1006</li> <li>Include additional addresses</li> <li>Include commodity codes</li> <li>Include additional addresses</li> <li>Include commodity codes</li> <li>Include additional addresses</li> <li>Include commodity codes</li> <li>Employee # O SSN 1006</li> <li>Include additional addresses</li> <li>Include commodity codes</li> <li>Include additional addresses</li> <li>Include commodity codes</li> <li>Include additional addresses</li> <li>Include commodity codes</li> <li>Employee # O SSN 1006</li> <li>Include additional addresses</li> <li>Include commodity codes</li> <li>Include additional addresses</li> <li>Include commodity codes</li> <li>Include additional addresses</li> <li>Include commodity codes</li> <li>Employee # O SSN 1006</li> <li>Include additional addresses</li> <li>Include additional addresses</li> <li>Include additional addresses</li> <li>Include additional addresses</li> <li>Include additional addresses</li> <li>Include additional addresses</li>       &lt;</ul> |  |
| Vendor Lookup IIN Lookup   District: 33   Date: / / · · ·     Status   © Active   Inactive   Both   Include additional addresses   Include commodity codes   © Employee #   SSN     1006                                                                                                    |  |
| District: 39  Date: 77  Status Active Inactive Both Include additional addresses Include commodity codes  Employee # SSN 1006                                                                                                    |  |
| Employee # SSN 1006                                                                                                    |  |
|                                                                                                    |  |
|                                                                                                    |  |
|                                                                                                    |  |
|                                                                                                    |  |
|                                                                                                    |  |
| Employee not a vendor                                                                                                    |  |
| Employee is not a vendor.<br>Would you like to create a vendor record?<br>Name: PAIN, TRUE<br>Address: 867 American Street<br>City/State/Zip: San Carlos CA, 94070                                                                                                    |  |
| OK Cancel                                                                                                    |  |

#### Search Results - Select

| <b>*</b> | /endor I                      | .ookup                                              |                           | 39 - (       | 255 DEMONSTRATION DIST                                             | RICT                                                                                                    | QSS            | /OASIS         | × |  |  |  |
|----------|-------------------------------|-----------------------------------------------------|---------------------------|--------------|--------------------------------------------------------------------|----------------------------------------------------------------------------------------------------|----------------|----------------|---|--|--|--|
| File     | Option                        | s Help                                              |                           |              |                                                                    |                                                                                                    |                |                |   |  |  |  |
| 3        | - 🕗 📖 🔝 🔝 🔝 😒   🔚 📂 🌷 🗓 📼 🏢 🧇 |                                                     |                           |              |                                                                    |                                                                                                    |                |                |   |  |  |  |
|          | Page: 1 of 1                  |                                                     |                           |              |                                                                    |                                                                                                    |                |                |   |  |  |  |
| ⊻€       | ndor Loc                      | kup 🔄 <u>T</u> IN Lookup 🛛 Co <u>m</u> modity Looku | D <u>E</u> mployee Lookup | ● <u>B</u> ∉ | esults                                                             |                                                                                                    |                |                |   |  |  |  |
|          |                               | Vander Nana                                         | Vonden #/Adda             | Chabur       | Address                                                            | Contract /Commont /Tune                                                                                                    | Dhana Numhar   | En Number      | 1 |  |  |  |
| •        | 1                             | DONALD DUCK                                         | 39 - 000002               | A            | 13993 E. SAGE HILLS DRIVE<br>SAGE HILLS, AZ 85656                  | DAISY DUCK                                                                                                    | (520) 393-8575 |                | 1 |  |  |  |
|          | 2                             | Donald Duck                                         | 39 - 000002/02            | A            | 867 A-MER-I-CAN STREET<br>SAN JA CARLOS, CA 94070                  | TEST FOR DAPS                                                                                                    |                |                |   |  |  |  |
|          | 3                             | Eatsalot Food Services                              | 39 - 000007               | A            | 777 Hungry Avenue<br>1<br>San Jose, CA 94070                       | Mr. Eatsalot<br>Best Raw Food Service Vendor!!<br>eatsalot@yahoo.com<br>eatsalotMORE@yahoo.com<br>eatsalotALLOFIT@yahoo.com | (777) 777-7777 | (777) 777-7778 |   |  |  |  |
|          | 4                             | Eatsalot Food Services                              | 39 - 000007/01            | A            | 8888 Hungry Ave<br>San Jose, CA 88888                              | ADDRESS #1<br>Type: VE                                                                                                    |                |                |   |  |  |  |
|          | 5                             | Eatslot Food Services                               | 39 - 000007/02            | A            | 9999 Hungry Avenue<br>San Jose, CA 99999                           | Address #2<br>Type: VE                                                                                                    |                |                |   |  |  |  |
|          | 6                             | Eatsalot Food Services                              | 39 - 000007/99            | A            | 1099 Hungry Avenue<br>San Jose, CA 991099                          | This is the address we use if they need a 1099.                                                                             |                |                |   |  |  |  |
|          | 7                             | QUINTESSENTIAL SCHOOL SYSTEMS                       | 39 - 000001               | A            | 867 AMERICAN STREET<br>SECOND FLOOR<br>SAN CARLOS, CA 94070        | UPDATED BY Duane Dev/DAPD                                                                                                   |                |                |   |  |  |  |
|          | 8                             | QSS - ADDRESS 02                                    | 39 - 000001/02            | A            | 867 A-MER-I-CAN STREET<br>SAN JA CARLOS, CA 94070                  | TEST FOR DAPS                                                                                                    |                |                |   |  |  |  |
|          | 9                             | QSS - USE FOR SEPARATE CHECK                        | 39 - 000001/90            | Α            |                                                                    |                                                                                                    |                |                |   |  |  |  |
|          | 10                            | RC Vendor #5                                        | 39 - 000005               | A            | 555 Primary address<br>5th floor<br>suite 5<br>Five City, CA 94070 | Whoever's There Then<br>RC5<br>E1@X.COM<br>E2@X.COM<br>E3@X.COM                                                             | (555) 555-5555 | (555) 555-5556 |   |  |  |  |
|          | 11                            | RC Vendor #6                                        | 39 - 000006               | A            | 666 Primary Way<br>6th floor<br>suite 6<br>Six City, CA 94070      | Six-at-a-time                                                                                                    | (666) 666-6666 | (666) 666-6667 |   |  |  |  |
| •        |                               | Remit Vendor 6-02                                   | 39 - 000006/02            | A            | 602 AddAddress St.                                                 | Additional Address #02                                                                                                    |                | ▼<br>▶         | Ŀ |  |  |  |

### Vendor is Returned...

| 浳 Requisition Entry                                                      | 39 - THE TRAIN USE                                                                                                    | SD QSS/OASIS                                                                                                    | ١×    |
|--------------------------------------------------------------------------|----------------------------------------------------------------------------------------------------|----------------------------------------------------------------------------------------------------|-------|
| File Options He                                                          | p                                                                                                    |                                                                                                    |       |
| Save and Return                                                          | 📙 Save 📑 Close 📑 Items 🔚 🥘 🌌 👔                                                                                                    | 🔁 🔽 💽 🔟 🐨 Notes 🗸 📑 Options 🗸                                                                                                    |       |
|                                                                          |                                                                                                    | AddMode                                                                                                    | e .:: |
| Requisition<br>Requisition:<br>Vendor/Addr#:<br>P0 Type:<br>Description: | "New"       Purchase Order:       "New"       OR       Control #         Image: Control #       Image: Control #       Data         Image: Control #       Image: Control #       Data         Image: Control #       Image: Control #       Data         Image: Control #       Image: Control #       Data         Image: Control #       Image: Control #       Image: Control #         Image: Control #       Image: Control #       Data         Image: Control #       Image: Control #       Data         Image: Control #       Image: Control #       Data         Image: Control #       Image: Control #       Data         Image: Control #       Image: Control #       Data         Image: Control #       Image: Control #       Data         Image: Control #       Image: Control #       Data         Image: Control #       Image: Control #       Data         Image: Control #       Image: Control #       Data         Image: Control #       Image: Control #       Data         Image: Control #       Image: Control #       Data         Image: Control #       Image: Control #       Data         Image: Control #       Image: Control #       Data         Image: Control | ol #: Varehouse: Stores Order:<br>tate: 06/30/2008 Released:<br>By: Confirming: 0 - No confirmation message<br>ax %: 8.375 % Ship To: 0000 District Warehouse (0000) | .::   |
| Submitted by:                                                            | Term                                                                                                    | rms: Commodity:                                                                                                    |       |
| Site:                                                                    | FO                                                                                                    | OB:                                                                                                    |       |
| Buyer:                                                                   | Program                                                                                                    | ram: Misc Date: Misc:                                                                                                    |       |
|                                                                          | Roor                                                                                                    | oom: Shipping %:                                                                                                    |       |

### Fill In Fields

| 浳 Requisition Entry | 39 - THE TRAIN                       | N USD               | QSS/OAS           | 15                          | _     |       |
|---------------------|--------------------------------------|---------------------|-------------------|-----------------------------|-------|-------|
| File Options Helj   |                                      |                     |                   |                             |       |       |
| Save and Return     | 🔚 Save 💕 Close 🛛 🗾 Items 🛛 📰 🌏 🌌     | i 🔁 - 🛛 🕄 🛛         | 🕨 🔽 🐨 Notes 🗸 📑 C | ptions 👻                    |       |       |
|                     |                                      |                     |                   |                             | AddMo | ode 🔡 |
| Requisition ——      |                                      |                     |                   |                             |       | .::   |
| Requisition:        | *New* Purchase Order: *New* OR 🗖 Cor | introl #:           | Warehouse:        | Stores Order:               |       |       |
| Vendor/Addr#:       | 🧇 000001 / 00-867 AMERICAN STRE 💌    | Date: 06/30/2008    | Released:         | •                           |       |       |
| PO Type:            | PO - PURCHASE ORDER   Delive         | very By: 06/30/2008 | Confirming:       | 0 - No confirmation message | •     |       |
| Description:        | DAP TEST REQ/PO 1                    | Tax %: 8.375 %      | Ship To: 0000     | District Warehouse (0000)   | •     |       |
| Submitted by:       | DAPORETTO 1                          | Terms: NET 30       | Commodity:        | COMPUTER EQUIPMENT          | •     |       |
| Site: 0011          | ALTA VISTA SCHOOL (0011)             | FOB:                |                   |                             |       |       |
| Buyer:              | PURA - PURCHASING BUYER 'A'          | rogram: WHATEVER U  | WANT Misc Date:   | Misc:                       |       |       |
|                     | F                                    | Room: WHAT U WAN    | IT                | Shipping %:                 |       |       |

### Assign Accounts...

| 🎁 Req | uisition Entry | <b>y</b> 31                    | 9 - THE TRAIN USD |                 | QS          | S/OASIS               |                 |     |        |
|-------|----------------|--------------------------------|-------------------|-----------------|-------------|-----------------------|-----------------|-----|--------|
| File  | Options H      | lelp                           |                   |                 |             |                       |                 |     |        |
| 0     | iave and Retur | n 📊 Save 🌁 Close 📑 Items 🛛     | 🎟 🍔 🖉 <u>Þ</u> -  |                 | I 🔞 Notes 🔹 | Options 👻             |                 |     |        |
|       |                |                                |                   |                 |             |                       |                 | Ade | Mode 🧮 |
|       |                |                                |                   |                 |             |                       |                 |     | .::    |
| F     | Requisition    |                                | -1                |                 |             |                       |                 |     |        |
|       | Requisition    | : New* Purchase Order: New*    | OR 🔲 Control #:   |                 | Warel       | house:                | Stores Order:   |     |        |
|       | Vendor/Addr#   | : 🧑 000001 / 00-867 AMERICAN S | TRE 🗾 🛛 Date:     | 06/30/2008      | Rele        | eased: 🗾 💌            |                 |     |        |
|       | PO Type        | PO - PURCHASE ORDER            | Delivery By:      | 06/30/2008      | Conf        | firming: 0 - No confi | rmation message | •   |        |
|       | Description    | DAP TEST REQ/PO                | Tax %:            | 8.375 %         | Ship To: 0  | 000 District War      | ehouse (0000)   | •   |        |
|       | Submitted by   | DAPORETTO                      | Terms:            | NET 30          | Comr        | modity: COMPUTER      | REQUIPMENT      | •   |        |
|       | Site: 0011     | ALTA VISTA SCHOOL (0011)       | FOB:              |                 |             |                       |                 |     |        |
|       | Buyer          | PURA - PURCHASING BUYER 'A'    | Program:          | WHATEVER U WANT | Mise        | c Date:               | Misc:           |     |        |
|       |                |                                | Room:             | WHAT U WANT     |             |                       | Shipping %:     |     |        |
|       |                |                                |                   |                 |             |                       |                 |     |        |
|       | 🕆 Add Row 🔵    | K Delete Selected Row          |                   |                 |             |                       |                 |     |        |
|       | Ln 1           | Fnd Resc Y Objt SO Goal Func C | stCtr Ste Mngr    |                 | Percent H   | Budget Balance        |                 |     |        |
|       | 7 1. L D       | APA1                           |                   | •               | .00         |                       |                 |     |        |
|       |                |                                |                   |                 |             |                       |                 |     |        |
|       |                |                                |                   |                 |             |                       |                 |     |        |
|       |                |                                |                   |                 |             |                       |                 |     |        |
|       |                |                                |                   |                 |             |                       |                 |     |        |

### Tab from Pseudo Resolves Acct

| 🎁 Requ | isition Entry  | 39 - THE                            | TRAIN USD    |                 | (        | QSS/OASI    | (S                 |               |    |           |  |  |
|--------|----------------|-------------------------------------|--------------|-----------------|----------|-------------|--------------------|---------------|----|-----------|--|--|
| File   | Options Hel    | p                                   |              |                 |          |             |                    |               |    |           |  |  |
| 🕗 Sa   | ave and Return | 🔚 Save 📥 Close 📄 Items 🕅 🤅          | ] 🖉 🔖        |                 | Notes    | - 📬 o       | ptions 👻           |               |    |           |  |  |
|        |                |                                     |              |                 |          |             |                    |               | Ac | ldMode _∷ |  |  |
|        |                |                                     |              |                 |          |             |                    |               |    |           |  |  |
|        | Requisition:   | New* Purchase Order: New* OR        | Control #:   |                 | Wa       | arehouse:   |                    | Stores Order: |    |           |  |  |
| 1      | /endor/Addr#:  | 000001 / 00-867 AMERICAN STRE -     | Date:        | 06/30/2008      | F        | Released:   | <b>_</b>           |               |    |           |  |  |
|        | PO Type:       | PO - PURCHASE ORDER                 | Delivery By: | 06/30/2008      | Co       | onfirming:  | 0 - No confirmatio | n message     | •  |           |  |  |
|        | Description:   | DAP TEST REQ/PO                     | Tax %:       | 8.375 %         | Ship To: | 0000        | District Warehous  | e (0000)      | •  |           |  |  |
|        | Submitted by:  | DAPORETTO                           | Terms:       | NET 30          | Co       | ommodity:   | COMPUTER EQU       | JIPMENT       | •  |           |  |  |
|        | Site: 0011     | ALTA VISTA SCHOOL (0011)            | FOB:         |                 |          |             |                    |               |    |           |  |  |
|        | Buyer:         | PURA - PURCHASING BUYER 'A'         | Program:     | WHATEVER U WANT | M        | /lisc Date: |                    | Misc:         |    |           |  |  |
|        |                |                                     | Room:        | WHAT U WANT     |          |             |                    | Shipping %:   |    |           |  |  |
|        |                |                                     |              |                 |          |             |                    |               |    |           |  |  |
|        | Add Row 🗙      | Delete Selected Row                 |              |                 |          |             |                    |               |    |           |  |  |
|        | Ln Fn          | d Resc Y Objt SO Goal Func CstCtr   | Ste Mngr     |                 | Percent  | Budget      | : Balance          | _             |    |           |  |  |
|        | 1. L 01        | 0-0000-0-4400-00-1110-3120-000000-4 | 400-0000     |                 | .00      | 8,887,8     | 388,891,009.2      | 4             |    |           |  |  |
|        |                |                                     |              |                 |          |             |                    |               |    |           |  |  |
|        |                |                                     |              |                 |          |             |                    |               |    |           |  |  |
|        |                |                                     |              |                 |          |             |                    |               |    |           |  |  |
|        |                |                                     |              |                 |          |             |                    |               |    |           |  |  |

## Add Three (3) Rows...

| File Option<br>Save and<br>Requisitio<br>Requ<br>Vendor/<br>PC<br>Desc<br>Submit | ns He<br>d Return<br>on<br>quisition:<br>/Addr#: | lp<br>Save Close IItems IIII (<br>Items IIII) (<br>New <sup>*</sup> Purchase Order: New <sup>*</sup> OR Г | ] 2 🔁        |                 | 🕜 Notes 🔹 🃑   | Options 👻             |               | Ad | dMode |
|----------------------------------------------------------------------------------|--------------------------------------------------|----------------------------------------------------------------------------------------------------|--------------|-----------------|---------------|-----------------------|---------------|----|-------|
| Save and<br>Requisitio<br>Requ<br>Vendor/<br>PO<br>Desc<br>Submit                | d Return<br>on<br>quisition:<br>/Addr#:          | Save Close Items III (                                                                                    | ] 2 🗋        |                 | Notes 🔹 📑     | Options 👻             |               | Ad | dMode |
| Requisitio<br>Requisitio<br>Vendor/<br>PO<br>Desc<br>Submit                      | on<br>quisition:<br>/Addr#:                      | <mark>*New<sup>*</sup> Purchase Order: <sup>*</sup>New<sup>*</sup> OR Г</mark>                            |              |                 |               |                       |               | Ad | dMode |
| Requisition<br>Requisition<br>Vendor/<br>PO<br>Desc<br>Submit                    | on<br>quisition:<br>/Addr#:                      | New <sup>*</sup> Purchase Order: New <sup>*</sup> OR                                                      |              |                 |               |                       |               |    |       |
| Requ<br>Vendor/<br>PC<br>Desc<br>Submit                                          | quisition:<br>/Addr#:                            | New* Purchase Order: New* OR                                                                              |              |                 |               |                       |               |    | 1     |
| Vendor/<br>PC<br>Desc<br>Submit                                                  | /Addr#:                                          |                                                                                                    | Control #:   |                 | Warehouse:    |                       | Stores Order: |    |       |
| PC<br>Desc<br>Submit                                                             |                                                  | 000001 / 00-867 AMERICAN STRE                                                                             | Date:        | 06/30/2008      | Released:     | •                     |               |    |       |
| Desc<br>Submit                                                                   | О Туре:                                          | PO - PURCHASE ORDER                                                                                       | Delivery By: | 06/30/2008      | Confirming:   | 0 - No confirmation r | message       | •  |       |
| Submit                                                                           | cription:                                        | DAP TEST REQ/PO                                                                                           | Tax %:       | 8.375 %         | Ship To: 0000 | District Warehouse (  | (0000)        | •  |       |
| Can I                                                                            | itted by:                                        | DAPORETTO                                                                                                 | Terms:       | NET 30          | Commodity:    | COMPUTER EQUIF        | PMENT         | •  |       |
| site:                                                                            | 0011                                             | ALTA VISTA SCHOOL (0011)                                                                                  | FOB:         |                 |               |                       |               |    |       |
|                                                                                  | Buyer:                                           | PURA - PURCHASING BUYER 'A'                                                                               | Program:     | WHATEVER U WANT | Misc Date:    |                       | Misc:         |    |       |
|                                                                                  |                                                  |                                                                                                    | Room:        | WHAT U WANT     |               |                       | Shipping %:   |    |       |
|                                                                                  |                                                  |                                                                                                    |              |                 |               |                       |               |    |       |
| 🕂 Add R                                                                          | Row 🗙                                            | Delete Selected Row                                                                                       |              |                 |               |                       |               |    |       |
| Ln                                                                               | Fn                                               | nd Resc Y Objt SO Goal Func CstCtr                                                                        | Ste Mngr     |                 | Percent Budge | t Balance             |               |    |       |
| ▶ 1.                                                                             | L 01                                             | 0-0000-0-4400-00-1110-3120-000000-4                                                                       | 400-0000     |                 | .00 8,887     | 888,891,009.24        |               |    |       |
| 2.                                                                               | L                                                |                                                                                                    |              |                 | .00           |                       |               |    |       |
| 3.                                                                               | L                                                |                                                                                                    |              |                 | .00           |                       |               |    |       |
| 4.                                                                               | L                                                |                                                                                                    |              |                 | .00           |                       |               |    |       |

## Fill Out Remaining Accts...

| 🧊 Requ | isition   | Entry    | <b>y</b> 39 - THE <sup>-</sup>                               | TRAIN USD    |                 | (        | )SS/OASIS                      |                | <u>_     ×</u> |
|--------|-----------|----------|--------------------------------------------------------------|--------------|-----------------|----------|--------------------------------|----------------|----------------|
| File   | Option    | ıs ⊦     | lelp                                                         |              |                 |          |                                |                |                |
| 🕗 Sa   | ave and   | Retur    | n 📙 Save 🌁 Close 📄 Items 🕅 🌉                                 | ) 🖉 🔁        |                 | Notes    | - 📑 Options -                  |                |                |
|        |           |          |                                                              |              |                 |          |                                | A              | ddMode 🛒       |
|        |           |          |                                                              |              |                 |          |                                |                |                |
| _ Re   | equisitic | n —      |                                                              |              |                 |          |                                |                |                |
|        | Req       | uisition | : <mark>*New*</mark> Purchase Order: <mark>*New*</mark> OR F | Control #:   |                 | Wa       | rehouse:                       | Stores Order:  |                |
| N      | /endor/   | Addr#:   | : 🧄 000001 / 00-867 AMERICAN STRE 💌                          | Date:        | 06/30/2008      | R        | ieleased:                      |                |                |
|        | PC        | ) Туре   | PO - PURCHASE ORDER                                          | Delivery By: | 06/30/2008      | Co       | onfirming: 0 - No confirmation | on message 📃 💌 | [              |
|        | Desc      | ription  | DAP TEST REQ/PO                                              | Tax %:       | 8.375 %         | Ship To: | 0000 District Warehou          | se (0000) 💌    | I              |
|        | Submi     | ted by   | DAPORETTO                                                    | Terms:       | NET 30          | Co       | mmodity: COMPUTER EQ           | UIPMENT 💌      | 1              |
|        | Site:     | 0011     | ALTA VISTA SCHOOL (0011)                                     | FOB:         |                 |          |                                |                |                |
|        |           | Buyer    | PURA - PURCHASING BUYER 'A'                                  | Program:     | WHATEVER U WANT | м        | lisc Date:                     | Misc:          |                |
|        |           |          |                                                              | Room:        | WHAT U WANT     |          |                                | Shipping %:    |                |
|        |           |          |                                                              |              |                 |          |                                |                |                |
| 4      | Add R     | .ow 🔰    | K Delete Selected Row                                        |              |                 |          |                                |                |                |
|        | Ln        | I        | Fnd Resc Y Objt SO Goal Func CstCtr :                        | Ste Mngr     |                 | Percent  | Budget Balance                 |                |                |
|        | 1.        | L O      | 10-0000-0-4400-00-1110-3120-000000-4                         | 100-0000     |                 | .00      | 8,887,888,891,009.2            | 4              |                |
|        | 2.        | L O      | 10-0000-0-4200-00-0000-7110-000000-2                         | 0000-000     |                 | .00      | 5,005.3                        | 1              |                |
|        | з.        | L O      | 10-4410-0-4300-00-3800-2700-000000-5                         | 00-0000      |                 | .00      | 888,763.2                      | :1             |                |
| 1      | 4.        | LL       | OTTERYSUP                                                    |              | •               | .00      |                                |                |                |
|        |           |          |                                                              |              |                 |          |                                |                |                |

### Account Drop Down – History!

| 🍞 Req | uisition I  | Entry   | 39 - THE TRAIN US                               | 5D   |                 |         | Q55,    | OASIS                     |               |          | <u>_                                    </u> |
|-------|-------------|---------|-------------------------------------------------|------|-----------------|---------|---------|---------------------------|---------------|----------|----------------------------------------------|
| File  | Options     | He      | p                                               |      |                 |         |         |                           |               |          |                                              |
| Øs    | ave and R   | leturn  | 📄 Save 📑 Close 📄 Items 📄 🥘 🏹                    | Þ.   |                 | No No   | ites 👻  | Options 👻                 |               |          |                                              |
|       |             |         |                                                 |      |                 |         |         |                           |               | A        | idMode 🤢                                     |
|       |             |         |                                                 |      |                 |         |         |                           |               |          | .::                                          |
| F     | lequisition |         |                                                 |      |                 |         |         |                           |               |          | 1                                            |
|       | Requi       | sition: | New* Purchase Order: New* OR Contro             | l #: |                 |         | Wareho  | use:                      | Stores Order: |          |                                              |
|       | Vendor/A    | ddr#:   | 000001 / 00-867 AMERICAN STRE - Da              | ate: | 06/30/2008      |         | Relea   | ised:                     |               |          |                                              |
|       | PO          | Туре:   | PO - PURCHASE ORDER   Delivery                  | By:  | 06/30/2008      |         | Confirm | ning: 0 - No confirmation | i message     | •        |                                              |
|       | Descri      | ption:  | DAP TEST REQ/PO Tax                             | (%:  | 8.375 %         | Ship T  | o: 000  | 0 District Warehouse      | e (0000)      | <b>_</b> |                                              |
|       | Submitte    | ed by:  | DAPORETTO Ter                                   | ms:  | NET 30          | _       | Commo   | dity: COMPUTER EQU        | IPMENT        |          |                                              |
|       | Site: 0     | 011     |                                                 | -פר  |                 |         |         |                           |               |          |                                              |
|       |             | STT ST  |                                                 | 50.  | I               |         |         |                           |               |          |                                              |
|       | E           | Suyer:  | PURA - PURCHASING BUYER 'A' Progr               | am:  | WHATEVER U WANT |         | Mise I  | Date:                     | Misc:         |          |                                              |
|       |             |         | Ro                                              | om:  | WHAT U WANT     |         |         |                           | Shipping %:   |          |                                              |
|       |             |         |                                                 |      |                 |         |         |                           |               |          |                                              |
| -     | ╞ Add Ro    | w 🗙     | Delete Selected Row                             |      |                 |         |         |                           |               |          |                                              |
|       | Ln          | Fr      | d Resc Y Objt SO Goal Func CstCtr Ste Mng       | r    |                 | Percent | Bu      | udget Balance             |               |          |                                              |
|       | 1.          | L 01    | -<br>D-0000-0-4400-00-1110-3120-000000-400-0000 | )    |                 |         | 00 8,   |                           |               |          |                                              |
|       | 2.          | L 01    | 0-0000-0-4200-00-0000-7110-000000-200-0000      | )    |                 |         | 00      | 5,005.31                  | -             |          |                                              |
|       | 3.          | L 01    | 0-4410-0-4300-00-3800-2700-000000-500-000       | )    |                 |         | 00      | 888,763.21                |               |          |                                              |
| •     | 4.          | L 01    | 0-1100-0-4300-00-1110-1000-000000-500-000       | )    | •               |         | 00      | 999,999.99                |               |          |                                              |
|       |             | 01      | 0-1100-0-4300-00-1110-1000-000000-500-0000      | )    |                 |         |         |                           | _             |          |                                              |
|       |             | 01      | 0-4410-0-4300-00-3800-2700-000000-500-000       | 2    |                 |         |         |                           |               |          |                                              |
| A     | ddress (00  | ) 01    | 0-0000-0-4300-00-0000-0000-0000000-000-0        | 5    |                 |         |         |                           |               |          |                                              |
|       |             | 01      | 0-0000-0-4400-00-1110-3120-000000-400-000       | 5    |                 |         |         |                           |               |          |                                              |

## Account Drop Down – Settings

| 😚 Account Settings                                                                                                    |     |
|----------------------------------------------------------------------------------------------------|-----|
| Number of Accounts to save:       Image: Clear List       Number of Pseudo Codes to save:       Image: Clear List         Favorite Pseudo Codes       Favorite Pseudo Codes       Image: Clear List       Image: Clear List       Image: Clear List                            |     |
| Pseudo Code:     >>       © At top of Pseudo list     C At bottom of Pseudo list                                                                                                    |     |
| Favorite Accounts         Fnd Resc Y Objt SO Goal Func CstCtr Ste Mngr         -       -       -       -       -       -       >>       010-0000-0-4200-00-1110-2420-000000-300-0000         On Attac of Account list       >>       One-one-one-one-one-one-one-one-one-one-o |     |
| Image: At top of Account list     Image: At top of Account list       Image: OK     Image: At top of Account list                                                                                                    | lts |

### Message Library

| 🗿 Requisition Entry                                                                                                    | 39 - THE TRAIN US                                                                       | 5D                                         | Q            | SS/OASIS                      |               |
|----------------------------------------------------------------------------------------------------|-----------------------------------------------------------------------------------------|--------------------------------------------|--------------|-------------------------------|---------------|
| File Options Hel                                                                                                    | p                                                                                       |                                            |              |                               |               |
| Save and Return                                                                                                    | 📘 Save 🧚 Close 📑 Items 🕅 🤵 🏹                                                            |                                            | Notes        | - 📬 Options -                 |               |
| e de la companya de la companya de l |                                                                                         |                                            |              |                               | AddMode       |
|                                                                                                    |                                                                                         |                                            |              |                               |               |
| Requisition                                                                                                    |                                                                                         |                                            |              |                               |               |
| Requisition:                                                                                                    | *New* Purchase Order: *New* OR Contro                                                   | l #:                                       | Wa           | rehouse:                      | Stores Order: |
| Vendor/Addr#:                                                                                                    | 🤝 000001 / 00-867 AMERICAN STRE 💌 Da                                                    | ate: 06/30/2008                            | R            | eleased:                      |               |
| PO Type:                                                                                                    | PO - PURCHASE ORDER   Delivery                                                          | Ву: 06/30/2008                             | Co           | nfirming: 0 - No confirmation | message       |
| Description:                                                                                                    | DAP TEST REQ/PO Tax                                                                     | * 8.375 %                                  | Ship To:     | 0000 District Warehouse       | (0000)        |
| Submitted by:                                                                                                    |                                                                                         | ms: NET 30                                 | Co           | mmodity: COMPUTER EQUI        | PMENT V       |
| Site: 0011                                                                                                    |                                                                                         | ,<br>лв:                                   |              | . ,                           |               |
| Buver                                                                                                    |                                                                                         |                                            | M            | ino Disto:                    | Miser         |
| ,                                                                                                    |                                                                                         |                                            |              | ise bale. T                   |               |
|                                                                                                    | Ro                                                                                      | om: JWHATU WANT                            |              |                               | Shipping %:   |
| 🗄 Add Row 🗡                                                                                                    | Delete Selected Down                                                                    |                                            |              |                               |               |
|                                                                                                    |                                                                                         |                                            |              |                               |               |
|                                                                                                    | a Resc I ubjt SU Goal Func Lstltr Ste Mng<br>)-0000-0-4400-00-1110-3120-000000-400-0000 | r<br>1                                     |              |                               |               |
| 2. L 010                                                                                                    | 0-0000-0-4200-00-0000-7110-000000-200-0000                                              | ,<br>)                                     | .00          | 5,005.31                      |               |
| 3. L 010                                                                                                    | 0-4410-0-4300-00-3800-2700-000000-500-0000                                              | )                                          | .00          | 888,763.21                    |               |
| ▶ 4. L 010                                                                                                    | 0-1100-0-4300-00-1110-1000-000000-500-0000                                              | )                                          | .00          | 999,999.99                    |               |
|                                                                                                    |                                                                                         |                                            |              |                               |               |
| Address (00) Add                                                                                                    | litional Shinning Beg Message End Message                                               |                                            |              |                               |               |
| Address (00)   Add                                                                                                    |                                                                                         |                                            | nuinun 🔽 Mau |                               |               |
|                                                                                                    | 1:                                                                                      | IESTI : IS Pirst IS Pro                    | evidus 🔽 Nex | t 🖬 Last 🚺 🔽 🖸 🚺              |               |
|                                                                                                    |                                                                                         | T MESSAGE CODE<br>H 2 LINES AND WITH A COL | DE           |                               |               |
|                                                                                                    |                                                                                         | T HAS A DASH IMBEDDED.                     |              |                               |               |
|                                                                                                    | 3:                                                                                      |                                            |              |                               |               |
|                                                                                                    | 4:                                                                                      |                                            |              |                               |               |
|                                                                                                    | 5:                                                                                      |                                            |              |                               |               |
|                                                                                                    | _                                                                                       |                                            |              |                               |               |
|                                                                                                    |                                                                                         |                                            |              |                               |               |

## Adding an Item – Print/Type

| 浳 Requisition Entry                     | 39 - THE TRAIN USD                                     | QSS/OASIS                          |           |
|-----------------------------------------|--------------------------------------------------------|------------------------------------|-----------|
| File Options                            |                                                        |                                    |           |
| Save Item 🚰 Save Item/Main              | 🏹 Main/Save 📂 Main   🕂 Add Item 📑 Save Item/Add It     | rem 🔀 Cancel Item   🧰 🌏   💽 🔽 💽 💽  |           |
|                                         |                                                        |                                    | AddMode 💥 |
| Subject to tax: 0.                      | 00 Rate: 8.375 % Sub Total: 0.00                       | Total Tax: 0.00 Total: 0.00        | .::       |
| Item Print Sp<br>1 Yes ▼ C<br>Yes<br>No | lit Quantity Unit Unit Cost<br>alculate Percentage 💌 0 | Total Cost Tax Stock # Fixed Asset |           |
| Display Only<br>Ship/Freight            | Description                                            | 59 lines remaining.                |           |

## **Split Options**

| 浳 Requisitior | ı Entry          |                                    | 39 - THE TRAIN USD | )              |                 | QSS/OASIS   |         |             |            |         |  |  |
|---------------|------------------|------------------------------------|--------------------|----------------|-----------------|-------------|---------|-------------|------------|---------|--|--|
| File Option   | าร               |                                    |                    |                |                 |             |         |             |            |         |  |  |
| Save Iter     | n 🔁 Save Item/Ma | in 👔 Save Item/Main/Sav            | e 📂 Main   🕂 A     | dd Item 📑 Save | : Item/Add Item | Cancel Item | III 🥘   |             | <b>F</b> I |         |  |  |
|               |                  |                                    |                    |                |                 |             |         |             | Ad         | dMode 🤢 |  |  |
|               |                  |                                    |                    |                |                 |             |         |             |            | :       |  |  |
| Subje         | ct to tax:       | 0.00 Rate: 8.37                    | 5<br>% Sub Total:  | 0.00           | Total Tax:      | 0.00        | Total:  | 0.00        |            |         |  |  |
| ⊟ltem 1 of    | 1                | ,                                  |                    | ,              |                 |             |         |             |            |         |  |  |
| Item          | Print            | Split                              | Quantity Unit      | Unit Cost      | Total Cost      | Tax         | Stock # | Fixed Asset |            |         |  |  |
| 1             | Yes 💌            | Calculate Percentage 💌             |                    | 0.000          | 0               | 0.00 Yes 💌  | 000000  | <b>•</b>    |            |         |  |  |
|               |                  | Calculate Percentage               |                    |                |                 |             |         |             |            |         |  |  |
|               |                  | Special Percentage                 |                    |                | 59 lines re     | emaining.   |         |             |            |         |  |  |
|               |                  | Account Line 01                    |                    |                |                 |             |         |             |            |         |  |  |
|               |                  | Account Line 02<br>Account Line 03 |                    |                |                 |             |         |             |            |         |  |  |
|               |                  | Account Line 04                    |                    |                |                 |             |         |             |            |         |  |  |
|               |                  |                                    |                    |                |                 |             |         |             |            |         |  |  |
|               |                  |                                    |                    |                |                 |             |         |             |            |         |  |  |
|               |                  |                                    |                    |                |                 |             |         |             |            |         |  |  |
|               |                  |                                    |                    |                |                 |             |         |             |            |         |  |  |
|               |                  |                                    |                    |                |                 | <b>Y</b>    |         |             |            |         |  |  |
|               |                  |                                    |                    |                |                 |             |         |             |            |         |  |  |
| Accounts      | s                |                                    |                    |                |                 |             |         |             |            |         |  |  |
| Lr            | h Fnd Resc Y Of  | ojt SO Goal Func Cst(              | Ctr Ste Mngr       |                | Amount          | Perce       | ent     |             |            |         |  |  |
|               | . 010-0000-0-44  | 00-00-1110-3120-0000               | 00-400-0000        |                | 0.00            | 25.         | .00     |             |            |         |  |  |
| 2             | . 010-0000-0-42  | 00-00-0000-7110-0000               | 00-200-0000        |                | 0.00            | 25.         | .00     |             |            |         |  |  |
| 3             | . 010-4410-0-43  | 00-00-3800-2700-0000               | 00-500-0000        |                | 0.00            | 25.         | .00     |             |            |         |  |  |
| 4             | . 010-1100-0-43  | 00-00-1110-1000-0000               | 00-500-0000        |                | 0.00            | 25.         | .00     |             |            |         |  |  |

### Set Description Size

| 🧊 Req | uisiti   | on Entry                |              | 39 - THE TRAI       | N USD     |              |             | QSS/OASI    | 15       |             |    | <u> </u> |
|-------|----------|-------------------------|--------------|---------------------|-----------|--------------|-------------|-------------|----------|-------------|----|----------|
| File  | Opt      | ions                    |              |                     |           |              |             |             |          |             |    |          |
| - 🔂 - | Ì        | Save Item               | F9           | lain/Save 浴 Main 🗌  | 🛁 Add Ite | em 🚘 Save It | em/Add Item | Cancel Item | 1 🕅 🧵    |             | FI |          |
|       |          | Save Item/Main          | F2           |                     |           |              |             |             |          |             |    |          |
|       |          | Save Item/Main/Save     | F7           |                     |           |              |             |             |          |             |    |          |
|       | ÷        | Add Item                | F8           | 0.075               |           |              | <b>T T</b>  |             | E        |             |    | .::      |
|       |          | Save Item/Add Item      | Shift+F8     | 8.375 % Sub I       | otal:     | 0.00         | Total Lax:  | J 0.00      | Fotal:   | 0.00        |    |          |
|       | $\times$ | Cancel Item             | F10          | Ourselfer Us        | a II      | 3 C          | Tabel Cash  | Τ           | Charle # | Final Assas |    |          |
|       |          | Process Message Library | F4           |                     |           |              |             |             |          |             |    |          |
|       |          | Switch Item/Description | Shift+F3     |                     |           | 0.0000       | 1           | 0.00        | 1000000  |             |    |          |
|       |          | Description Size        | •            | Small               |           |              |             |             |          |             |    |          |
|       |          | Grid Output             | Shift+F11    | Medium              |           |              | 59 lines re | emaining.   |          |             |    |          |
|       | 3        | Print Screen            | F11          | Large               |           |              |             | <u> </u>    |          |             |    |          |
|       |          | First                   | Shift+F5     | -                   |           |              |             |             |          |             |    |          |
|       |          | Previous                | F5           |                     |           |              |             |             |          |             |    |          |
|       |          | Next                    | F6           |                     |           |              |             |             |          |             |    |          |
|       | F        | Last                    | Shift+F6     |                     |           |              |             |             |          |             |    |          |
|       |          |                         |              |                     |           |              |             |             |          |             |    |          |
|       |          |                         |              |                     |           |              |             | <b>T</b>    |          |             |    |          |
|       |          |                         |              |                     |           |              |             |             |          |             |    |          |
|       | Accou    | nts                     |              |                     |           |              |             |             |          |             |    |          |
|       |          | Ln Fnd Resc Y Objt      | : SO Goal Fu | ınc CstCtr Ste Mngr |           |              | Amount      | Perc        | cent     |             |    |          |
|       |          | 1. 010-0000-0-4400      | -00-1110-312 | 20-000000-400-0000  |           |              | 0.00        | 2.          | 5.00     |             |    |          |
|       |          | 2. 010-0000-0-4200      | -00-0000-711 | 10-000000-200-0000  |           |              | 0.00        | 2.          | 5.00     |             |    |          |
|       |          | 3. 010-4410-0-4300      | -00-3800-270 | 00-000000-500-0000  |           |              | 0.00        | 2.          | 5.00     |             |    |          |
|       |          | 4. 010-1100-0-4300      | -00-1110-100 | 00-000000-500-0000  |           |              | 0.00        | 2.          | 5.00     |             |    |          |

### Add item – Advances to Next

| File       Options         Save Item       Save Item/Main         Save Item/Main       Save Item/Main/Save         Subject to tax:       0.00         Rate:       8.375         X       Sub Total:         10.00       Total Tax:         0.00       Total:         10.00       Total Tax:         0       0.0000         0       0.0000         10.00       Yes         Description       59 lines remaining.                                                                                                    | AddMode ;;<br>;; |
|----------------------------------------------------------------------------------------------------|------------------|
| Save Item (Main ) Save Item/(Main/Save )       Main ) Add Item Save Item/(Add Item )       Cancel Item )       Image: Concel Item )       Image: Concel Item )       Image | AddMode ::       |
| Subject to tax: 0.00 Rate: 8.375 % Sub Total: 10.00 Total Tax: 0.00 Total: 10.00 Item 2 of 2 Item Print Split Quantity Unit Unit Cost Total Cost Tax Stock # Fixed Asset 2 Yes Calculate Percentage 0 0 0.0000 Ves 000000   Description 59 lines remaining.                                                                                                    | AddMode .:       |
| Subject to tax: 0.00 Rate: 8.375 % Sub Total: 10.00 Total Tax: 0.00 Total: 10.00 Item 2 of 2 Item Print Split Quantity Unit Unit Cost Total Cost Tax Stock # Fixed Asset 2 Yes Calculate Percentage 0 0 0.0000 Yes 0000000 T Description 59 lines remaining.                                                                                                    | AddMode .:       |
| Subject to tax: 0.00 Rate: 8.375 % Sub Total: 10.00 Total Tax: 0.00 Total: 10.00 Item 2 of 2 Item Print Split Quantity Unit Unit Cost Total Cost Tax Stock # Fixed Asset 2 Yes Calculate Percentage 0 0 0.0000 Yes 0000000   Description 59 lines remaining.                                                                                                    |                  |
| Subject to tax: 0.00 Rate: 8.375 % Sub Total: 10.00 Total Tax: 0.00 Total: 10.00 Item 2 of 2 Item Print Split Quantity Unit Unit Cost Total Cost Tax Stock # Fixed Asset 2 Yes Calculate Percentage 0 0 0.000 Yes 000000   Description 59 lines remaining.                                                                                                    |                  |
| Item 2 of 2<br>Item Print Split Quantity Unit Unit Cost Total Cost Tax Stock # Fixed Asset<br>2 Yes Calculate Percentage ▼ 0 0 0.0000 Yes ▼ 0000000 ▼<br>Description 59 lines remaining.                                                                                                    |                  |
| Item     Print     Split     Quantity     Unit     Unit     Total Cost     Tax     Stock #     Fixed Asset       2     Yes     Calculate Percentage     0     0.0000     0.000     Yes     0000000     Image: Stock #       Description     59 lines remaining.                                                                                                    |                  |
| 2     Yes     Calculate Percentage     0     0.0000     0.000     Yes     0000000     Image: Calculate Percentage       Description     59 lines remaining.                                                                                                    |                  |
| Description 59 lines remaining.                                                                                                    |                  |
| Description 59 lines remaining.                                                                                                    |                  |
|                                                                                                    |                  |
|                                                                                                    |                  |
|                                                                                                    |                  |
|                                                                                                    |                  |
|                                                                                                    |                  |
|                                                                                                    |                  |
|                                                                                                    |                  |
|                                                                                                    |                  |
|                                                                                                    |                  |
|                                                                                                    |                  |
| Accounts                                                                                                    |                  |
| In Fnd Resc Y Objt SO Goal Func CstCtr Ste Mngr Amount Percent                                                                                                    |                  |
| I.         010-0000-0-4400-00-1110-3120-000000-400-0000         2.50         25.00                                                                                                    |                  |
| 2.         010-0000-0-4200-00-0000-7110-000000-200-0000         2.50         25.00                                                                                                    |                  |
| 3. 010-4410-0-4300-00-3800-2700-000000 2.50 25.00                                                                                                    |                  |
| 4.         010-1100-0-4300-00-1110-1000-000000-500-0000         2.50         25.00                                                                                                    |                  |
|                                                                                                    |                  |
| Item Print Onlit Ouentity Unit Unit Cost Out-Total Estimated Tay Est Total U. Tay Should EA                                                                                                    |                  |
|                                                                                                    |                  |
|                                                                                                    |                  |
|                                                                                                    |                  |
|                                                                                                    |                  |
|                                                                                                    |                  |
|                                                                                                    |                  |

## Add item – Special %

| 浳 Requis  | ition E   | ntry 39 - THE TRAIN                             | USD       |                         | Q55/0A5IS           |                  |            |  |  |  |  |
|-----------|-----------|-------------------------------------------------|-----------|-------------------------|---------------------|------------------|------------|--|--|--|--|
| File C    | ptions    |                                                 |           |                         |                     |                  |            |  |  |  |  |
| Save      | e Item    | 🔂 Save Item/Main 🙀 Save Item/Main/Save 🗭 Main 📔 | 🗭 Add Ite | em 📴 Save Item/Add Iter | n 🗙 Cancel Item 🛛 📰 |                  | F          |  |  |  |  |
|           |           |                                                 |           |                         |                     |                  | AddMode ;; |  |  |  |  |
| S         | Subject ( | otax: 0.00 Rate: 8.375 % Sub To                 | otal:     | 10.00 Total Tax:        | 0.00 To             | tal: 10.00       | .:         |  |  |  |  |
| Item      | n 2 of 2  |                                                 |           |                         |                     |                  |            |  |  |  |  |
| lte<br>In | em        | Print Split Quantity Unit                       | Un        | it Cost Total Cost      | Tax Stor            | ck # Fixed Asset |            |  |  |  |  |
|           |           | Yes Special Percentage 5 EAU                    | LH        | 5.0000                  |                     |                  |            |  |  |  |  |
|           |           |                                                 |           |                         |                     |                  |            |  |  |  |  |
|           |           | Description                                     |           | 59 lines r              | emaining.           |                  |            |  |  |  |  |
|           |           | LINE ITEM 2 SPLI                                | T SPE     | CIAL %                  | <u> </u>            |                  |            |  |  |  |  |
|           |           |                                                 |           |                         |                     |                  |            |  |  |  |  |
|           |           |                                                 |           |                         |                     |                  |            |  |  |  |  |
|           |           |                                                 |           |                         |                     |                  |            |  |  |  |  |
|           |           |                                                 |           |                         |                     |                  |            |  |  |  |  |
|           |           |                                                 |           |                         |                     |                  |            |  |  |  |  |
|           |           |                                                 |           |                         | -                   |                  |            |  |  |  |  |
|           |           |                                                 |           |                         |                     |                  |            |  |  |  |  |
| - ^       |           |                                                 |           |                         |                     |                  |            |  |  |  |  |
| Acc       | Tr        | End Deer V Obit SO Coal Fund CatCir Ste Morr    |           | Ttem Bergent            | àmount              |                  |            |  |  |  |  |
|           | 1         | 010-0000-0-4400-00-1110-3120-000000-400-0000    |           | 30 00                   | 2 50                |                  |            |  |  |  |  |
|           | 2         |                                                 |           | 20.00                   | 2.50                |                  |            |  |  |  |  |
|           | 3         | 010-4410-0-4300-00-3800-2700-000000-500-0000    |           | 10.00                   | 2.50                |                  |            |  |  |  |  |
| 1         | 1         |                                                 |           | 40.00                   | 2.50                |                  |            |  |  |  |  |
| 4         | 4.        | 010-1100-0-4300-00-1110-1000-000000-300-0000    |           | 40.00                   | 2.30                |                  |            |  |  |  |  |

#### Item Added...

| Requisition  | Requisition Entry 39 - THE TRAIN US |            |             |            |           |             | JSD                                   | Q55/OASIS |              |          |              |                    |          |        |    |     | _ 🗆 🗵      |
|--------------|-------------------------------------|------------|-------------|------------|-----------|-------------|---------------------------------------|-----------|--------------|----------|--------------|--------------------|----------|--------|----|-----|------------|
| File Options | :                                   |            |             |            |           |             |                                       |           |              |          |              |                    |          |        |    |     |            |
| 굵 Save Item  | Sa                                  | ve Item/Ma | in 宿 Save   | e Item/Mai | in/Save 🎽 | 🖥 Main 🛛 🚽  | Add Item                              | Save I    | tem/Add Item | 🗙 Can    | cel Item     | II 🧵 II            |          |        | 1  |     |            |
|              |                                     |            |             |            |           | - 10        |                                       | <b>_</b>  |              | $\sim$   | 1 44         | ш - <u>с</u> у   ( | _        |        |    | a.d | dMada      |
|              |                                     |            |             |            |           |             |                                       |           |              |          |              |                    |          |        |    | Au  | urioue .:: |
|              |                                     |            |             | . <b>.</b> | 0.075 0   |             |                                       | 05.00     | <b>T T</b>   |          |              |                    |          | 05.00  |    |     | .::        |
| Subject      | to tax:                             |            | 0.00        | Hate:      | 8.375 %   | Sublot      | al:                                   | 35.00     | lotal lax:   | J        | 0.00         | l otal:            |          | 35.00  |    |     |            |
| Item 3 of 3  | Print                               |            | Solit       |            | Ous       | otitu Lloit | Lboit Cr                              | aat       | Total Cost   | т        | C            | itook #            | Eived As | oot    |    |     |            |
| 3            | Mes                                 | -          | Calculate E | Percentage |           |             |                                       | 0.0000    | Total Cost   |          | 3X 3         |                    | Fixed As | -      |    |     |            |
|              | JI Co                               |            | Calculater  | ercentage  |           |             |                                       | 0.0000    |              | 0.00     |              | ,                  |          | _      |    |     |            |
|              |                                     |            |             |            |           |             |                                       |           | FOR          |          |              |                    |          |        |    |     |            |
|              |                                     |            |             | Descriptio | on        |             |                                       |           | 59 lines rer | naining. |              |                    |          |        |    |     |            |
|              |                                     |            |             |            |           |             |                                       |           |              | -        |              |                    |          |        |    |     |            |
|              |                                     |            |             |            |           |             |                                       |           |              |          |              |                    |          |        |    |     |            |
|              |                                     |            |             |            |           |             |                                       |           |              |          |              |                    |          |        |    |     |            |
|              |                                     |            |             |            |           |             |                                       |           |              |          |              |                    |          |        |    |     |            |
|              |                                     |            |             |            |           |             |                                       |           |              |          |              |                    |          |        |    |     |            |
|              |                                     |            |             |            |           |             |                                       |           |              |          |              |                    |          |        |    |     |            |
|              |                                     |            |             |            |           |             |                                       |           |              | -        |              |                    |          |        |    |     |            |
|              |                                     |            |             |            |           |             |                                       |           |              |          |              |                    |          |        |    |     |            |
| Accounts     |                                     |            |             |            |           |             |                                       |           |              |          |              |                    |          |        |    |     |            |
| Ln           | Fnd F                               | esc Y Ol   | ojt SO Goa  | al Func    | CstCtr :  | Ste Mngr    |                                       |           | Amount       |          | Percen       | t                  |          |        |    |     |            |
| 1.           | 010-0                               | 000-0-44   | 00-00-111   | 0-3120-    | 000000-4  | 00-0000     |                                       |           | 10.00        |          | 25.0         | 0                  |          |        |    |     |            |
| 2.           | 010-0                               | 000-0-42   | :00-00-000  | 0-7110-    | 000000-2  | 00-0000     |                                       |           | 7.50         |          | 25.0         | 0                  |          |        |    |     |            |
| 3.           | 010-4                               | 410-0-43   | 00-00-380   | 0-2700-    | 000000-5  | 00-0000     |                                       |           | 5.00         |          | 25.0         | 10                 |          |        |    |     |            |
| 4.           | 010-1                               | 100-0-43   | 00-00-111   | 0-1000-    | 000000-5  | 00-0000     |                                       |           | 12.50        |          | 25.0         | 0                  |          |        |    |     |            |
| -Items       |                                     |            |             |            |           |             | · · · · · · · · · · · · · · · · · · · |           | `            |          |              |                    |          |        |    |     |            |
| Iten         | n   Print                           | Split      | Quantity    | Unit       | Unit Cost |             | Sub-Total                             |           | Estimated Ta | ×        | Est. Total w | √Tax               | Tax      | Stock# | FA |     |            |
| ▶ 1          | Y                                   | CP         | 10          | EACH       |           | 1.0000      |                                       | 10.00     |              | 0.00     |              | 10.00              | N        | 000000 |    |     |            |
| 2            | Y                                   | SP         | 5           | EACH       |           | 5.0000      |                                       | 25.00     |              | 0.00     |              | 25.00              | N        | 000000 |    |     |            |
|              |                                     |            |             |            |           |             |                                       |           |              |          |              |                    |          |        |    |     |            |
|              |                                     |            |             |            |           |             |                                       |           |              |          |              |                    |          |        |    |     |            |
|              |                                     |            |             |            |           |             |                                       |           |              |          |              |                    |          |        |    |     |            |
|              |                                     |            |             |            |           |             |                                       |           |              |          |              |                    |          |        |    |     |            |

## Save Req/PO...

| Requisition Entry | 39 - THE TRAIN USD                             |                        | (             | QSS/OASIS           |             |               |            |
|-------------------|------------------------------------------------|------------------------|---------------|---------------------|-------------|---------------|------------|
| File Options Hel  | p                                              |                        |               |                     |             |               |            |
| Save and Return   | 🔚 Save 📑 Close 📄 Items 📰 🗒 🏹 🕞                 |                        | Notes         | • E Options •       |             |               |            |
|                   |                                                |                        |               |                     |             | P             | ddMode _;; |
| dd successful.    |                                                |                        |               |                     |             |               | .::        |
| Requisition —     |                                                |                        |               |                     |             |               |            |
| Requisition:      | New* Purchase Order: New* OR Control #         | :                      | Wa            | rehouse:            | _           | Stores Order: |            |
| Vendor/Addr#:     | 000001 / 00-867 AMERICAN STRE Date             | : 06/30/2008           | R             | leleased:           | ~           |               |            |
| PO Type:          | PO - PURCHASE ORDER                            | : 06/30/2008           | Co            | onfirming: 0 - No c | onfirmation | message 💌     | 1          |
| Description:      | DAP TEST REQ/PO Tax %                          | : 8.375 %              | Ship To:      | 0000 District       | Warehouse   | (0000)        | 1          |
| Submitted by:     | DAPORETTO Terms                                | : NET 30               | Co            | mmodity: COMPU      | TER EQUI    | PMENT 💌       | ]          |
| Site: 0011        | ALTA VISTA SCHOOL (0011) FOB                   | :                      |               |                     |             |               |            |
| Buyer:            | PURA - PURCHASING BUYER 'A' Program            | WHATEVER U WANT        | M             | lisc Date:          |             | Misc:         | 1          |
|                   | Room                                           | : WHAT U WANT          |               |                     |             | Shipping %:   |            |
|                   |                                                | ,                      |               |                     |             |               |            |
| 🗄 🕂 Add Row 🗙     | Delete Selected Row                            |                        |               |                     |             |               |            |
| Ln Fn             | d Resc Y Objt SO Goal Func CstCtr Ste Mngr     |                        | Percent       | Budget Balan        | ce          |               |            |
| 1. L 010          | 0-0000-0-4400-00-1110-3120-000000-400-0000     |                        | 25.00         | 8,887,888,891       | ,009.24     |               |            |
| 2. L 010          | 0-0000-0-4200-00-0000-7110-000000-200-0000     |                        | 25.00         | 5                   | ,005.31     |               |            |
| 3. L 010          | 0-4410-0-4300-00-3800-2700-000000 Requisition  | Entry                  |               | ×                   | ,763.21     |               |            |
| ▶ 4. L 010        | 0-1100-0-4300-00-1110-1000-000000 Requisition  | Number 080124 and PO N | lumber 080091 | have been added.    | ,999.99     | ]             |            |
|                   |                                                | ОК                     |               |                     | <u> </u>    |               |            |
| Address (00) Add  | ditional   Shipping   Beg Message   End Messag |                        |               |                     |             |               |            |
| Vord              | ~                                              | Romit                  |               |                     |             |               |            |
|                   | JTESSENTIAL SCHOOL SYSTEMS                     |                        |               |                     |             |               |            |
| 8677              | AMERICAN STREET                                | 867 AM                 | ERICAN ST.    | 101                 |             |               |            |
| SAN               | CARLOS, CA 94070                               | (REMIT                 | ONLY)         | 10]                 |             |               |            |
|                   |                                                | SAN CA                 | RLUS,CA 940   | 170                 |             |               |            |
|                   |                                                |                        |               |                     |             |               |            |
| 1                 |                                                |                        |               |                     |             |               |            |

# Using Message Library (F4)

| 🎁 Req  | uisition En  | ry            |         |            |           | 39 - T | HE TRAIN | USD   |           |          |             |          | QSS/OA      | 515    |        |           |       |          |         | _       |       |
|--------|--------------|---------------|---------|------------|-----------|--------|----------|-------|-----------|----------|-------------|----------|-------------|--------|--------|-----------|-------|----------|---------|---------|-------|
| Eile   | Options      |               |         |            |           |        |          |       |           |          |             |          |             |        |        |           |       |          |         |         |       |
| i 🛃 s  | ave Item 🛛   | Save Item/Ma  | in 😭 s  | 5ave Item, | /Main/Sav | re 🗡   | Main   = | Ad    | d Item 🖃  | Save It  | em/Add Iter | • 🗙      | Cancel Item |        | 2      |           |       | <b>F</b> |         |         |       |
| FY: 08 | RQ: 0801     | 24 PO: 080091 | VE: 00  | 00001/00   | ) QUINT   | ESSEN  | TIAL SCH | 00L 9 | SYSTEMS   |          |             |          |             |        |        |           |       |          | Ch      | angeMo  | ode 🦽 |
|        |              |               |         |            |           |        |          |       | Cha       | ange Oro | ier: N/A 🔻  | Date     | Paid: N/A   | • Date | Printe | ed: N/A   | • DAF | PX-12/0  | 7/2012- | 08:27:0 | 6 •   |
|        | Subject to   | tax:          | 0.00    | Rate:      | 8.37      | 5 %    | Sub To   | tal:  | 3         | 35.00    | Total Tax:  |          | 0.00        | Tota   | i: 🔽   | 3         | 35.00 |          |         |         |       |
|        | tem 3 of 3 - |               |         |            |           |        |          |       |           |          |             |          |             |        |        |           |       |          |         |         |       |
|        | Item F       | rint          | Split   |            |           | Quan   | ity Unit |       | Unit Cost |          | Total Cost  |          | Tax         | Stock  | #      | Fixed Ass | et    |          |         |         |       |
|        | 3            | Yes 💌         | Calcula | ate Percen | tage 💌    |        | 0        |       |           | 0.0000   | <u> </u>    | 0.00     | Yes         | 0000   | 00     |           | -     |          |         |         |       |
|        |              |               |         |            |           |        |          |       |           |          |             |          |             |        |        |           |       |          |         |         |       |
|        |              |               |         | Descr      | iption    |        |          |       |           |          | 59 lines re | emaining |             |        |        |           |       |          |         |         |       |
|        |              |               |         | =DA        | APMSG     |        |          |       |           |          |             | <b>A</b> |             |        |        |           |       |          |         |         |       |
|        |              |               |         |            |           |        |          |       |           |          |             |          |             |        |        |           |       |          |         |         |       |
|        |              |               |         |            |           |        |          |       |           |          |             |          |             |        |        |           |       |          |         |         |       |
|        |              |               |         |            |           |        |          |       |           |          |             |          |             |        |        |           |       |          |         |         |       |
|        |              |               |         |            |           |        |          |       |           |          |             |          |             |        |        |           |       |          |         |         |       |
|        |              |               |         |            |           |        |          |       |           |          |             |          |             |        |        |           |       |          |         |         |       |
|        |              |               |         |            |           |        |          |       |           |          |             | -        |             |        |        |           |       |          |         |         |       |
|        |              |               |         | ,          |           |        |          |       |           |          |             |          |             |        |        |           |       |          |         |         |       |
| E A    | Accounts     |               |         |            |           |        |          |       |           |          |             |          |             |        |        |           |       |          |         |         | _     |
|        | Ln           | Fnd Resc Y Of | ojt SO  | Goal Fu    | nc Cst(   | Ctr St | e Mngr   |       |           |          | Amount      |          | Pei         | ccent  |        |           |       |          |         |         | 1     |
|        | 1.           | 10-0000-0-44  | 00-00-1 | 1110-31:   | 20-0000   | 00-40  | 0-0000   |       |           |          | 10.00       |          |             | 25.00  |        |           |       |          |         |         |       |
|        | 2. (         | 10-0000-0-42  | 00-00-0 | 0000-71    | 10-0000   | 00-20  | 0-0000   |       |           |          | 7.50        |          |             | 25.00  |        |           |       |          |         |         |       |
|        | 3. (         | 10-4410-0-43  | 00-00-3 | 3800-27    | 00-0000   | 00-50  | 0-0000   |       |           |          | 5.00        |          |             | 25.00  |        |           |       |          |         |         |       |
|        | 4.           | 10-1100-0-43  | 00-00-1 | 1110-10    | 00-0000   | 00-50  | 0-0000   |       |           |          | 12.50       |          |             | 25.00  |        |           |       |          |         |         |       |

### **Resolved Message**

| 浳 Requisition Entry       | 39 - THE TRAIN USD                                     | Q55/OASIS                                              |                        |
|---------------------------|--------------------------------------------------------|--------------------------------------------------------|------------------------|
| File Options              |                                                        |                                                        |                        |
| Save Item 🔂 Save Item     | /Main 👔 Save Item/Main/Save 🖄 Main   🕂 Add Item 🚍 Save | e Item/Add Item 🗙 Cancel Item   🥅 🌏   💽 🚺 💽            | >1                     |
| FY: 08 RQ: 080124 PO: 080 | 091 VE: 000001/00 QUINTESSENTIAL SCHOOL SYSTEMS        |                                                        | ChangeMode;            |
|                           | Change C                                               | Order: N/A • Date Paid: N/A • Date Printed: N/A • DAPX | -12/07/2012-08:27:06 • |
| Subject to tax:           | 0.00 Rate: 8.375 % Sub Total: 35.00                    | Total Tax: 0.00 Total: 35.00                           |                        |
| Item 3 of 3               |                                                        |                                                        |                        |
| Item Print                | Split Quantity Unit Unit Cost                          | Total Cost Tax Stock # Fixed Asset                     |                        |
| 3 Yes                     | Calculate Percentage 🔽 🕴 0                             | 0 0.00 Yes 💌 000000 📃 💌                                |                        |
|                           |                                                        |                                                        |                        |
|                           | Description                                            | 50 lines remaining.                                    |                        |
|                           | THIS IS LINE NUMBER 1                                  | <b>_</b>                                               |                        |
|                           | AND THIS IS LINE 2                                     |                                                        |                        |
|                           | AND THIS IS LINE 3                                     |                                                        |                        |
|                           |                                                        |                                                        |                        |
|                           |                                                        |                                                        |                        |
|                           | · · · ·                                                |                                                        |                        |
|                           | · ·                                                    | -                                                      |                        |
|                           |                                                        |                                                        |                        |
|                           |                                                        |                                                        |                        |

## **Requisition Options**

| 浳 Requisition Entry | 39 - THE 1                           | RAIN USD     |             | QSS              | 5/OASIS                      |                                 |
|---------------------|--------------------------------------|--------------|-------------|------------------|------------------------------|---------------------------------|
| File Options He     | lp                                   |              |             |                  |                              |                                 |
| Save and Return     | 🔚 Save 📥 Close 👔 Change 🔎 Ins        | pect 🗾 Ite   | ems 🛛 📰 🌏 🌌 | 💽 - 🔽 🚺          | 🚺 💽 🚺 🕅 Notes 🗸              | Options -                       |
| FY: 08 RQ: 080115   | PO: VE: 999999/00 TO BE ASSIGNED     |              |             |                  |                              | Assign PO Number                |
|                     |                                      |              | Change Orde | er: N/A_Date Pai | d: N/A Date Printed: N/A     | Board Action Update             |
| Requisition         |                                      |              |             |                  |                              | Budget Action Update            |
| Requisition:        | 080115 Purchase Order:               | Control #:   |             | Wareh            | nouse: 🔽 🤅                   | Cancel Requisition              |
| Vendor/Addr#:       | ⊲₂ 999995 / 00-                      | Date:        | 06/30/2008  | Rele             | eased:                       | Delete Requisition              |
| PO Type:            | PO - PURCHASE ORDER                  | Delivery By: |             | Confi            | rming: 0 - No confirmation m | Return to Originator            |
| Description:        |                                      | Tav %        | 8 375 %     | Ship To: 8       | 388 LINE1.DUH (9999)         | Hold for Review                 |
| D Coonpaint.        |                                      | -            |             |                  |                              | Hold/Unapprove PO               |
| Submitted by:       | DAP THE ORETTO                       | l erms:      |             | Comm             | nodity: JCUMPUTER EQUIP      | Inspect Budget/Board/Purchasing |
| Site: 0000          | Default Site (0000)                  | FOB:         |             |                  | Attachment Reg/P0: 1         | Make a Copy of Requisition      |
| Buyer:              | BURP - PURCHASING BUYER 'B'          | Program:     |             | Misc             | Date:                        | Requisition Status              |
|                     |                                      | Room:        |             |                  |                              | Reset Print Date                |
|                     |                                      |              | 1           |                  |                              | Signoff to Purchasing           |
| : 👍 Add Row 💊       | Delete Selected Row                  |              |             |                  |                              | Transfer Back To Remote         |
|                     |                                      |              |             | 1- 1-            |                              | i                               |
|                     | nd Resc Y Objt SO Goal Func CstCtr : | ite Mngr     |             | Percent E        | Budget Balance               | w:                              |
| · 1. L 01           | 0-0000-0-4200-00-0000-7110-000000-2  | 00-0000      |             | 100.00           | 4,997.81                     |                                 |
|                     |                                      |              |             |                  |                              |                                 |
|                     |                                      |              |             |                  |                              | w:                              |
|                     |                                      |              |             |                  |                              |                                 |
|                     |                                      |              |             |                  |                              |                                 |

### **Cancel Requisition**

| 😚 Requisition Entry | 39 - THE TRAIN USD                           | Q                              | SS/OASIS                        |                          |
|---------------------|----------------------------------------------|--------------------------------|---------------------------------|--------------------------|
| File Options Hel    | P                                            |                                |                                 |                          |
| Save and Return     | 🔚 Save ा Close 👔 Change 🔎 Inspect 📰 Ite      | ems   📰 🌷 🖉 🔂 -   🖪 [          | 🚺 💽 🔽 🐨 Notes                   | Options -                |
| FY: 08 RQ: 080115   | PO: VE: 9999999/00 TO BE ASSIGNED            |                                |                                 | InspectMode ;;           |
|                     |                                              | Change Order: N/A Date P       | aid: N/A Date Printed: N/A      | DAPX-10/18/2012-11:57:15 |
| Requisition —       |                                              |                                |                                 |                          |
| Requisition:        | 080115 Purchase Order: Control #:            | Wa                             | rehouse:                        | Stores Order:            |
| Vendor/Addr#:       | 3999999 / 00- 🔽 Date:                        | 06/30/2008 R                   | eleased:                        |                          |
| PO Type:            | PO - PURCHASE ORDER Delivery By:             | Co                             | nfirming: 0 - No confirmation r | nessage                  |
| Description:        | TEST FOR DAP Tax %:                          | 8.375 % Ship To:               | 8888 LINE1-DUH (8888)           | <b>*</b>                 |
| Submitted by:       | DAP THE ORETTO Terms:                        | Co                             | mmodity: COMPUTER EQUIP         | PMENT                    |
| Site: 0000          | Default Site (0000) TOB:                     |                                | Attachment Reg/PO:              | N/N                      |
| Buyer:              | BURP - PURCHASING BUYER 'B' Program:         | м                              | isc Date:                       | Miso:                    |
|                     | Room:                                        |                                |                                 | Shipping %:              |
|                     |                                              |                                |                                 |                          |
| 🕴 🕂 Add Row 🗙       | Delete Selected Row                          |                                |                                 |                          |
| Ln Fn               | d Resc Y Objt SO Goal Func CstCtr Ste Mngr 🚽 | Percent                        | Budget Balance                  |                          |
| ▶ 1. L 010          | 0-0000-0-4200-00-0000-7110-000000-200-0000   | 100.00                         | 4,997.81                        |                          |
|                     |                                              |                                |                                 |                          |
|                     |                                              | Requisition Entry              |                                 |                          |
|                     |                                              | Cancel Requisition Successful. |                                 |                          |
|                     |                                              |                                |                                 |                          |
| Address (00)        | titional Shinning Beg Message End Message    | OK                             |                                 |                          |
|                     |                                              |                                |                                 | 1                        |

## Verify Req is Cancelled

| 🎁 Req  | uisition Entry  | 39 - THE                            | TRAIN USD     |                 | Ç                 | (SS/OASI                              | 5                     |               |             | - D ×   |
|--------|-----------------|-------------------------------------|---------------|-----------------|-------------------|---------------------------------------|-----------------------|---------------|-------------|---------|
| File   | Options He      | elp                                 |               |                 |                   |                                       |                       |               |             |         |
|        | iave and Return | 🔚 Save 🌁 Close 👔 Change 🔎 Ir        | ispect 🗾 Ite  | ems 📗 🌷         | 2 🕞 🔽             | <                                     | 🔽 🔞 Notes             | • 📑 Options   | •           |         |
| FY: 08 | RQ: 080115      | PO: VE: 999999/00 TO BE ASSIGNED    |               |                 |                   |                                       |                       |               | Inspec      | tMode 🤢 |
|        |                 | <u>C</u>                            | ancelled Requ | uisition Change | Order: N/A Date F | Paid: N/A                             | Date Printed: N/A     | A 🛃 DAPX-12   | 2/07/2012-0 | 8:32:54 |
| F      | Requisition ——  |                                     |               |                 |                   |                                       |                       |               |             |         |
|        | Requisition:    | 080115 Purchase Order:              | Control #:    |                 | Wa                | rehouse:                              |                       | Stores Order: |             |         |
|        | Vendor/Addr#:   | SSSSSS / 00-                        | Date:         | 06/30/2008      | R                 | eleased:                              | •                     |               |             |         |
|        | PO Type:        | PO - PURCHASE ORDER                 | Delivery By:  |                 | Co                | onfirming:                            | 0 - No confirmation r | message       | •           |         |
|        | Description:    | TEST FOR DAP                        | Tax %:        | 8.375 %         | Ship To:          | 8888                                  | LINE1-DUH (8888)      |               | •           |         |
|        | Submitted by:   | DAP THE ORETTO                      | Terms:        |                 | Co                | mmodity:                              | COMPUTER EQUIP        | PMENT         | •           |         |
|        | Site: 0000      | Default Site (0000)                 | FOB:          |                 |                   | e e e e e e e e e e e e e e e e e e e | Attachment Reg/PO:    | <u>: N/N</u>  |             |         |
|        | Buyer:          | BURP - PURCHASING BUYER 'B'         | Program:      |                 | м                 | lisc Date:                            |                       | Misc:         |             |         |
|        |                 |                                     | Room:         |                 |                   |                                       |                       | Shipping %:   |             |         |
|        |                 |                                     |               |                 |                   |                                       |                       |               |             |         |
|        | 🕆 Add Row       | Delete Selected Row                 |               |                 |                   |                                       |                       |               |             |         |
|        | Ln F            | nd Resc Y Objt SO Goal Func CstCtr  | Ste Mngr      |                 | Percent           | Budget                                | Balance               |               |             |         |
| •      | 1. L 01         | .0-0000-0-4200-00-0000-7110-000000- | 200-0000      |                 | 100.00            |                                       | 5,007.81              |               |             |         |
|        |                 |                                     |               |                 |                   |                                       | ,                     |               |             |         |
|        |                 |                                     |               |                 |                   |                                       |                       |               |             |         |
|        |                 |                                     |               |                 |                   |                                       |                       |               |             |         |
|        |                 |                                     |               |                 |                   |                                       |                       |               |             |         |

| 浳 Purchase Order Encumbering                         | 39 - THE TRAIN USD         | QSS/OASIS                                       |              |
|------------------------------------------------------|----------------------------|-------------------------------------------------|--------------|
| <u>File Options H</u> elp                            |                            |                                                 |              |
| Save and Return 🔚 Save 🏠 Change 🖡 Exte               | nd Delete PO 🄛 Change      | Order 🔎 🌁 🥅 🤤 🌽 🕞 - 🛛 🚺                         | 2 🖂 📃        |
| PO: 080004 RQ: 080009 VE: 000001/00 QUINTESS         | NTIAL SCHOOL SYSTEM Change | • Order [Ctrl + F2]                             | InspectMode  |
|                                                      | Date Printed: N/A Da       | te Paid: N/A Change Order: 04/02 🗹 DEA1-11/11/2 | 010-10:23:16 |
| Purchase Order                                       | Requisition                | 200000                                          |              |
| Purchase Order: 080004 <u>Attachment Reg/PO: N/N</u> | Requisition:               | 80008                                           |              |
| Description: Testing Shipping %                      | Submitted by:              | Seren - c/o: Don                                | _            |
| Date: 02/18/2008 Date Paid:                          | Ship to: 0000              | District Warehouse                              |              |
| Status: N - No 💌                                     |                            |                                                 |              |
| Vendor: 🌍 000001 / 00 💌                              |                            |                                                 |              |
| PO Type:                                             |                            |                                                 |              |
|                                                      |                            |                                                 |              |
| Address (00) Additional                              |                            |                                                 | 1            |
| Vendor                                               | Remit                      |                                                 |              |
| QUINTESSENTIAL SCHOOL SYSTEMS                        | QSS                        | AN OT                                           |              |
| SECOND FLOOR                                         | 2ND FLOOR                  | AN ST.<br>(UPSTAIRS)                            |              |
| SAN CARLOS, CA 94070                                 | (REMIT ONL<br>SAN CARLO    | Y)<br>S, CA 94070                               |              |
|                                                      |                            |                                                 |              |
|                                                      |                            |                                                 |              |
|                                                      |                            |                                                 |              |
|                                                      |                            |                                                 |              |
| E Delete Selected Row Add Account I Change /         | Account                    |                                                 |              |
| Ln Fnd Resc Y Objt SO Goal Func                      | CstCtr Ste Mngr            | Amount Status                                   |              |
| <b>I.</b> <u>L</u> 010-0000-0-4300-00-0000-0000-     | 000000-000-0000            | \$64.28                                         | ┘            |
|                                                      |                            |                                                 |              |
|                                                      |                            |                                                 |              |
|                                                      |                            |                                                 |              |
|                                                      |                            | Total PO Amount:                                | \$64.28      |
| Profile: 13326 GUIPURCH: YYYR13326 YYN Y13324        |                            | Yr: 2008 Dist: 39 Site: 1 GS: W 1/6/2014        | 2:30:58 PM   |

67

| 🎁 Pur | rchase Or       | der Change Order      | 5                                    | 39 - 1              | THE TRAIN USD | QSS                   | 5/0ASIS                               | _ O ×           |
|-------|-----------------|-----------------------|--------------------------------------|---------------------|---------------|-----------------------|---------------------------------------|-----------------|
| Eile  | <u>O</u> ptions |                       |                                      |                     |               |                       |                                       |                 |
|       | Close           | Change Detail         | 📐 • 📖 🍔 –                            |                     |               |                       |                                       |                 |
| PO: 0 | 80004 R         | Q: 080009 VE: 00      | 00001/00 QUINTE                      | ESSENTI             | AL SCHOOL SYS | TEMS                  |                                       | InspectMode .:: |
|       |                 |                       |                                      |                     |               |                       |                                       | .:!             |
|       |                 | Purc                  | hase Order Number<br>Effective Date: | : 080004<br>06/30/2 |               | Description:          |                                       |                 |
|       | Desc            | ription: Testing Ship | ping %                               |                     | _             | Vendor: 000001 QU     | JINTESSENTIAL SCHOOL SYST             | EMS             |
|       | PO              | Total: 64.2           | 28 Date Entered                      | 02/18/2             | 2008          | Site: 0001            |                                       |                 |
|       | Amoun           | t Paid: 0.0           | 00 PO Date:                          | 02/18/2             | 008 Pay       | ments Paid: 0000 Pend | ding: 0000                            |                 |
|       |                 |                       | 10 000                               | 1027 1072           |               |                       |                                       |                 |
| Pre   | evious Cha      | anges                 |                                      |                     |               |                       |                                       |                 |
|       | No              | Changed               | Printed                              | со                  | User          | Change                | Description                           |                 |
| •     | 01              | 06/30/2008            | 10/28/2013                           | 002                 | DEA11         | PO Header Data        | Support for Vendor cha<br>w/security. | inge            |
|       | 02              | 06/30/2008            | 10/28/2013                           | 002                 | DEA11         | PO Header Data        | Change Header Data.                   |                 |
|       | 03              | 06/30/2008            | 10/28/2013                           | 002                 | DEA11         | Item Data             | Change line item                      |                 |
|       | 04              | 06/30/2008            | 10/28/2013                           | 002                 | DEA01         | Item Data             | test for lois                         |                 |
|       |                 |                       |                                      |                     |               |                       |                                       |                 |
|       |                 |                       |                                      |                     |               | Yr: 2008              | Dist: 39 Site: 1 GS: W 1/6/2          | 014 2:32:08 PM  |

| 🎁 Pure       | hase | Order Change Orders     |               | 39 - 1 | THE TRAIN US | D Q5                   | S/OASIS                  |             |
|--------------|------|-------------------------|---------------|--------|--------------|------------------------|--------------------------|-------------|
| <u>F</u> ile | Opti | ions                    |               |        |              |                        |                          |             |
| -×0          |      | Cancel PO               | Ctrl+F9       |        |              |                        |                          |             |
| PO- 0        |      | Uncancel PO             | Ctrl+F10      | ENTL   |              | STEMS                  |                          |             |
| 10.0         |      | PO Header Data          | Ctrl+F1       |        | AE SCHOOL ST | 512115                 |                          | Inspectione |
|              |      | Change Item             | Ctrl+F2       |        |              |                        |                          | .::         |
|              |      | Add Item                | Ctrl+F8       |        | _            |                        |                          |             |
|              |      | Delete Item             | Ctrl+F5       | 0004   |              | Description: Change fo | or webinar               |             |
|              |      | Replace/Add Accounts    | Ctrl+F7       | /30/2  | • 800        |                        |                          |             |
|              |      | Merge Item              | Ctrl+Shift+F6 |        |              |                        |                          |             |
|              |      | Change Item Description | Ctrl+Shift+F9 |        |              | Vendor: 000001 Q       | UINTESSENTIAL SCHOOL SYS | TEMS        |
|              |      | View Change Detail      | F4            | /18/2  | 8008         | Site: 0001             |                          |             |
|              |      | Reset Print Date        |               | 1/18/2 | Page Pa      | avments Paid: 0000 Pen | dina: 0000               |             |
|              | B    | View PDF Files          |               |        | .000         |                        |                          |             |
| - Dave       |      | Forms to Vendor         |               |        |              |                        |                          |             |
| Fie          |      | Grid Output             | Shift+F11     |        | Heer         | Change                 | Description              |             |
|              | 2    | Print Screen            | F11           | 02     | DEA11        | PO Header Data         | Support for Vendor ch    | ange        |
|              |      |                         |               |        |              |                        | w/security.              |             |
|              | 02   | 06/30/2008              | 10/28/2013    | 002    | DEA11        | PO Header Data         | Change Header Data.      |             |
|              | 03   | 06/30/2008              | 10/28/2013    | 002    | DEA11        | Item Data              | Change line item         |             |
|              | 04   | 06/30/2008              | 10/28/2013    | 002    | DEA01        | Item Data              | test for lois            |             |
|              |      |                         |               |        |              |                        |                          |             |
|              |      |                         |               |        |              |                        |                          |             |
|              |      |                         |               |        |              |                        |                          |             |
|              |      |                         |               |        |              |                        |                          |             |

| 🎁 Ad  | ld/Replace Acco   | ounts            |                   | 39 - THE TRA  | IN USD             |                  | QSS/OA          | SIS              |            |             |
|-------|-------------------|------------------|-------------------|---------------|--------------------|------------------|-----------------|------------------|------------|-------------|
| Eile  | Options           |                  |                   |               |                    |                  |                 |                  |            |             |
|       | Save <b>Close</b> |                  |                   |               |                    |                  |                 |                  |            |             |
| FY: 0 | 08 RQ: 080009     | PO: 080004       | VE: 000001/00     | QUINTESSE     | NTIAL SCHOOL SYST  | EMS              |                 |                  | C          | hangeMode 🧮 |
|       |                   |                  |                   | <u>Cha</u>    | nge Order: 04 Date | <u>Paid: N/A</u> | <u>Date Pri</u> | nted: N/A 🛃 DEA  | 1-11/11/20 | 10-10:23:16 |
|       | Description:      | Testing Shipping | ]%                |               | Vendor:            | 000001           | QUINTE          | ESSENTIAL SCHOO  | L SYSTEMS  |             |
|       | PO Total:         | 64.28            | Date Entered:     | 02/18/2008    | Site:              | 0001             |                 |                  |            |             |
|       | Amount Paid:      | 0.00             | PO Date:          | 02/18/2008    | Payments Paid      | : 0000           | Pend            | ing: 0000        |            |             |
|       |                   |                  |                   | ,             |                    |                  |                 |                  |            |             |
|       | Add Account 👔     | Replace Accourt  | t 🛛 Clear Acco    | unt           |                    |                  |                 |                  |            |             |
|       | AC Fnd Reso       | Y ObReplace      | Account [Ctrl + S | Shift + F7] e | Enc                | PO               |                 | Sta              | tus        |             |
|       | Mngr              | -0-4300-00-      |                   | 0000-000-0    | Amount<br>00 64 28 | Balanc           | e 64 28 1       | Peplace account  | t with tr  | acking      |
|       | 01 010-0000       | -0-1300-00-      | 0000-0000-00      | 0000-000-0    | 04.20              |                  | 04.20           | Neprace account  | WICH CI    | dexing      |
|       |                   |                  |                   |               |                    |                  |                 |                  |            |             |
|       |                   |                  |                   |               |                    |                  |                 |                  |            |             |
|       |                   |                  |                   |               |                    |                  |                 |                  |            |             |
|       |                   |                  |                   |               |                    |                  |                 |                  |            |             |
|       |                   |                  |                   |               |                    |                  |                 |                  |            |             |
|       |                   |                  |                   |               |                    |                  |                 |                  |            |             |
|       |                   |                  |                   |               |                    |                  |                 |                  |            |             |
|       |                   |                  |                   |               |                    |                  |                 |                  |            |             |
|       |                   |                  |                   |               |                    |                  |                 |                  |            |             |
|       |                   |                  |                   |               |                    |                  |                 |                  |            |             |
|       |                   |                  |                   |               |                    | Ver              | 000 0:          | 20 Eiter 1 CC: W | 1/6/2014   | 2.1 E-09 DM |
| 1     |                   |                  |                   |               |                    | 111: 4           | OUO DISC        | 39 Site: 1 GS: W | 1/0/2014   | 2:12:00 PT  |

| 🚏 Change Account                                                         |        |
|--------------------------------------------------------------------------|--------|
| File Options                                                             |        |
| Return 📥 Close                                                           |        |
| PO: 080004 RQ: 080009 VE: 000001/00 QUINTESSENTIAL SCHOOL SYSTEMS Change | lode 🤐 |
|                                                                          | :      |
|                                                                          |        |
| Fnd Resc Y Objt SO Goal Func CstCtr Ste Mngr                             |        |
| Old Account: 010-0000-0-4300-00-0000-0000-0000-000-0000 💌                |        |
| Fnd Resc Y Objt SO Goal Func CstCtr Ste Mngr                             |        |
| New Account: L 010-0000-0-4300-00-0000-2700-000000-015-0000              |        |
|                                                                          |        |
|                                                                          |        |
| Yr: 2008 Dist: 39 Site: 1 GS: W 1/6/2014 3:17:2                          | 6 PM 🔡 |

| 浳 Purchase Order Encumbering                         | 39 - THE TRAIN USD         | QSS/OASI                | 5                             |                |
|------------------------------------------------------|----------------------------|-------------------------|-------------------------------|----------------|
| <u>File Options Help</u>                             |                            |                         |                               |                |
| Save and Return 🔛 Save 👔 Change 🐺 E                  | xtend 🕅 Delete PO 🖨 Change | Order 🔎 🥣 🧊             | ) 📝 🕞 🔽 🔽 🚺                   |                |
| PO: 080004 PO: 080009 VE: 000001/00 OUTNIES          |                            |                         |                               |                |
| PO: 080004 RQ: 080003 VE: 000001/00 Q01NTES          | Data Bristod N/A Da        | to Daid N/A. Change Ord |                               | 4 15:17:17     |
| Purchase Order                                       | Requisition                | te Palu: N/A Change Oru | er: 05/02 🔄 DEAT-01/06/201    | 4-15:17:17 .:: |
| Purchase Order: 080004 Attachment Reg/PO: N/         | N Requisition:             | 080009                  |                               |                |
| Description: Testing Shipping %                      | Submitted by:              | Seren - c/o: Don        |                               |                |
| Description. Treating onpping *                      | Ship to: 0000              | District Warehouse      |                               |                |
| Date: 02/18/2008 Date Paid:                          |                            | District Warehouse      |                               |                |
| Status: N - No                                       |                            |                         |                               |                |
| Vendor: 🌍 000001 / 00 💌                              |                            |                         |                               |                |
| PO Type:                                             |                            |                         |                               |                |
|                                                      |                            |                         |                               |                |
| Address (00) Additional                              |                            |                         |                               |                |
|                                                      |                            |                         |                               |                |
| Vendor                                               | Remit                      |                         |                               |                |
| QUINTESSENTIAL SCHOOL SYSTEMS<br>867 AMERICAN STREET | QSS<br>867 AMERIC          | AN ST.                  |                               |                |
| SECOND FLOOR                                         | 2ND FLOOR<br>(REMIT ONI    | (UPSTAIRS)              |                               |                |
| 3AN CARLOS, CA 34070                                 | SAN CARLO                  | S, CA 94070             |                               |                |
|                                                      |                            |                         |                               |                |
|                                                      |                            |                         |                               |                |
|                                                      |                            |                         |                               |                |
|                                                      |                            |                         |                               | J              |
| 🔪 Delete Selected Row 👍 Add Account 👔 Chang          | ge Account                 |                         |                               |                |
| Ln   Fnd Resc Y Objt SO Goal Fur                     | nc CstCtr Ste Mngr         | Amount                  | Status                        |                |
| ▶ 1. L 010-0000-0-4300-00-0000-000                   | 0-000000-000-0000          | \$0.00                  | C - Closed 💌                  |                |
| 2. L 010-0000-0-4300-00-0000-270                     | 0-000000-015-0000          | \$64.28                 | •                             |                |
|                                                      |                            |                         |                               |                |
|                                                      |                            |                         |                               |                |
|                                                      |                            |                         |                               |                |
|                                                      |                            |                         | Total PO Amount: \$           | 54.28          |
|                                                      |                            | V., 2000 D. 1           | DO CHARLES W A IC IDANE       | 2.10.10.011    |
| Profile: 13326 GUIPURCH: YYYR13326 YYN Y13324        |                            | Yr: 2008 Dist           | : 39 Site: 1 GS: W   1/6/2014 | 3:18:40 PM 🔡   |
| Add/Replace Accounts 39 - THE TRAIN U |                          |                   |                 | USD Q55/0A515 |                     |               |          |                    |            |               |
|---------------------------------------|--------------------------|-------------------|-----------------|---------------|---------------------|---------------|----------|--------------------|------------|---------------|
| <u>F</u> ile                          | Options                  |                   |                 |               |                     |               |          |                    |            |               |
| sa 🖥                                  | ave 📑 Close              |                   |                 |               |                     |               |          |                    |            |               |
| FY: 08                                | RQ: 080009               | PO: 080004        | VE: 000001/00   | QUINTESSEN    | ITIAL SCHOOL SYST   | EMS           |          |                    | C          | hangeMode 🤢   |
|                                       |                          |                   |                 | <u>Chan</u>   | ge Order: 05 Date I | Paid: N/A     | Date Pri | inted: N/A 🛃 DEA   | 1-11/11/20 | 010-10:23:16: |
|                                       | Description:             | Testing Shippin   | g %             |               | Vendor:             | 000001        | QUINT    | ESSENTIAL SCHOO    | L SYSTEMS  |               |
|                                       | PO Total:                | 64.28             | Date Entered:   | 02/18/2008    | Site:               | 0001          |          |                    |            |               |
|                                       | Amount Paid:             | 0.00              | PO Date:        | 02/18/2008    | Payments Paid:      | 0000          | Pend     | ding: 0000         |            |               |
|                                       |                          |                   |                 |               |                     |               |          |                    |            |               |
|                                       | dd Account 👔             | Replace Accou     | nt 👩 Clear Acco | unt           |                     |               |          |                    |            |               |
|                                       | Add Account [<br>Au Mngr | Ctrl + Shift + F6 | ];oal Func C    | stCtr Ste     | Enc<br>Amount       | PO<br>Balance | 2        | Sta                | itus       |               |
|                                       | 01 010-0000              | )-0-4300-00-      | -0000-0000-00   | 0000-000-000  | 0 64.28             |               | 0.00     | Can't change -     | zero bal   | ance          |
|                                       | 02 010-0000              | )-0-4300-00-      | -0000-2700-00   | 0000-015-000  | 0 64.28             |               | 64.28    | Replace accoun     | t with tr  | acking        |
|                                       |                          |                   |                 |               |                     |               |          |                    |            |               |
|                                       |                          |                   |                 |               |                     |               |          |                    |            |               |
|                                       |                          |                   |                 |               |                     |               |          |                    |            |               |
|                                       |                          |                   |                 |               |                     |               |          |                    |            |               |
|                                       |                          |                   |                 |               |                     |               |          |                    |            |               |
|                                       |                          |                   |                 |               |                     |               |          |                    |            |               |
|                                       |                          |                   |                 |               |                     |               |          |                    |            |               |
|                                       |                          |                   |                 |               |                     |               |          |                    |            |               |
|                                       |                          |                   |                 |               |                     |               |          |                    |            |               |
|                                       |                          |                   |                 |               |                     |               |          |                    |            |               |
|                                       |                          |                   |                 |               |                     |               |          |                    |            |               |
|                                       |                          |                   |                 |               |                     | Yr: 20        | 008 Dist | : 39 Site: 1 GS: W | 1/6/2014   | 3:21:41 PM    |

| 🍞 Add Account                                                     |            |
|-------------------------------------------------------------------|------------|
| File Options                                                      |            |
| Return 📥 Close                                                    |            |
| PO: 080004 RQ: 080009 VE: 000001/00 QUINTESSENTIAL SCHOOL SYSTEMS | AddMode 💥  |
|                                                                   |            |
|                                                                   |            |
| ** Adding New Account **                                          |            |
|                                                                   |            |
| Fnd Resc Y Obit SO Goal Func CstCtr Ste Mngr                      |            |
| New Account: L 010-0000-0-4300-00-0000-7110-000000-100-0000       | -          |
|                                                                   |            |
|                                                                   |            |
|                                                                   |            |
| Yr: 2008 Dist: 39 Site: 1 GS: W   1/6/2014                        | 3:23:39 PM |

| 🚏 Purchase Order Encumbering                                                    | 39 - THE TRAIN USD       | Q55/OASIS             |                                  |  |  |  |  |  |  |  |
|---------------------------------------------------------------------------------|--------------------------|-----------------------|----------------------------------|--|--|--|--|--|--|--|
| <u>File Options H</u> elp                                                       |                          |                       |                                  |  |  |  |  |  |  |  |
| Save and Return 📙 Save 👔 Change 🐺 Exte                                          | end 🔀 Delete PO 輢 Change | Order 🔎 📥 🧱 💋         | - I - I - I - I                  |  |  |  |  |  |  |  |
| PO: 080004 RQ: 080009 VE: 000001/00 QUINTESS                                    | ENTIAL SCHOOL SYSTEMS    |                       | InspectMode:                     |  |  |  |  |  |  |  |
| Date Printed: N/A Date Paid: N/A Change Order: 06/02 🗸 DEA1-01/06/2014-15:23:11 |                          |                       |                                  |  |  |  |  |  |  |  |
| Purchase Order                                                                  | Requisition              |                       |                                  |  |  |  |  |  |  |  |
| Purchase Order: 080004 Attachment Reg/PO: N/N                                   | Requisition:             | 080009                |                                  |  |  |  |  |  |  |  |
| Description: Testing Shipping %                                                 | Submitted by:            | Seren - c/o: Don      |                                  |  |  |  |  |  |  |  |
| Date: 02/18/2008 Date Paid:                                                     | Ship to: 0000            | District Warehouse    |                                  |  |  |  |  |  |  |  |
| Status: N - No                                                                  |                          |                       |                                  |  |  |  |  |  |  |  |
| Vendor: <>> 000001 / 00 -                                                       |                          |                       |                                  |  |  |  |  |  |  |  |
| PO Type:                                                                        |                          |                       |                                  |  |  |  |  |  |  |  |
|                                                                                 |                          |                       |                                  |  |  |  |  |  |  |  |
| Address (00) Additional                                                         |                          |                       |                                  |  |  |  |  |  |  |  |
| Vendor                                                                          | Remit                    |                       |                                  |  |  |  |  |  |  |  |
|                                                                                 | loss                     |                       |                                  |  |  |  |  |  |  |  |
| 867 AMERICAN STREET                                                             | 867 AMERIC               | AN ST.<br>(UPSTAIRS)  |                                  |  |  |  |  |  |  |  |
| SAN CARLOS, CA 94070                                                            | (REMIT ONL               | Y)                    |                                  |  |  |  |  |  |  |  |
|                                                                                 | SANCARLO                 | 3, CA 34070           |                                  |  |  |  |  |  |  |  |
|                                                                                 |                          |                       |                                  |  |  |  |  |  |  |  |
|                                                                                 |                          |                       |                                  |  |  |  |  |  |  |  |
|                                                                                 |                          |                       |                                  |  |  |  |  |  |  |  |
| 🔀 Delete Selected Row 🚽 Add Account 👔 Change                                    | Account                  |                       |                                  |  |  |  |  |  |  |  |
| Ln Fnd Resc Y Objt SO Goal Func                                                 | CstCtr Ste Mngr          | Amount Stat           | 13                               |  |  |  |  |  |  |  |
| ▶ 1. L 010-0000-0-4300-00-0000-0000-                                            | -00000-000-0000          | \$0.00 C - 0          | Closed 💌                         |  |  |  |  |  |  |  |
| 2. L 010-0000-0-4300-00-0000-2700-                                              | -000000-015-0000         | \$64.28               |                                  |  |  |  |  |  |  |  |
| 3. L 010-0000-0-4300-00-0000-7110-                                              | -000000-100-0000         | \$0.00                | <b>•</b>                         |  |  |  |  |  |  |  |
|                                                                                 |                          |                       |                                  |  |  |  |  |  |  |  |
|                                                                                 |                          | Tai                   | al PO Amount: \$64.28            |  |  |  |  |  |  |  |
|                                                                                 |                          | 10                    | arro Anount. 304.20              |  |  |  |  |  |  |  |
| Profile: 13326 GUIPURCH: YYYR13326 YYN Y13324                                   |                          | Yr: 2008 Dist: 39 Sit | e: 1 GS: W 1/6/2014 3:24:30 PM 🧮 |  |  |  |  |  |  |  |

75

| 浳 Purchase Order Change Orders |                                       |                      |            |        | THE TRAIN USD                                | /OASIS                  | _ 🗆 🗙                     |                |  |  |
|--------------------------------|---------------------------------------|----------------------|------------|--------|----------------------------------------------|-------------------------|---------------------------|----------------|--|--|
| Eile                           | Opt                                   | ions                 |            |        |                                              |                         |                           |                |  |  |
|                                |                                       | Cancel PO            | Ctrl+F9    |        |                                              |                         |                           |                |  |  |
| PO: 0                          |                                       | Uncancel PO          | Ctrl+F10   | ENIT   |                                              | EMC                     | Teres                     | a abbla da ini |  |  |
| PO: 0                          | PO Header Data Ctrl+F1                |                      |            |        | AL SCHOOL STS                                | icns                    | Insp                      | ectriode       |  |  |
|                                |                                       | Change Item          | Ctrl+F2    |        |                                              |                         |                           | .::            |  |  |
|                                |                                       | Add Item             | Ctrl+F8    |        |                                              |                         |                           |                |  |  |
|                                |                                       | Delete Item          | Ctrl+F5    | 0004   | [                                            | Description: Change End | rumbrance                 |                |  |  |
|                                |                                       | Replace/Add Accounts | Ctrl+F7    | /30/2  | 2008 💌                                       | DISCIDUC                |                           |                |  |  |
|                                | Merge Item Ctrl+Shift+F6              |                      |            |        |                                              |                         |                           |                |  |  |
|                                | Change Item Description Ctrl+Shift+F9 |                      |            |        | Vendor: 000001 QUINTESSENTIAL SCHOOL SYSTEMS |                         |                           |                |  |  |
|                                |                                       | View Change Detail   | F4         | /18/2  | /18/2008 Site: 0001                          |                         |                           |                |  |  |
|                                |                                       | Reset Print Date     |            | /10/2  | V10 (2000) Payments Paid: 0000 Pending: 0000 |                         |                           |                |  |  |
|                                | कि                                    | View PDF Files       |            | / 10/2 |                                              |                         |                           |                |  |  |
|                                |                                       | Forms to Vendor      |            |        |                                              |                         |                           |                |  |  |
| Pre                            |                                       | Grid Output          | Shift+F11  |        |                                              | <b>Ch</b> = = = =       | P                         |                |  |  |
|                                | 2                                     | Print Screen         | F11        | 02     | DEA11                                        | PO Header Data          | Support for Vendor change |                |  |  |
|                                |                                       |                      |            |        |                                              |                         | w/security.               |                |  |  |
|                                | 02                                    | 2 06/30/2008         | 10/28/2013 | 002    | DEA11                                        | PO Header Data          | Change Header Data.       |                |  |  |
|                                | 03                                    | 3 06/30/2008         | 10/28/2013 | 002    | DEA11                                        | Item Data               | Change line item          |                |  |  |
|                                | 04                                    | 4 06/30/2008         | 10/28/2013 | 002    | DEA01                                        | Item Data               | test for lois             |                |  |  |
|                                | 05                                    | 5 06/30/2008         |            |        | DEA11                                        | Repl/Add Accts          | Change for webinar        |                |  |  |
|                                | 06                                    | 6 06/30/2008         |            |        | DEA11                                        | Repl/Add Accts          | Add new Account           |                |  |  |
|                                |                                       |                      |            |        |                                              |                         |                           |                |  |  |

| it Iter  | m                                                                                  |                 |                   |                       | 39 - TH     | TRAIN USD                      |                 |              | QS            | S/OASIS                    |         |      |         |             |      |
|----------|------------------------------------------------------------------------------------|-----------------|-------------------|-----------------------|-------------|--------------------------------|-----------------|--------------|---------------|----------------------------|---------|------|---------|-------------|------|
| Ор       | tions                                                                              |                 |                   |                       |             |                                |                 |              |               |                            |         |      |         |             |      |
| Save     | <b>~</b> *                                                                         | lose            | m 📁               |                       |             |                                |                 |              |               |                            |         |      |         |             |      |
| 9 D/     | 0.0800                                                                             |                 | • 080004          | VE: 00000             |             | INTESSENTIAL SCH               | OU SYSTEMS      |              |               |                            |         |      |         | Change      | Mada |
|          | Change Order: 06 × Date Paid: N/A × Date Printed: N/A × DEA1-11/11/2010.10:23:16 × |                 |                   |                       |             |                                |                 |              |               |                            |         |      |         |             |      |
|          |                                                                                    | . –             |                   |                       |             |                                |                 | raiu.        |               |                            | inteu.  |      |         |             |      |
| Su       | ibject to                                                                          | tax:            |                   | 44.80 F               | (ate:   1   | 0.000 % Sub lota               | ii:   59.0      | 80           | l otal        | Tax:                       |         | 4.48 | l otal: | 64.28       |      |
| Item 1   | 1 of 2 -                                                                           | Deinet          |                   | Colit                 |             | Quantity Unit                  | Unit Coot       |              | Total         | Cont                       | Ta      |      | Stook # | Eived Asset |      |
| 1        |                                                                                    | Yee             | -                 | Spint<br>Second Della | ~           |                                |                 | 4800         |               | 100St /// S                |         | ×    |         |             |      |
| <u> </u> |                                                                                    | 165             |                   | Jopecial Doll         | 31          |                                |                 | 1000         | -             |                            |         |      | 1000000 |             |      |
|          |                                                                                    |                 |                   |                       |             |                                |                 | 50.1         | -             |                            |         |      |         |             |      |
|          |                                                                                    |                 |                   |                       |             | Description                    |                 | 591          | lines re      | emaining.                  |         |      |         |             |      |
|          |                                                                                    |                 |                   |                       |             | widget set:                    | 8               |              |               |                            |         |      |         |             |      |
|          |                                                                                    |                 |                   |                       |             |                                |                 |              |               |                            |         |      |         |             |      |
|          |                                                                                    |                 |                   |                       |             |                                |                 |              |               |                            |         |      |         |             |      |
|          |                                                                                    |                 |                   |                       |             |                                |                 |              |               |                            |         |      |         |             |      |
|          |                                                                                    |                 |                   |                       |             |                                |                 |              |               |                            |         |      |         |             |      |
|          |                                                                                    |                 |                   |                       |             |                                |                 |              |               |                            |         |      |         |             |      |
|          |                                                                                    |                 |                   |                       |             |                                |                 |              |               |                            |         |      |         |             |      |
|          |                                                                                    |                 |                   |                       |             | I                              |                 |              |               | <u>~</u>                   |         |      |         |             |      |
| Acco     | unts —                                                                             |                 |                   |                       |             |                                |                 |              |               |                            |         |      |         |             |      |
|          | Ln                                                                                 | Fnd Res         | sc Y Obj          | jt SO Goal            | l Func (    | CstCtr Ste Mngr                |                 |              |               | Item 3                     | Amoun   | t    |         | Amount      |      |
|          | 1. 0                                                                               | 010-000         | 0-0-430           | 00-00-0000            | -0000-0     | 00000-000-0000                 |                 | 0.00         |               |                            |         | 0.00 |         |             |      |
|          | 2. 0                                                                               | 010-000         | 0-0-430           | 00-00-0000            | -2700-0     | 00000-015-0000                 |                 | 20.00        |               |                            | 0       |      | 64.28   |             |      |
|          | 3. 0                                                                               | 010-000         | 0-0-430           | 00-00-0000            | -7110-0     | 00000-100-0000                 |                 |              |               |                            | 24.8    | 0    |         | 0.00        |      |
|          |                                                                                    |                 |                   |                       |             |                                |                 |              |               |                            |         |      |         |             |      |
|          |                                                                                    |                 |                   |                       |             |                                |                 |              |               |                            |         |      |         |             |      |
| Items    | ;                                                                                  |                 |                   |                       |             |                                |                 |              | -             |                            |         |      |         |             |      |
| Items    | ltem                                                                               | Print           | Split             | Quantity              | Unit        | Unit Cost                      | Total Cost      |              | Tax           | Stock#                     | FA      |      |         |             |      |
| Items    | ltem                                                                               | Print<br>Y      | Split<br>CP       | Quantity<br>10        | Unit<br>doz | Unit Cost<br>4.4800            | Total Cost<br>4 | 4.80         | Tax<br>Y      | Stock#<br>000000           | FA      |      |         |             |      |
| Items    | ltem<br>1<br>2                                                                     | Print<br>Y<br>S | Split<br>CP<br>CP | Quantity<br>10        | Unit<br>doz | Unit Cost<br>4.4800<br>15.0000 | Total Cost<br>4 | 4.80<br>5.00 | Tax<br>Y<br>N | Stock#<br>000000<br>000000 | FA<br>N |      |         |             |      |

77

| Purchase Order Encumbering                                                                             | 39 - THE TRAIN USD       | QSS/OAS                                      | IS                          | _ 🗆 🗵      |  |  |  |  |
|----------------------------------------------------------------------------------------------------|--------------------------|----------------------------------------------|-----------------------------|------------|--|--|--|--|
| <u>File Options H</u> elp                                                                              |                          |                                              |                             |            |  |  |  |  |
| 🕗 Save and Return 🔚 Save 🕼 Change 🐺 Exte                                                               | end 🕅 Delete PO 輢 Change | Order 🔎 📥 🧱                                  | 2 📝 🕞 🔽 🔽 関                 |            |  |  |  |  |
| PO: 080004 RQ: 080009 VE: 000001/00 QUINTESS                                                           | ENTIAL SCHOOL SYSTEMS    |                                              | Ins                         | pectMode   |  |  |  |  |
|                                                                                                    | Date Printed: N/A Da     | te Paid: N/A Change Ord                      | er: 07/02 📝 DEA1-01/06/2014 | 4-15:23:11 |  |  |  |  |
| Purchase Order                                                                                         | Requisition              |                                              |                             |            |  |  |  |  |
| Purchase Order: 080004 Attachment Reg/PO: N/N                                                          | Requisition:             | 080009                                       |                             |            |  |  |  |  |
| Description: Testing Shipping %                                                                        | Submitted by:            | Seren - c/o: Don                             |                             |            |  |  |  |  |
| Date: 02/18/2008 Date Paid:                                                                            | Ship to: 0000            | District Warehouse                           |                             |            |  |  |  |  |
| Status: N - No 💌                                                                                       |                          |                                              |                             |            |  |  |  |  |
| Vendor: 😡 000001 / 00 💌                                                                                |                          |                                              |                             |            |  |  |  |  |
|                                                                                                    |                          |                                              |                             |            |  |  |  |  |
|                                                                                                    |                          |                                              |                             |            |  |  |  |  |
| Address (00) Additional                                                                                |                          |                                              |                             |            |  |  |  |  |
|                                                                                                    |                          |                                              |                             |            |  |  |  |  |
| Vendor                                                                                                 | Remit                    |                                              |                             |            |  |  |  |  |
| QUINTESSENTIAL SCHOOL SYSTEMS<br>867 AMERICAN STREET                                                   | QSS<br>867 AMERIO        | CAN ST.                                      |                             |            |  |  |  |  |
| SECOND FLOOR<br>SAN CARLOS, CA 94070                                                                   | 2ND FLOOF<br>(REMIT ON   | R (UPSTAIRS)<br>LY)                          |                             |            |  |  |  |  |
|                                                                                                    | SAN CARLO                | OS, CA 94070                                 |                             |            |  |  |  |  |
|                                                                                                    |                          |                                              |                             |            |  |  |  |  |
| 1                                                                                                    |                          |                                              |                             |            |  |  |  |  |
|                                                                                                    |                          |                                              |                             |            |  |  |  |  |
|                                                                                                    |                          |                                              |                             |            |  |  |  |  |
| : X Delete Selected Row Re Add Account Change                                                          | Account                  |                                              |                             |            |  |  |  |  |
| In Fnd Resc Y Objt SO Goal Func                                                                        | CstCtr Ste Mngr          | Amount                                       | Status                      |            |  |  |  |  |
| 1. L 010-0000-0-4300-00-0000-0000-                                                                     |                          | \$0.00                                       | C - Closed                  |            |  |  |  |  |
| 2. L 010-0000-0-4300-00-0000-2700-                                                                     | -000000-015-0000         | \$37.00                                      |                             |            |  |  |  |  |
| 3. 1 010-0000-0-4300-00-0000-/110-                                                                     | -0000-100-0000           | <i>\\\\\\\\\\\\\\\\\\\\\\\\\\\\\\\\\\\\\</i> |                             |            |  |  |  |  |
|                                                                                                    |                          |                                              |                             |            |  |  |  |  |
|                                                                                                    |                          |                                              | Total PO Amount: \$6        | 4.28       |  |  |  |  |
|                                                                                                    |                          |                                              |                             |            |  |  |  |  |
| Profile: 13326 GUIPURCH: YYYR13326 YYN Y13324 Yr: 2008 Dist: 39 Site: 1 GS: W   1/6/2014   3:31:15 PM: |                          |                                              |                             |            |  |  |  |  |

### **PDF Icon for On-File PDF**

| 浳 Purchase Order Encumbering                          | 39 - THE TRAIN USD     |                           | QSS/OASIS                 |                       |
|-------------------------------------------------------|------------------------|---------------------------|---------------------------|-----------------------|
| File Options Help                                     |                        |                           |                           |                       |
| 🕗 Save and Return 🔚 Save 👔 Change 📲 Extend 🕽          | 🖉 Delete PO   🌓 Change | Order 🔎 📥 🔝               | ने 📝 🔁 🕞                  | 🔽 📢 Notes 🗸           |
| PO: 080001 RQ: 080005 VE: 000001/00 QUINTESSENTIAL    | SCHOOL SYSTEMS         |                           |                           | InspectMode 🛒         |
|                                                       | Date                   | Printed: N/A Date Paid: N | 🕼 Change Order: N/A 🛃 DAP | D-02/18/2010-09:02:08 |
| Purchase Order                                        | Requisition            | 000005                    |                           |                       |
| Purchase Order: 080001 Attachment Reg/PD: Y/N         |                        | 080005                    |                           |                       |
| Description: TEST FOR DAP                             | Submitted by:          | DAPSTER                   |                           |                       |
| Date: 06/01/2008 Date Paid:                           | Ship to: 0000          | District Warehouse        |                           |                       |
| Status: Y-Yes 🔻                                       |                        |                           |                           |                       |
| Vendor D00001 / D0 V                                  |                        |                           |                           |                       |
|                                                       |                        |                           |                           |                       |
| PU Type: PU - PURCHASE URDER                          | - I                    |                           |                           |                       |
| Address (00) Addition of 1                            |                        |                           |                           |                       |
| Address (ob)   Addresnar                              |                        |                           |                           |                       |
| Vendor                                                | Remit                  |                           |                           |                       |
| QUINTESSENTIAL SCHOOL SYSTEMS                         | QSS                    |                           |                           |                       |
| 867 AMERICAN STREET                                   | 867 AMERIC             | AN ST.<br>(UPSTAIRS)      |                           |                       |
| SAN CARLOS, CA 94070                                  | (REMIT ONL             | (01 01 Alino)<br>(Y)      |                           |                       |
|                                                       | SAN CARLO              | S,CA 94070                |                           |                       |
|                                                       |                        |                           |                           |                       |
| 1                                                     |                        |                           |                           |                       |
|                                                       |                        |                           |                           |                       |
|                                                       |                        |                           |                           |                       |
| 🔀 🕹 Notes Selected Row 🚽 Add Account 👘 Change Account | ht                     |                           |                           |                       |
| Ln Fnd Resc Y Objt SO Goal Func CstC                  | tr Ste Mngr            | Amount                    | Status                    |                       |
| ▶ 1. L 010-0000-0-4300-00-0000-0000                   | 00-000-0000            | \$1.00                    | F - Final payment 💽       |                       |

#### **Available forms to View**

| 🎁 Pu  | ırchase Order Er  | ncumbering                     | 39 - THE TRAIN USD | QSS/OASIS                       |                                            |
|-------|-------------------|--------------------------------|--------------------|---------------------------------|--------------------------------------------|
| File  | Options He        | łp                             |                    |                                 |                                            |
|       | Save and Return   | 🔚 Save 🎼 Change 🐺 Extend       | Delete PO 쵬 Change | e Order 🎾 📥 🧱 🌌 💽               | 🔽 🚺 💽 🔯 Notes -                            |
| PO: 0 | 080001 RQ: 08     | 0005 VE: 000001/00 QUINTESSENT | IAL SCHOOL SYSTEMS |                                 | Complete PO (4) 10/17/2012                 |
|       |                   |                                | Date               | Printed: N/A Date Paid: N/A Cha | Accounting Copy (2) 10/17/2012             |
| Γ     | Purchase Order    |                                | Requisition        |                                 | Vendor Copy (1) 10/17/2012                 |
|       | Purchase Order:   | 080001 Attachment Reg/P0: Y/N  | Requisition:       | 080005                          | Receiving Copy (1) 10/17/2012              |
|       | Description:      | TEST FOR DAP                   | Submitted by:      | DAPSTER                         | Purchase Order - All Copies (5) 07/10/2007 |
|       | Date:             | 06/01/2008 Date Paid:          | Ship to: 0000      | District Warehouse              | Vendor Copy (1) 07/10/2007                 |
|       | Status:           | Y-Yes V                        |                    |                                 | Purchasing Copy (1) 07/10/2007             |
|       | Vondor            |                                |                    |                                 | Accounts Payable Copy (1) 07/10/2007       |
|       | vendul.           |                                |                    |                                 | Receiving Copy (1) 07/10/2007              |
|       | PO Type:          | PO - PURCHASE ORDER            | <u> </u>           |                                 | Acknowledgement Copy (1) 07/10/2007        |
|       |                   |                                |                    |                                 | Vendor Copy POCO (1)                       |
|       | Address (UU)   Ad | ditional                       |                    |                                 | 1                                          |
|       | Vendor            |                                | Bemit              |                                 |                                            |
|       |                   | ENTIAL SCHOOL SYSTEMS          | IQSS               |                                 |                                            |
|       | 867 AMERI         | CAN STREET                     | 867 AMERI          |                                 |                                            |
|       | SAN CARLO         | LUUH<br>JS,CA 94070            | (REMIT ON          | LY)                             |                                            |
|       |                   |                                | SAN CARL           | DS, CA 94070                    |                                            |
|       |                   |                                |                    |                                 |                                            |
|       | 1                 |                                |                    |                                 |                                            |

### **Select Vendor Copy...**

| 📕 QCC Documer               | nt Reader (700000010)                                                                                                    |                                                            |                                             |  |  |  |  |  |  |  |
|-----------------------------|----------------------------------------------------------------------------------------------------|------------------------------------------------------------|---------------------------------------------|--|--|--|--|--|--|--|
| <u>File Option</u>          |                                                                                                    |                                                            |                                             |  |  |  |  |  |  |  |
| I 🔁 🔁                       | 1 / 1 60.7% 💌                                                                                                    | 🛃 🔻 Tools                                                  | Sign Comment                                |  |  |  |  |  |  |  |
|                             | UNIFIED SCHOOL DISTRICT                                                                                                    |                                                            |                                             |  |  |  |  |  |  |  |
| то: Re<br>35<br>Ri          | SHIP TO:<br>TO: Reliable Office Solutions Vista del Lago High School<br>3570 14th Street ISISO Lasselle Street<br>Riverside CA 92501 Moreno Valley, CA 92551 |                                                            |                                             |  |  |  |  |  |  |  |
| Vendor Phone:<br>DELIVER BY | (951)682-8800 Fax: (951)682-0110<br>FOR<br>Destination                                                                                                    | TERMS<br>Net 30<br>SITE NAME<br>VIETA DEL LAGO HIGH SCHOOL | PUR3<br>VINDOR NO. REG. NO.<br>02962 009670 |  |  |  |  |  |  |  |
| 04/15/2010                  | PLEASE ENTER OUR C                                                                                                    | RDER FOR THE FOLLOWING                                     | 032863 003628                               |  |  |  |  |  |  |  |
|                             | NIT DESCRIPTION                                                                                                    | UNIT PRICE                                                 | TOTAL PRICE STORIS NO.                      |  |  |  |  |  |  |  |
| 1 1                         | AUTHORIZED USERS:                                                                                                    | 1,310,000                                                  | 1,310.00                                    |  |  |  |  |  |  |  |
|                             | *End user e-mail address:                                                                                                    |                                                            |                                             |  |  |  |  |  |  |  |
|                             |                                                                                                    | SUB-TOTAL                                                  | 1,310.00                                    |  |  |  |  |  |  |  |
|                             |                                                                                                    | TAX<br>SHIPPING & HANDLING                                 | 0.00                                        |  |  |  |  |  |  |  |
|                             |                                                                                                    | TOTAL                                                      | 1,310.00                                    |  |  |  |  |  |  |  |
|                             |                                                                                                    |                                                            |                                             |  |  |  |  |  |  |  |
|                             |                                                                                                    |                                                            |                                             |  |  |  |  |  |  |  |
|                             |                                                                                                    |                                                            |                                             |  |  |  |  |  |  |  |
|                             |                                                                                                    |                                                            |                                             |  |  |  |  |  |  |  |
|                             |                                                                                                    |                                                            |                                             |  |  |  |  |  |  |  |
|                             |                                                                                                    |                                                            |                                             |  |  |  |  |  |  |  |
|                             |                                                                                                    |                                                            |                                             |  |  |  |  |  |  |  |
|                             |                                                                                                    |                                                            |                                             |  |  |  |  |  |  |  |
|                             |                                                                                                    |                                                            |                                             |  |  |  |  |  |  |  |
|                             |                                                                                                    |                                                            |                                             |  |  |  |  |  |  |  |
|                             |                                                                                                    |                                                            |                                             |  |  |  |  |  |  |  |
|                             |                                                                                                    |                                                            |                                             |  |  |  |  |  |  |  |
|                             |                                                                                                    |                                                            |                                             |  |  |  |  |  |  |  |
|                             |                                                                                                    |                                                            |                                             |  |  |  |  |  |  |  |
|                             |                                                                                                    |                                                            |                                             |  |  |  |  |  |  |  |
| 02-204 11                   | 0.0.1144 1000 4200 0000 0000                                                                                                    | 1 210 00                                                   |                                             |  |  |  |  |  |  |  |
| 1 03-304-11                 |                                                                                                    | 1,510.00                                                   |                                             |  |  |  |  |  |  |  |
|                             |                                                                                                    |                                                            |                                             |  |  |  |  |  |  |  |
|                             |                                                                                                    | x                                                          |                                             |  |  |  |  |  |  |  |
| INVOICE IN                  | DUPLICATE TO:<br>NIFIED SCHOOL DISTRICT                                                                                                    | AUTHORIZED SIGNAT                                          | TURE                                        |  |  |  |  |  |  |  |
| AC<br>STR                   | COUNTS PAYABLE                                                                                                    |                                                            |                                             |  |  |  |  |  |  |  |
|                             | A 94566                                                                                                    |                                                            | VENDOR COPY                                 |  |  |  |  |  |  |  |

### Webinar Feedback "Give Feedback"

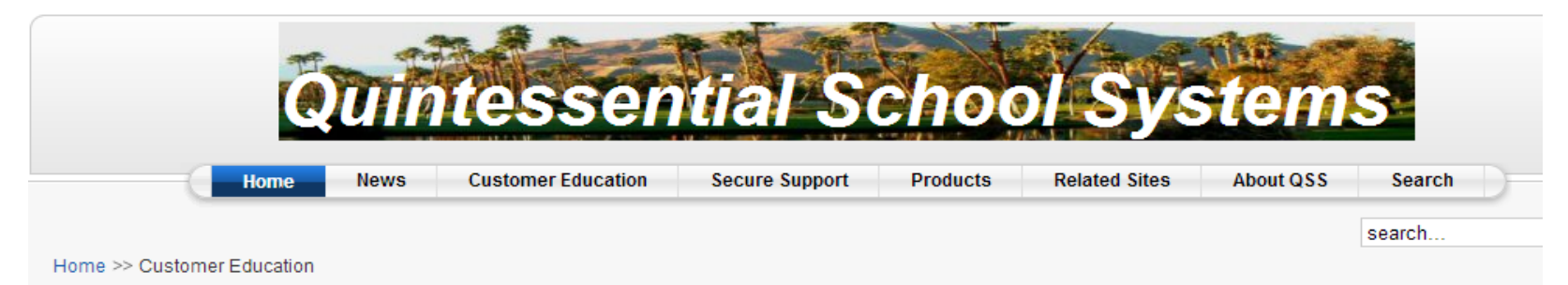

Main Menu

- Home
- News
- Customer Education
- Secure Support
- Products
- Related Sites
- About QSS
- Search

#### User Menu

- Your Details
- Submit an Article
- Submit a Web Link
- Site Admin
- Logout

#### Popular

- QSS Support Web
- QSS Online Documentation
- Online Discussion and Support Forums
- General Ledger, Accounts Payable, Budgeting & Receivables Tracking
- Products
- QSS/OASIS A Complete Administrative Solution

#### QSSUG PSFA Webinars 2013 - 2014

QSS Users Group Purchasing, Stores and Fixed Assets (PSFA) Committee co-chairs Rose Garcia of Berkeley USD and Linda Crawford of Stanislaus COE have made arrangements with *Quintessential School Systems* to have the PSFA Committee sponsor the following *QSS* webinars on a variety of purchasing, stores, and fixed asset topics.

Click on this link for the seminar and webinar schedule in PDF format: 2013-2014 QSSUG PSFA Schedule. Registration and mailing information is below this chart.

| Date and Time (Pacific) | Webinar                             | Presenter /<br>Q/A | PSFA Member<br>Registration<br>Cost | Non-Member<br>Registration<br>Cost |
|-------------------------|-------------------------------------|--------------------|-------------------------------------|------------------------------------|
| Tuesday                 | Stores Administration               | Don Hemwall        | \$0.00                              | \$250.00                           |
| October 22, 2013        | Download flyer/registration         | Mike Smith         |                                     |                                    |
| 10am - 12noon           | Download flyer                      |                    |                                     |                                    |
|                         | Give Feedback                       |                    |                                     |                                    |
| Thursday                | POCO (Purchase Order Change Orders) | Ronnie Steward     | \$0.00                              | \$250.00                           |
| November 14, 2013       | Download flyer/registration         | Craig Grilley      |                                     |                                    |
| 10am - 12noon           | Download flyer                      |                    |                                     |                                    |
|                         | Give Feedback                       |                    |                                     |                                    |
| Tuesday                 | End-User Routing                    | JP Hollingsworth   | \$0.00                              | \$250.00                           |
| December 10, 2013       | Download flyer/registration         | Craig Grilley      |                                     |                                    |
| 10am - 12noon           | Download flyer                      |                    |                                     |                                    |
|                         | Give Feedback                       |                    |                                     |                                    |
| Tuesday                 | Tips & Tricks                       | Don Hemwall        | \$0.00                              | \$250.00                           |
| January 07, 2014        | Download flyer/registration         | Duane Percox       |                                     |                                    |
| 10am - 12noon           | Download flyer                      |                    |                                     |                                    |
|                         | Give Feedback                       |                    |                                     |                                    |

PDF | Print | E-